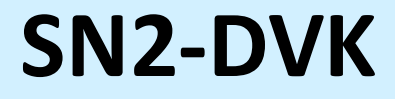

# Руководство

© 2022 ООО "Компания ДВК-электро" Версия документа: 2.1.2 от 28.07.2022

## Содержание

| 1.        | Введение                  |                                                                          |    |  |  |  |  |
|-----------|---------------------------|--------------------------------------------------------------------------|----|--|--|--|--|
| 2.        | Функциона<br>аппаратны    | альные возможности, предоставляемые<br>м обеспечением и встроенным ПО    | 8  |  |  |  |  |
| 3.        | Первонача                 | льная настройка                                                          | 10 |  |  |  |  |
| 4.        | Аппаратно                 | е обеспечение SN2-DVK                                                    | 11 |  |  |  |  |
| 4.1       | Комплен                   | ктация                                                                   | 11 |  |  |  |  |
| 4.2       | Техниче                   | ские характеристики                                                      | 11 |  |  |  |  |
| 4.3       | Внешни                    | <br>Й ВИД                                                                |    |  |  |  |  |
| 4 4       | Интерфе                   |                                                                          | 13 |  |  |  |  |
| <br>/ E   | Μουτογ                    |                                                                          | 15 |  |  |  |  |
| 4.5       |                           | и подключение                                                            |    |  |  |  |  |
| 4.6       | индика                    | ция состояния модема                                                     |    |  |  |  |  |
| 4.7       | Переклк                   | очение сим-карты                                                         |    |  |  |  |  |
| 4.8       | Автомат                   | ическая перезагрузка модема                                              | 16 |  |  |  |  |
| 4.9       | Выключ                    | ение модема                                                              | 17 |  |  |  |  |
| 5.        | Отличия Д                 | ВК-модемов                                                               | 17 |  |  |  |  |
| 6.        | Конфигура                 | ция                                                                      | 19 |  |  |  |  |
| 6.1       | Устройс                   | гва и теги                                                               |    |  |  |  |  |
| 6.2       | Изначал                   | рная конфигурация                                                        |    |  |  |  |  |
| 6.3       | Создани                   |                                                                          | 20 |  |  |  |  |
| 6.0       | <b>создани</b><br>3 1 Общ |                                                                          | 20 |  |  |  |  |
| 6         | .3.1 ООШ<br>3.2 Опи       | сание разлелов конфигуратора                                             | 20 |  |  |  |  |
| 0         | 6.3.2.1                   | Системные настройки                                                      |    |  |  |  |  |
|           | 6.3.2.1.1                 | Модель модема                                                            | 21 |  |  |  |  |
| 6.3.2.1.2 |                           | Максимальное время доставки сообщения с командами в минутах              | 22 |  |  |  |  |
|           | 6.3.2.1.3                 | Группа сисадминов модема                                                 | 22 |  |  |  |  |
|           | 6.3.2.1.4                 | Пароль устройства                                                        | 22 |  |  |  |  |
|           | 6.3.2.1.5                 | Часы                                                                     | 23 |  |  |  |  |
|           | 6.3.2.1.5.1               | Сообщение о синхронизированности даты-времени                            | 23 |  |  |  |  |
|           | 6.3.2.1.6                 | Сообщения                                                                |    |  |  |  |  |
|           | 6.3.2.1.6.1               | Задержка отправки сообщения, с целью их группировки в одно, секунд       | 24 |  |  |  |  |
|           | 6.3.2.1.6.2               | Транслитерация исходящих SMS сообщений                                   | 24 |  |  |  |  |
|           | 6.3.2.1.6.3               | Префикс перед сообщениями в действиях                                    | 25 |  |  |  |  |
|           | 6.3.2.1.6.4               | но возможности использовать один общий префикс при группировке сообщений | 25 |  |  |  |  |

| 6.3.2.1         | 1.6.5 | Не отправлять сообщения в действиях, по изменению тегов, сразу после       | 25       |  |  |
|-----------------|-------|----------------------------------------------------------------------------|----------|--|--|
| 6 2 2 1         | 1 6 6 | включения/перезагрузки                                                     | 25       |  |  |
| 0.3.2.1.0.0     |       | Поведение отправки сообщении                                               |          |  |  |
| 0.3.2.1.0./     |       | Приоритеты спосооов отправки сооощении                                     |          |  |  |
| 6.3.2.1.7 Email |       | Ellian                                                                     | 20       |  |  |
| 6222            | Ца    |                                                                            | 27<br>20 |  |  |
| 63221           | 110   |                                                                            | 20       |  |  |
| 63222           |       |                                                                            | 28       |  |  |
| 63223           |       | Собственный телефонный номер молема                                        | 28       |  |  |
| 6.3.2.2.4       |       | Использовать интернет                                                      | 29       |  |  |
| 63225           |       | Автоопределение настроек/использовать указанные настройки                  | 29       |  |  |
| 6.3.2.2.6       |       | Определять текущее местоположение                                          | 29       |  |  |
| 6.3.2.2.7       |       | Технология радиолоступа                                                    |          |  |  |
| 6.3.2.2.8       |       | Роуминг                                                                    | 29       |  |  |
| 6.3.2.2.9       |       | Отослать информационное сообщение при первой регистрации модема в роуминге | 29       |  |  |
| 6.3.2.2.1       | 0     | Не использовать GPRS и исходящие SMS в роуминге                            | 30       |  |  |
| 6.3.2.3         | На    | істройки входов/выходов                                                    | 30       |  |  |
| 6.3.2.3.1       |       | Конфигурация входов/выходов                                                | 30       |  |  |
| 6.3.2.3         | 3.1.1 | Пример конфигурации входа SN2-DVK для удаленного пуска двигателя           | 31       |  |  |
| 6.3.2.3.2       |       | Общие Настройки входа и выхода                                             | 32       |  |  |
| 6.3.2.3         | 3.2.1 | Имя разъема                                                                | 33       |  |  |
| 6.3.2.3         | 3.2.2 | Имя в системе                                                              | 33       |  |  |
| 6.3.2.3         | 3.2.3 | Алиас имени                                                                | 33       |  |  |
| 6.3.2.3         | 3.2.4 | Параметры сохранения значения в базу на сервер                             | 33       |  |  |
| 6.3.2.3.3       |       | Настройки входов                                                           | 33       |  |  |
| 6.3.2.3         | 3.3.1 | Задержка срабатывания входа, мс                                            | 33       |  |  |
| 6.3.2.3         | 3.3.2 | Количество знаков после запятой при запросе в сообщении                    |          |  |  |
| 6.3.2.3.4       |       | Настройки выходов                                                          |          |  |  |
| 6.3.2.3         | 3.4.1 | Начальное состояние                                                        |          |  |  |
| 6.3.2.3         | 3.4.2 | Импульсный выход, задержка импульса                                        | 34       |  |  |
| 6.3.2.4         | Ка    | налы связи                                                                 | 34       |  |  |
| 6.3.2.5         | Пе    | ременные                                                                   | 34       |  |  |
| 6.3.2.5.1       |       | Общее описание                                                             | 34       |  |  |
| 6.3.2.5.2       |       | Создание глобальных переменных                                             | 35       |  |  |
| 6.3.2.5.3       |       | Группы переменных                                                          | 35       |  |  |
| 6.3.2.5.4       |       | Конфигурация переменных                                                    | 35       |  |  |
| 6.3.2.5         | 5.4.1 | Имя переменной                                                             | 36       |  |  |
| 6.3.2.5         | 5.4.2 | Алиас переменной                                                           | 36       |  |  |
| 6.3.2.5         | 5.4.3 | Формула пересчета                                                          | 36       |  |  |
| 6.3.2.5         | 5.4.4 | Тип значения                                                               | 41       |  |  |
| 6.3.2.5         | 5.4.5 | Начальное значение                                                         | 41       |  |  |
| 6.3.2.5         | 5.4.6 | Сохранять значение на флеш/загружать после перезагрузки                    |          |  |  |
| 6.3.2.5         | 5.4.7 | возможность внешнеи записи                                                 |          |  |  |
| 6.3.2.5.4.8     |       | не сохранять значение в базе                                               | 42       |  |  |

| 6.3.2.5.4  | .9 Игнорировать изменение значения в рамках накопленного отклонения | 42 |
|------------|---------------------------------------------------------------------|----|
| 6.3.2.6    | Строки модема                                                       | 42 |
| 6.3.2.6.1  | Системные строки                                                    | 42 |
| 6.3.2.6.2  | Пользовательские строки                                             |    |
| 6.3.2.7    | Задачи                                                              |    |
| 6.3.2.7.1  | Название, алиас                                                     | 45 |
| 6.3.2.7.2  | Задача активна                                                      | 45 |
| 6.3.2.7.3  | Выполнять при получении в сообщениях от                             | 45 |
| 6.3.2.7.4  | Выполнять по расписанию                                             | 45 |
| 6.3.2.7.4  | .1 Настройка планировщика                                           |    |
| 6.3.2.7.5  | Конфигурация действий                                               |    |
| 6.3.2.8    | Настройка входящих звонков                                          |    |
| 6.3.2.8.1  | Входящий звонок типа DATA (CSD)                                     | 47 |
| 6.3.2.8.2  | Входящий звонок типа VOICE                                          | 48 |
| 6.3.2.9    | Веб-сервер                                                          | 48 |
| 6.3.2.9.1  | Подключаться модемом на сервер                                      | 48 |
| 6.3.2.9.2  | Тип поддержания связи с сервером                                    | 49 |
| 6.3.2.10   | Абоненты                                                            | 49 |
| 6.3.2.10.1 | Имя абонента                                                        | 49 |
| 6.3.2.10.2 | Абонент активен                                                     | 50 |
| 6.3.2.10.3 | Телефон абонента                                                    | 50 |
| 6.3.2.10.4 | Еmail абонента                                                      | 50 |
| 6.3.2.10.5 | Telegram ID абонента                                                | 50 |
| 6.3.2.11   | Группы абонентов                                                    | 50 |
| 6.3.2.12   | Системные теги                                                      | 50 |
| 6.3.2.12.1 | Системные значения                                                  | 51 |
| 6.3.2.12.2 | Системные команды                                                   | 51 |
| 6.3.3 Ha   | стройка SN2-DVK для работы качестве Modbus master                   | 52 |
| 6.3.3.1    | Настройки канала связи                                              | 53 |
| 6.3.3.2    | Настройки устройства                                                | 53 |
| 6.3.3.3    | Настройки значения устройства                                       | 55 |
| 6.3.3.4    | Настройки команды устройства                                        | 57 |
| 6.3.3.5    | Настройки переменных устройства                                     | 59 |
| 6.3.4 Ha   | стройка SN2-DVK для работы в качестве Modbus slave                  | 60 |
| 6.3.5 Ha   | стройка действий на изменение значения                              | 61 |
| 6.3.5.1    | Условие выполнения действия                                         | 62 |
| 6.3.5.1.1  | Описание типов действий                                             | 63 |
| 6.3.5.1.1  | .1 Отправить сообщение                                              | 64 |
| 6.3.5.1.1  | .2 Выставить переменной значение                                    | 65 |
| 6.3.5.1.1  | .3 Задать значение строке                                           | 65 |
| 6.3.5.1.1  | .4 Выставить выход                                                  | 65 |
| 6.3.5.1.1  | .5 Выполнить команду                                                | 66 |
| 6.3.5.1.1  | .6 Преобразовать строку в число                                     | 66 |
| 6.3.5.1.1  | .7 Отправить USSD команду                                           | 67 |
| 6.3.5.1.1  | .8 Перезагрузить модем                                              | 67 |

## Содержание

|        | 6.3.5.1.1.9 Подключиться к веб-серверу                     | 67 |
|--------|------------------------------------------------------------|----|
| 6.3.6  | Использование выражений и значений тегов в действиях       | 67 |
| 6.4    | Загрузка конфигурации                                      | 68 |
| 7. Вст | роенный веб-сервер                                         | 69 |
| 7.1    | Подключение к встроенному веб-серверу                      | 69 |
| 7.2    | Страница авторизации                                       | 69 |
| 7.2.1  | Сброс на заводские настройки                               |    |
| 7.3    | Описание разделов интерфейса                               |    |
| 7.3.1  | General                                                    |    |
| 7.3.2  | 1.1 Time                                                   |    |
| 7.3.2  | Gsm                                                        |    |
| 7.3.3  | Tasks                                                      |    |
| 7.3.4  | Notifications                                              |    |
| 7.3.4  | 4.1 Incoming calls                                         |    |
| 7.3.4  | 4.2 Sms                                                    | 77 |
| 7.3.4  | 4.3 Email                                                  |    |
| 7.3.4  | 1.4 Telegram                                               |    |
| 7.3.5  | Data categories                                            |    |
| 7.3.5  | 5.1 Gpio                                                   |    |
| /.3.:  | 7.2 Channels                                               |    |
|        | 735211 Страница канала с пюцьиз пазтег                     |    |
|        | 735212 Страница менерфейса канала связи                    |    |
|        | 7.3.5.2.1.3 Страница испитерини прифика посиси мактеритист |    |
| 7      | 7.3.5.2.2 Страница канала связи modbus slave               |    |
|        | 7.3.5.2.2.1 Страница карты адресов Modbus slave            |    |
| 7.3.5  | 5.3 Global variables                                       |    |
| 7.3.5  | 5.4 User strings                                           | 88 |
| 7.3.5  | 5.5 System tags                                            |    |
| 7      | 7.3.5.5.1 Страница команды                                 |    |
| 7      | 7.3.5.5.2 Страница тега                                    |    |
| 7.3.6  | All tags                                                   |    |
| 7.3.7  | Webdata.live                                               |    |
| 8. Вза | имодействие с модемом с помощью сообщений                  | 93 |
| 8.1    | Поддерживаемые команды                                     |    |
| 8.2    | Разделители команд                                         |    |
| 8.3    | Команда GET                                                |    |
| 8.4    | Команда SEND                                               |    |
| 8.5    | Команда SET                                                |    |
| 8.6    | Команда WEBSERVER                                          |    |

| 8.7    | Команда UPDATEFW                                                                                                    |     |  |  |
|--------|----------------------------------------------------------------------------------------------------|-----|--|--|
| 8.8    | Команда TRANSLITERATE                                                                                                    | 97  |  |  |
| 8.9    | Команда SYNC_CLOCK                                                                                                    | 97  |  |  |
| 8.10   | Отладка с помощью сообщений                                                                                                    |     |  |  |
| 8.10.1 | %COMMERROR%                                                                                                    |     |  |  |
| 8.10.2 | %SMSCOUNTERS%                                                                                                    | 99  |  |  |
| 9. Воз | можные проблемы и пути решения                                                                                                    | 100 |  |  |
| 9.1    | В SN2-DVK загружена конфигурация, предполагающая отправку информационных сообщений, добавлены абоненты, но настроенные сообщения абонентам не приходят | 100 |  |  |
| 9.2    | Как понять, получается ли у SN2-DVK читать устройство (есть ли у                                                                                       |     |  |  |
|        | SN2-DVK связь с устройством)?                                                                                                    | 100 |  |  |
| 9.2.1  | Пример анализа трафика modbus master (Ошибок нет)                                                                                                    | 101 |  |  |
| 9.2.2  | Пример анализа трафика modbus master (Ошибки чтения)                                                                                                   | 101 |  |  |
| 9.2.3  | Пример анализа трафика modbus master (нет связи с устройством)                                                                                         | 102 |  |  |
| 9.2.4  | Страница мониторинга трафика modbus slave                                                                                                    | 103 |  |  |
| 9.3    | Как понять, получается ли у SN2-DVK отсылать сообщения                                                                                                 | 105 |  |  |
| 9.4    | У SN2-DVК никак не получается читать устройство (нет связи с<br>устройством)                                                                           | 105 |  |  |
| 9.5    | Связь с modbus slave устройством есть, но некоторые значения не<br>вычитываются или некорректно вычитываются (SN2-DVK выступает как<br>modbus master)  | 106 |  |  |
| 9.6    | У SN2-DVК не получается отсылать /принимать сообщения                                                                                                  | 107 |  |  |

### 1 Введение

Устройство SN2-DVK представляет собой небольшое устройство, в металлическом корпусе, с возможностью крепления на DIN-рейку, выносной GSM-антенной, USB портом для конфигурирования, портами RS-485/RS-232 и портами DI/DO/AI.

В аппаратной части используются решения, предоставляемые третьими компаниями.

Внутри SN2-DVK находится встроенное программное обеспечение, разрабатываемое компанией ДВК-электро, предназначенное для реализации задач в области автоматизации, для контроля и мониторинга удаленных объектов. Такие программно-аппаратные устройства также иногда называются ДВК-модемами. Данный документ подробно описывает функциональные возможности, способы конфигурации, аппаратные и специфические особенности SN2-DVK. Двк-модем SN2-DVK может функционировать как автономно - независимо от интернета, так и расширенно – за счет использования web сервиса webdata.live. Возможности, предоставляемые сервисом webdata.live, расширяющим функциональные возможности SN2-DVK, описываются в отдельном документе.

Описанный функционал актуален для последних версий прошивки SN2-DVK и модем конфигуратора на момент написания этого документа. Рекомендуется всегда использовать последние версии как конфигурационного ПО, встроенного ПО, так и самого этого документа.

# 2 Функциональные возможности, предоставляемые аппаратным обеспечением и встроенным ПО

Основное предназначение:

Основное предназначение SN2-DVK: контроль работы удаленных устройств, подключенных к SN2-DVK по внешним интерфейсам rs-485/rs-232 по Modbus rtu, GPIO. Устройства могут быть любыми, и должны быть описаны в конфигурации SN2-DVK. Также, согласно записанной конфигурации, SN2-DVK вычитывает данные с подключенных устройств, анализирует вычитанные значения и при необходимости реагирует соответствующим образом - информирует абонентов отсылая SMS/Email/Telegram сообщения. Также он может периодически информировать абонентов о статусе контролируемых устройств. Ещё одно основное использование - SN2-DVK может предоставлять свои данные на webdata.live. Есть возможность управлять подключенными устройствами извне, например с помощью сообщений или webdata.live.

Дополнительный функционал и особенности:

• Возможность отдавать свои текущие данные внешним потребителям, например можно вычитывать данные по modbus и отдавать свои данные по другим интерфейсам, например modbus rtu/tcp slave.

- Работа по разным интерфейсам/протоколам одновременно.
- Возможность удаленного обновления конфигураций, с помощью сервиса webdata.live.
- Возможность выполнение задач по расписанию.
- Возможность настраиваемой реакции на входящий звонок: например, можно отсылать инициатору звонка сообщением по Sms/Email/Telegram статус работы устройств или можно временно выходить на связь с webdata.live.

Наличие GSM модуля:

- Возможность определения своего местоположения по базовым станциям (доступны координаты долгота, широта и погрешность в метрах).
- Возможность принимать и отсылать абонентам SMS сообщения.
- Возможность с помощью технологии CSD, предоставлять удаленному модему совместный доступ к modbus slave устройствам на сконфигурированном канале связи.

Поддержка выражений и переменных:

- Поддержка формул пересчета и мат выражений с возможностью использования значений других тегов и переменных.
- Возможность сохранять последнее значение переменных на флеш/загружать при перезапуске.
- Возможность выставлять новые значения с webdata.live, Modbus slave, из сообщений абонентов.
- Возможность использования переменных в качестве значений аргументов для Modbus команд, в выражениях для определения условий срабатывания действий.
- Возможность принимать новые значения для своих переменных извне, например с webdata.live, из присланных абонентами сообщений.

Наличие USB разъема на корпусе устройства:

Предназначен для подключения к ПК. На ПК, после установки ПО модемконфигуратора с драйверами, и подключения SN2-DVK к ПК, появляется несколько USB COM портов. Благодаря этому можно:

- Осуществлять конфигурирование, скачивать и загружать в SN2-DVK конфигурацию (С помощью программы модем-конфигуратор usb dvk).
- Осуществлять локальный мониторинг, используя встроенный веб сервер (С помощью программы модем-конфигуратор usb dvk и браузера).
- SN2-DVK может быть Modbus rtu master'ом на USB порту, в конфигураторе порт доступен по названию "USB4". А на компьютере, в диспетчере устройств, соответствующий порт имеет название "...USB Com Port4".
- SN2-DVK может быть Modbus rtu slave'ом на USB порту, в конфигураторе порт доступен по названию "USB4". А на компьютере, в диспетчере устройств, соответствующий порт имеет название "...USB Com Port4".

Наличие конфигурируемых входов-выходов

SN2-DVK имеет 4 дискретных порта ввода, 7 дискретных портов вывода (2 типа с общим коллектором), 1 вход АЦП. Входы могут быть задействованы для ввода телеметрической информации в модем. Выходы могут быть использованы как линии управления для внешних пусковых или релейных устройств, с подключенной нагрузкой. Вход АЦП может осуществлять ввод аналоговой величины в модем.

## 3 Первоначальная настройка

Перед началом работы, SN2-DVK необходимо, по крайней мере единожды, сконфигурировать, - изначально в SN2-DVK нет конфигурации. Конфигурирование возможно двумя способами:

- Способ 1: сначала установить SN2-DVK на объекте, а потом сконфигурировать его удалённо, с помощью webdata.live
  - Необходимо зайти на webdata.live под учетной записью «администратора аккаунта» (или создать новый аккаунт – создавший пользователь будет автоматически «администратором аккаунта»).
  - 2. На странице «устройства» добавить SN2-DVK по WDL-коду и IMEI, написанных на информационном листке или наклейке SN2-DVK.
  - 3. Установить SN2-DVK на объекте, также необходимо установить в SN2-DVK SIM-карту и подключить GSM-антенну (в зоне работы модема должен быть уверенный прием сигнала GSM).
  - 4. Подать питание на SN2-DVK.
  - По умолчанию, при отсутствующей конфигурации, SN2-DVK подключится к webdata.live и там будет возможность загрузить в SN2-DVK файл конфигурации .mcg. Файл конфигурации .mcg можно получить в программе модем-конфигуратор USB DVK, создав или отредактировав шаблонный.

Внимание: необходимо следить, чтобы, в загружаемой в SN2-DVK конфигурации, так же были корректно заданы настройки использования GPRS и webdata.live. Иначе модем не подключится больше на webdata.live и придётся конфигурировать его локально, с помощью «Способ 2». Примечание: если питание на SN2-DVK подано ДО, а не ПОСЛЕ того, как он добавлен на аккаунт webdata.live, то SN2-DVK не соединится с сервером – необходимо будет переподать питание на SN2-DVK.

- Способ 2: сначала сконфигурировать его локально, а потом установить на объект.
  - 1. Подать питание на модем.
  - 2. Подключить SN2-DVK к ПК по USB.
  - 3. С помощью программы модем конфигуратор usb-dvk создать новый или отредактировать шаблонный файл с конфигурацией и загрузить его в SN2-DVK с помощью кнопки в панели инструментов «Записать в модем и перезагрузить».

Примечание: в конфигурации в модеме можно настроить использование GPRS и способов подключения к webdata.live, и затем иметь возможность удалённого конфигурирования SN2-DVK, описанного в «Способ 1».

Подробное описание процесса создания/редактирования конфигурации приведено в разделе Конфигурация

## 4 Аппаратное обеспечение SN2-DVK

## 4.1 Комплектация

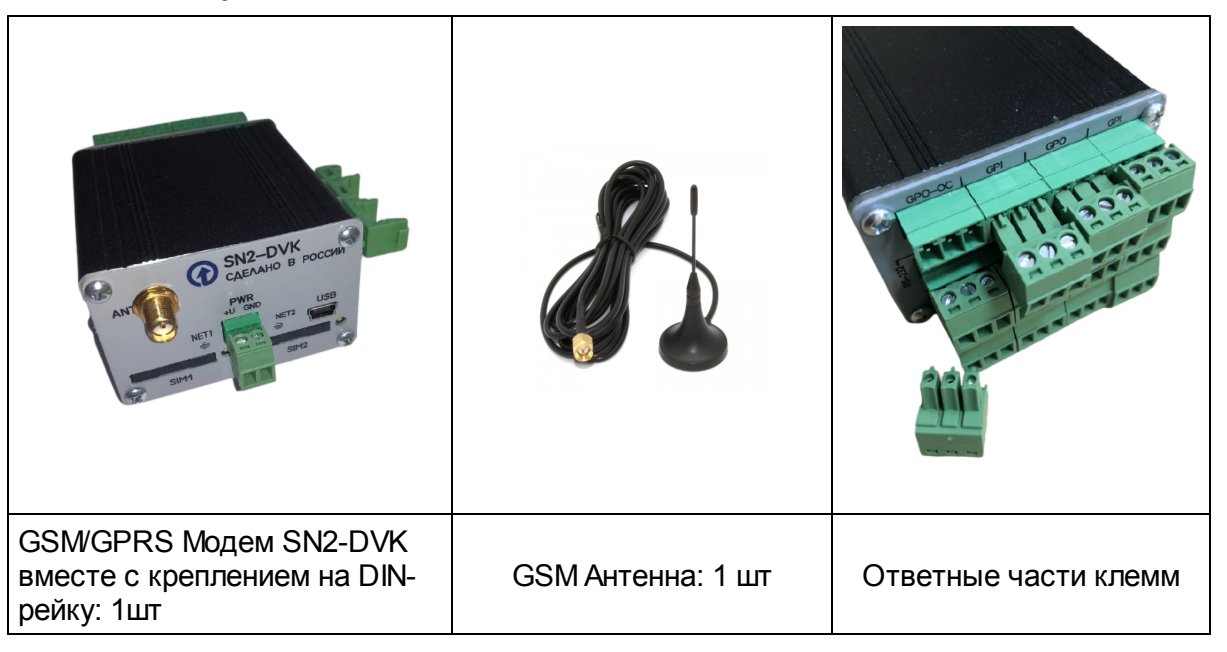

## 4.2 Технические характеристики

| Рабочие параметры                                   |                                                                                                    |  |  |  |
|-----------------------------------------------------|----------------------------------------------------------------------------------------------------|--|--|--|
| Диапазоны частот                                    | GSM EGSM900/DCS1800<br>UMTS 900/2100 MHz                                                                                             |  |  |  |
| Выходная мощность                                   | Class 4 (2Вт ±2dВ) для EGSM850<br>Class 4 (2Вт ±2dВ) для EGSM900<br>Class 1 (1Вт ±2dВ) для GSM1800<br>Class 1 (1Вт ±2dВ) для GSM1900 |  |  |  |
| Поддерживаемые стандарты и скорости передачи данных |                                                                                                    |  |  |  |
| HSPA                                                | HSDPA Cat.8/HSUPA Cat.6 - DL 7.2Mbps/ UL<br>5.7Mbps                                                                                  |  |  |  |
| UMTS                                                | PS data rate - DL 384 kbps/ UL 384 kBps;                                                                                             |  |  |  |
| UMTS                                                | CS data rate - DL 64 kbps/ UL 64 kbps;                                                                                               |  |  |  |
| EDGE Class 12 – DL 237 kbps/ UL 237 kBps            |                                                                                                    |  |  |  |
| GPRS                                                | Class 12 – DL 85.6 kbps/ UL 85.6 kBps;                                                                                               |  |  |  |
| CSD                                                 | 14.4 kbps                                                                                                    |  |  |  |
| Интерфейсы передачи данных и питания                |                                                                                                    |  |  |  |

| Держатель Сим-карты                                                                                            | 2 шт, лоткового типа                                                                                                    |  |  |
|----------------------------------------------------------------------------------------------------|----------------------------------------------------------------------------------------------------|--|--|
| GPI (General purpose<br>inputs) дискретные<br>входы                                                            | 4 шт, U <sub>лог1</sub> =2.85В; U <sub>лог0</sub> < 0.95В;                                                                         |  |  |
| GPO (General purpose<br>outputs) дискретные<br>выходы                                                          | 5 шт, U <sub>лог1</sub> > +3.04В; Uлог0 < 0.38В;<br><sup>I</sup> outmax <sup>=25mA</sup>                                           |  |  |
| GPO OC (General<br>purpose outputs with<br>open collector )<br>дискретные выходы<br>типа открытый<br>коллектор | 2шт, U <sub>max</sub> =25B, I <sub>max</sub> =100mA                                                                                |  |  |
| ADC аналоговые входы                                                                                           | 1 шт, R <sub>вх</sub> =1МОм, U <sub>вх</sub> =0.0-1.2В (Запрещено<br>подавать на вход больше 1.2 В!)                               |  |  |
| Выход +3.2V                                                                                                    | Ток, потребляемый от источников напряжения                                                                                         |  |  |
| Выход +3.8V                                                                                                    | "+3.2V" и "+3.8V" не должен превышать 100 мА<br>по каждому выходу                                                                  |  |  |
| RS-232C (все сигналы<br>интерфейса RS-232C,<br>разъем<br>DRB-9F)<br>RS-485 (A+,B-, GND)<br>(3х-контактный      | Для подключения к внешним устройствам,<br>скорость передачи данных 1200-25600 бит/сек.<br>Порты RS-232 и RS-485 запараллелены.     |  |  |
| разрывной<br>клеммник с шагом 3.81<br>мм)                                                                      |                                                                                                    |  |  |
| USB                                                                                                    | разъем Mini USB-B, для подключения к ПК                                                                                            |  |  |
| Антенный разъем                                                                                                | SMA-F                                                                                                    |  |  |
| 2х-контактный<br>клеммный коннектор<br>типа DG15-2R                                                            | Питание модема                                                                                                    |  |  |
| Па                                                                                                    | араметры источника питания                                                                                                    |  |  |
| Тип электропитания                                                                                             | DC                                                                                                    |  |  |
| Напряжение питания                                                                                             | От +8 до +36В                                                                                                    |  |  |
| Ток потребления                                                                                                | В режиме передачи данных CSD или GPRS - не<br>более 500 мА<br>Кратковременный, в момент инициализации<br>модема - не более 1000 мА |  |  |

| Массогабаритные характеристики |                                                     |  |  |  |  |
|--------------------------------|-----------------------------------------------------|--|--|--|--|
| Габаритные размеры             | 62.6 x 39.6 x 69.5 мм (ШхВхД) без учета<br>разъемов |  |  |  |  |
| Масса                          | 156 гр. (153-159гр.)                                |  |  |  |  |
| Усле                           | Условия эксплуатации и хранения                     |  |  |  |  |
| Температура хранения           | От -50 до +85 °С                                    |  |  |  |  |
| Рабочая температура            | От -40 до +80 °С                                    |  |  |  |  |
| Относительная<br>влажность     | От 5 до 95% RH                                      |  |  |  |  |
| Максимальная<br>влажость       | 95% RH при +40 <sup>0</sup> C                       |  |  |  |  |

## 4.3 Внешний вид

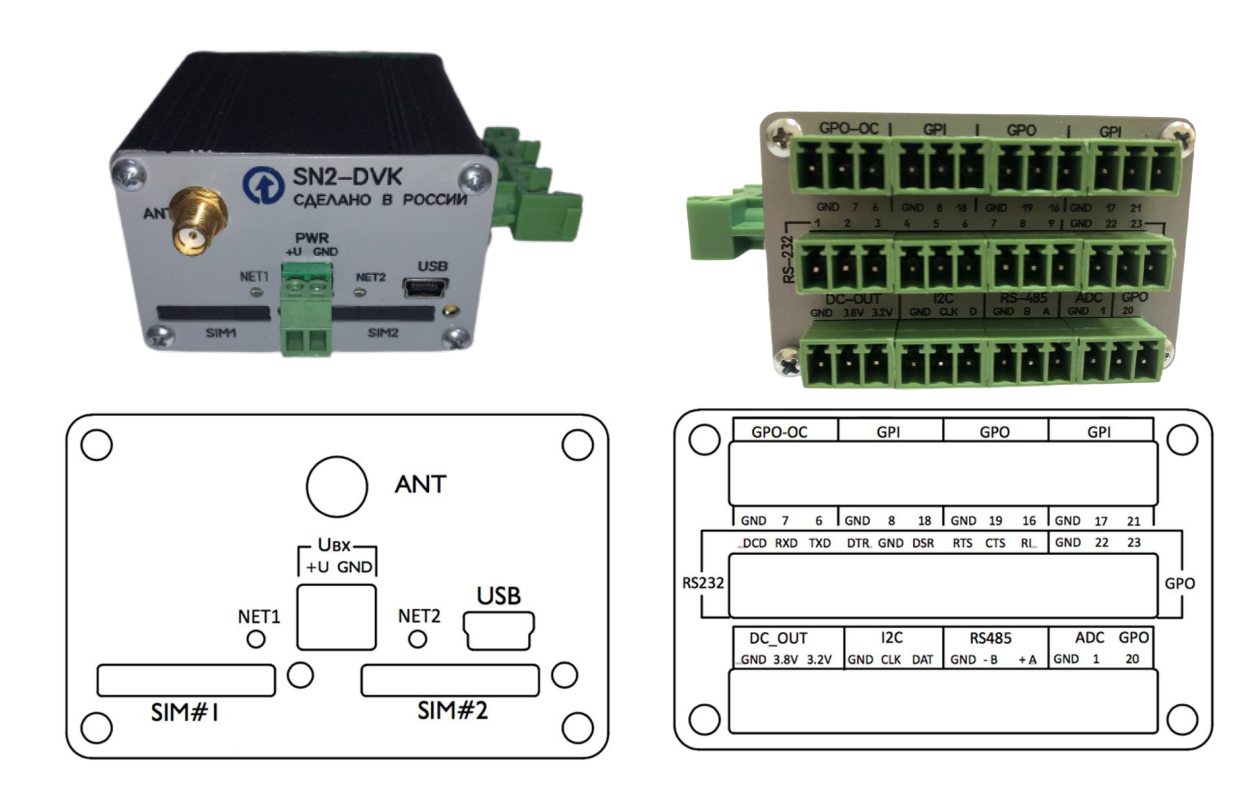

## 4.4 Интерфейсы

Разъем питания типа DG15-2R

| Сигнал | Контакт  | I/O | Описание           | Параметры |
|--------|----------|-----|--------------------|-----------|
| +Un    | 1(слева) | Ι   | Напряжение питания | +8B+36B   |

|--|

#### Разъем RS-485 типа DG15-3R

| Сигнал Контакт I/O |           | Описание     | Параметры      |       |
|--------------------|-----------|--------------|----------------|-------|
| GND 1(слева) I/O   |           | Общий провод |                |       |
| В                  | 2(средн.) | I/O          | Линия В RS-485 | 0B+4B |
| А                  | З(справа) | I/O          | Линия A RS-485 | 0B+4B |

#### Разъем RS-232C

| Сигнал | Контакт | I/O | Описание      | Параметры                                 |
|--------|---------|-----|---------------|-------------------------------------------|
| DCD    | 1       | 0   | Протокол V.24 | Активен высокий > 5В Низкий < -5В         |
| RXD    | 2       | 0   | Протокол V.24 | Лог.1=низкий < -5В Лог.0=высокий ><br>+5В |
| TXD    | 3       | Ι   | Протокол V.24 | Активен высокий > +2.4В Низкий < 1.8В     |
| DTR    | 4       | Ι   | Протокол V.24 | Активен высокий > +2.4В Низкий < 1.8В     |
| GND    | 5       |     |               | 0B                                        |
| DSR    | 6       | 0   | Протокол V.24 | Активен высокий > 5В Низкий < -5В         |
| RTS    | 7       | Ι   | Протокол V.24 | Активен высокий > +2.4В Низкий < 1.8В     |
| CTS    | 8       | 0   | Протокол V.24 | Активен высокий > 5В Низкий < -5В         |
| RI     | 9       | 0   | Протокол V.24 | Активен высокий > 5В Низкий < -5В         |

### GPIO

| Сигнал      | I/O | Описание       | Параметры                                                                           | Имя в<br>конфигураторе |
|-------------|-----|----------------|-------------------------------------------------------------------------------------|------------------------|
| GND         | I/O |                | 0.0B                                                                                |                        |
| ADC_IN      | Ι   | Вход АЦП       | R <sub>BX</sub> =1МОм, U <sub>BX</sub> =0-1.2В, Защита по<br>входу                  | Input1                 |
| GPIO_20_OUT | 0   | Цифр.<br>выход | U <sub>лог1</sub> > +3.04B; U <sub>лог0</sub> < 0.38B;<br>I <sub>outmax</sub> =25mA | Output20               |
| GPIO_22_OUT | 0   | Цифр.<br>выход | U <sub>лог1</sub> > +3.04B; U <sub>лог0</sub> < 0.38B;<br>I <sub>outmax</sub> =25mA | Output22               |
| GPIO_21_IN  | I   | Цифр.<br>вход  | U <sub>лог1</sub> =2.85B; U <sub>лог0</sub> < 0.95B                                 | Input21                |
| GPIO_23_OUT | 0   | Цифр.<br>выход | U <sub>лог1</sub> > +3.04B; U <sub>лог0</sub> < 0.38B;<br>I <sub>outmax</sub> =25mA | Output23               |
| GPIO_17_IN  | I   | Цифр.<br>вход  | U <sub>лог1</sub> =2.85B; U <sub>лог0</sub> < 0.95B                                 | Input17                |
| GPIO_16_OUT | 0   | Цифр.<br>выход | U <sub>лог1</sub> > +3.04B; U <sub>лог0</sub> < 0.38B;<br>I <sub>outmax</sub> =25mA | Output16               |
| GPIO_18_IN  | Ι   | Цифр.<br>вход  | U <sub>лог1</sub> =2.85B; U <sub>лог0</sub> < 0.95B                                 | Input18                |

| GPIO_19_OUT       | 0   | Цифр.<br>выход | U <sub>лог1</sub> > +3.04B; U <sub>лог0</sub> < 0.38B;<br>I <sub>outmax</sub> =25mA | Output19 |
|-------------------|-----|----------------|-------------------------------------------------------------------------------------|----------|
| GPIO_8_IN         | Ι   | Цифр.<br>вход  | U <sub>лог1</sub> =2.85B; U <sub>лог0</sub> < 0.95B                                 | Input8   |
| GPIO_6_OUT_O<br>K | 0   | Цифр.<br>выход | Выход ОК, U <sub>max</sub> =25B, I <sub>max</sub> =100mA                            | Output6  |
| GPIO_7_OUT_O<br>K | 0   | Цифр.<br>выход | Выход ОК, U <sub>max</sub> =25B, I <sub>max</sub> =100mA                            | Output7  |
| GND               | I/O |                | 0.0B                                                                                |          |

Для срабатывания входа необходимо закоммутировать GND на соответствующий вход. Выходы: Нагрузка включается между GND и выходом. Логика работы GPIO определяется в конфигурации модема. По умолчанию модем видит входы равными "0". при коммутации GND на вход, модем увидит вход равным "1". При смене значения сигнала, модем может выполнить действия. Необходимо в модем-конфигураторе, на странице конфигурации входа, задать действие (или несколько действий), которое модем будет выполнять при изменении сигнала соответствующего входа из 0 в 1. Это может быть, в том числе, отправка сконфигурированной modbus команды на пуск двигателя, отправка сообщений абонентам и т.п. См. настройка входов/выходов 30 в конфигураторе 20.

| DC-OUT |  |
|--------|--|
|--------|--|

| Сигнал | Контакт   | I/0 | Описание               | Параметры                                             |
|--------|-----------|-----|------------------------|-------------------------------------------------------|
| GND    | 1(слева)  | I/O | Общий провод           |                                                       |
| 3.8V   | 2(средн.) | 0   | Источник<br>напряжения | +3.8В, потребляемый ток не должен<br>превышать 100 мА |
| 3.2V   | З(справа) | 0   | Источник<br>напряжения | +3.2В, потребляемый ток не должен<br>превышать 100 мА |

## 4.5 Монтаж и подключение

-Установите sim-карту:

- Выньте лоток из sim-держателя, надавив на толкатель извлечения лотка sim-карты узким предметом с закругленным концом.
- Установите sim-карту в лоток.
- Расположив лоток с sim-картой напротив направляющих симдержателя, утопить лоток до упора.
- (Для извлечения карты, извлечь вышеописанным способом лоток, извлечь из него sim-карту и вернуть лоток в sim-держатель).

- Закрепите SN2-DVK на DIN-рейке в месте предполагаемого использования. Для этого, в зависимости от адаптера, понадобится ослабить два винта панели - под них продеть ушки крепления и закрепить винты обратно. В последнем варианте исполнения крепления на дин рейку, адаптер уже имеет жесткую фиксацию на боковой стенке корпуса SN2-DVK.

- Подключите внешнюю GSM антенну к разъёму SMA-F.

- Подключите блок питания.

- Подайте напряжение питания (8-36 VDC).

Включение модема происходит автоматически через 1-2 секунды после подачи питания.

Подтверждением включения модема является 1 короткая вспышка индикатора «*Timer*» при извлеченном лотке сим-карты, 3 короткие вспышки индикатора «*Timer*» при установленном лотке.

## 4.6 Индикация состояния модема

В рабочем режиме индикатор «NET1»/«NET2» соответствует следующей таблице индикации

| Режим работы                        | Индикатор «Net1» или<br>«Net2»           |
|-------------------------------------|------------------------------------------|
| Выключен                            | Не горит                                 |
| Поиск сети                          | 600ms On/600 ms Off                      |
| Зарегистрировался в<br>сети         | 75ms On/3000ms Off                       |
| GPRS соединение,<br>нет трафика     | 75ms On/75ms Off /75ms<br>On/3000 ms Off |
| GPRS соединение,<br>передача данных | 500ms On/25ms Off                        |
| CSD соединение                      | Горит постоянно                          |

Если активен NET1, то все описание необходимо переносить в контекст SIM-карты #1, или если NET2, то SIM-карта #2 соответственно.

## 4.7 Переключение сим-карты

В SN2-DVK имеется 2 лотка для сим карт. По умолчанию SN2-DVK работает с сим-картой №1. SN2-DVK автоматически переключит сим карту, если текущая сим-карта не вставлена, или если на текущей сим карте, в течении 3х минут подряд отсутствует регистрация в сети.

## 4.8 Автоматическая перезагрузка модема

Существует несколько типов перезагрузки SN2-DVK:

- Встроенная система слежения за активностью модема производит его выключение с последующим включением после внутреннего сбоя модема («зависания»). Включено всегда и не может быть отключено.
- Если на время, длительностью более 10 минут подряд, пропадет регистрация в GSM сети, то SN2-DVK перезагрузится.
- Возможно сконфигурировать программный перезапуск модема с помощью разных условий или расписания с помощью конфигурирующей программы. Не используется в шаблонах

конфигурации, поставляемых с программой-конфигуратором, но может быть сконфигурировано.

## 4.9 Выключение модема

Для выключения модема необходимо отсоединить шнур питания модема.

## 5 Отличия ДВК-модемов

ДВК-модемы различаются по наличию аппаратных компонент и в программной части.

| Сравнение<br>исполнения                | SN1-DVK                                                                                                | SN2-DVK                                                                                                    | WB-C-DVK                                                             |
|----------------------------------------|----------------------------------------------------------------------------------------------------|----------------------------------------------------------------------------------------------------|----------------------------------------------------------------------|
| Крепление на DIN-<br>рейку             | крепление на                                                                                           | оено в корпус                                                                                                    |                                                                      |
| Размеры корпуса                        | 67х63х28 мм                                                                                            | 70х63х40 мм                                                                                                    | 103 87 20 мм                                                         |
| Входы-выходы на<br>борту               | нет                                                                                                    | 4шт DI, 7шт<br>DO, 1шт AI                                                                                          | 4шт или 6шт DI/DO,<br>4шт AI, 2шт 1-wire                             |
| Дополнительные<br>модули<br>расширения | нет                                                                                                    |                                                                                                    | широкий выбор<br>модулей расширения                                  |
| GSM-модуль                             | да (поддержка с                                                                                        | опционально<br>(поддержка сети 2G,<br>3G и 4G) -<br>указывается при<br>заказе (код для<br>заказа WB-C-DVK-<br>GSM) |                                                                      |
| GSM-антенна                            | выносная антенна, 2.5м входит в<br>комплект                                                            |                                                                                                    | опционально<br>выносная<br>2.5м/угловая<br>антенна с разъемом<br>SMA |
| SIM-карты*                             | 1 слот для SIM-<br>карты формата<br>Mini-SIM                                                           | 2 слота для<br>SIM-карт<br>формата Mini-<br>SIM                                                                    | WB-C-DVK-GSM: 2<br>слота для SIM-карт<br>формата Nano-SIM            |
| Ethernet                               | Нет                                                                                                    |                                                                                                    | 2x100 mbit/s                                                         |
| Напряжение<br>питания                  | 8-36 B                                                                                                 | DC                                                                                                    | 9-48 B DC                                                            |
| Рабочие<br>температуры                 | -40°C +80°C                                                                                            |                                                                                                    | -40°С +85°С или<br>0°С + 70°С -<br>указывается при<br>заказе         |
| Интерфейсы                             | 1xRS-485 или 1xRS-232 (оба<br>порта RS-485 и RS-232 имеются<br>на устройстве, запараллелены),<br>1xUSB |                                                                                                    | 2xRS-485<br>независимых<br>(опционально<br>возможно заказать         |

Г

|                                                                                                    |                                                                                                   |                                                                                        | ещё до 3xRS-<br>232/RS-485)                                                               |
|----------------------------------------------------------------------------------------------------|---------------------------------------------------------------------------------------------------|----------------------------------------------------------------------------------------|-------------------------------------------------------------------------------------------|
| Аппаратный таймер<br>перезагрузки                                                                                                    | да                                                                                                | нет                                                                                    | нет                                                                                       |
|                                                                                                    |                                                                                                   |                                                                                        | · · · · · · · · · · · · · · · · · · ·                                                     |
| Сравнение<br>функционала                                                                                                    | SN1-DVK                                                                                           | SN2-DVK                                                                                | WB-C-DVK                                                                                  |
| Конфигурирование                                                                                                    | ПО под Windows<br>Windows** + V                                                                   | s** / ПО под<br>Webdata.live                                                           | ПО под Windows** +<br>локальный веб-<br>интерфейс / ПО под<br>Windows** +<br>Webdata.live |
| Поддержка<br>переменных,<br>рассчитываемых<br>значений, и<br>арифметических<br>выражений                                                        |                                                                                                   | да                                                                                     |                                                                                           |
| SMS/Email/Telegra<br>m-мониторинг и<br>управление                                                                                               | да (гибко наст                                                                                    | граивается)                                                                            | да (гибко<br>настраивается) (при<br>заказе с GSM-<br>модулем)                             |
| Удаленный<br>мониторинг и<br>управление<br>подключенными<br>выходами/выхода<br>ми и устройствами<br>по интернет,<br>посредством<br>webdata.live |                                                                                                   | да                                                                                     |                                                                                           |
| Локальный<br>мониторинг                                                                                                    | да - отображен<br>значений (локали<br>сервер досту<br>подключении моде<br>использован<br>конфигур | ние текущих<br>ьный http веб-<br>/пный при<br>ма к пк по usb и<br>ии модема<br>ратора) | да - отображение<br>текущих значений<br>(http веб-сервер<br>доступный по<br>ethernet)     |
| Modbus master 52                                                                                                    |                                                                                                   | да                                                                                     |                                                                                           |
| Modbus slave                                                                                                    |                                                                                                   | да                                                                                     |                                                                                           |
| SNMP-агент                                                                                                    | нет                                                                                               | -                                                                                      | да                                                                                        |
| SNMP-менеджер                                                                                                    | Нет                                                                                               | -                                                                                      | да                                                                                        |

٦

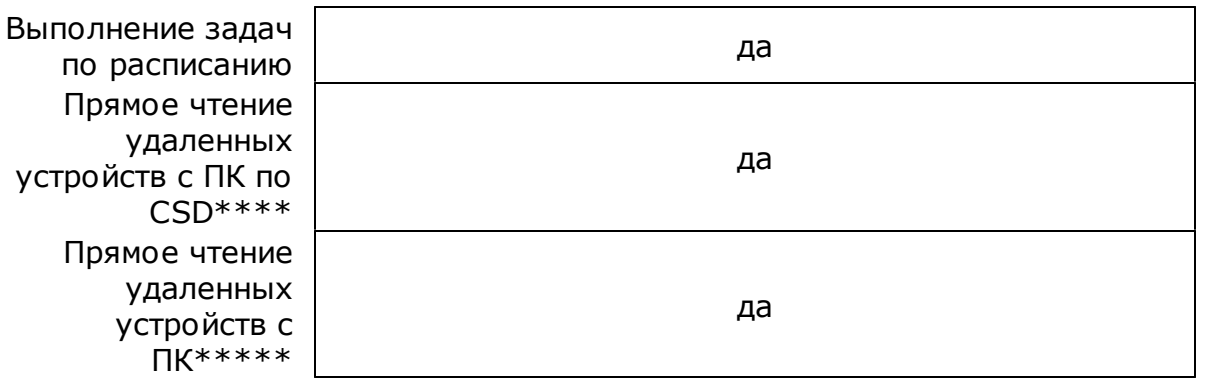

\*SIM-карту можно использовать свою или заказать с обслуживанием вместе модемом у DVK.

\*\*Конфигурация создаётся пользователем в свободно распространяемом ПО под ОС Windows «Модем конфигуратор USB DVK», доступное на <u>сайте</u>. \*\*\*\*Организуется прямой канал с удаленным устройством подключенному к RS-232/RS-485, по каналу связи CSD, что обеспечивает прозрачное взаимодействие с конечным устройством.

\*\*\*\*Организуется прямой канал с удаленным устройством подключенному к RS-232/RS-485, через сеть интернет, что обеспечивает прозрачное взаимодействие с конечным устройством. Подробное описание по ссылке. Требуется регистрация на сайте webdata.live

## 6 Конфигурация

У SN2-DVK есть энергонезависимая память, в которой находится конфигурация. После подачи питания SN2-DVK считывает конфигурацию и работает в соответствии с ней.

## 6.1 Устройства и теги

Также конфигурация, вместе с функциональным описанием - что и как должен делать SN2-DVK, описывает Теги и Устройства. Тег - это некое именованное значение или команда. Устройство - это именованный контейнер для множества тегов. Имена тегов уникальны в пределах устройства. Имена Устройств так же не пересекаются.

Например, пользователь может запросить в сообщении (Email, SMS, Telegram) тег устройства и ему в ответном сообщении придет значение. Пользователь может отправить в сообщении команду на отсылку команды в slave устройство. При изменении значения тега и срабатывании условия, может отсылаться сообщение, в котором можно указать, в том числе, имя тега - что будет преобразовано в его значение.

По схожему принципу работает и веб мониторинг webdata.live - в мнемосхемах сконфигурировано отображение значений из SN2-DVK с определенным именем устройства и именем тега устройства. Имена устройств и тегов могут быть расширены в зависимости от использования входов-выходов, переменных и конфигурации каналов связи.

## 6.2 Изначальная конфигурация

Изначально в SN2-DVK нет пользовательских настроек. Есть только системные команды и теги, но SN2-DVK не будет реагировать на входящие сообщения, т.к. у него пока нет информации о пользователях модема. По умолчанию SN2-DVK пытается подключится к сервису webdata.live. Если он там привязан к вашему аккаунту, - то он держит постоянное подключение с сервисом - чтобы в него можно было загрузить конфигурацию через webdata.live, и/или чтобы сразу была возможность использования функции туннелей.

## 6.3 Создание и редактирование конфигураций

Для создания/редактирования настроек используется программа "модем конфигуратор usb dvk" доступная на <u>сайте</u>.

Это Программа под OC windows, поставляется в виде инсталлятора, без сторонних зависимостей. Интерфейс программы доступен на двух языках и выбирается при установке - ru/en. Опционально во время установки конфигуратора можно установить usb драйвер. SN2-DVK поддерживает прямое чтение и запись настроек по USB.

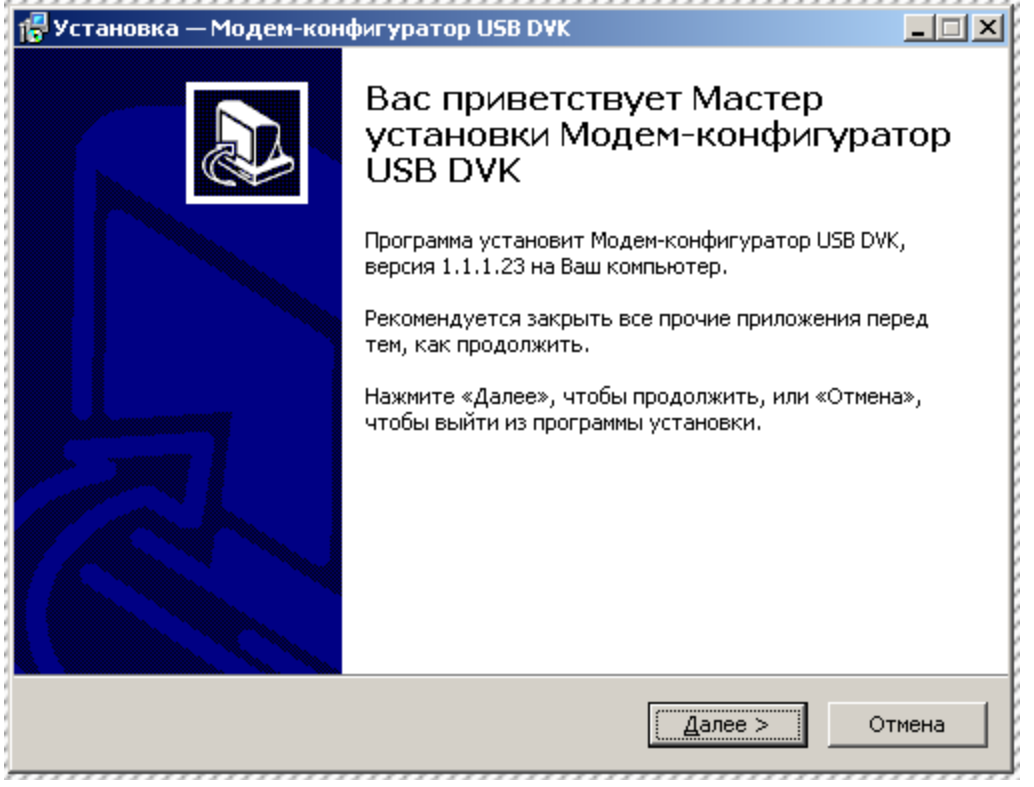

#### 6.3.1 Общее описание конфигуратора

После запуска, модем конфигуратор запускается с конфигурацией по умолчанию – без конфигурации каналов связи, на системных настройках выбрана модель «не определена». Если SN2-DVK подключён по usb, кнопка «прочитать из устройства» и «записать в устройство» становятся доступными. Можно или прочитать из устройства текущую конфигурацию или начать редактирование пустой или открыть существующую конфигурацию из файла. В комплекте с программой "модем конфигуратор usb dvk" поставляются файлы - шаблоны для чтения контроллеров производства компании DEIF A/S (Denmark) и рассылки информационных и аварийных сообщений.

После редактирования конфигурации, для сохранения настроек необходимо нажать кнопку «сохранить» и выбрать имя файла. Или, если доступна кнопка «записать в модем», - то нажать её для применения настроек в SN2-DVK. Автоматически изменения в конфигурации не сохраняются и не применяются.

Интерфейс программы разделён на две части - левую и правую. В левой части находится дерево категорий конфигурации, выбрав элемент дерева слева - справа открывается окно свойств для выбранного элемента.

#### 6.3.2 Описание разделов конфигуратора

#### 6.3.2.1 Системные настройки

| 🌤 Конфигуратор модема USB DVK (TU4                                                                                                    | 11/WB-C/SN1/SN2) версия 1.1.1.24                                                                                                    |  |
|----------------------------------------------------------------------------------------------------|----------------------------------------------------------------------------------------------------|--|
| : 🕸 🐸 🔛 🗀   🔞                                                                                                    | : 🔹 🏙 🥦 🏘                                                                                                    |  |
| Настройки GSM<br>Системные настройки<br>Часы<br>Сообщения<br>Еmail<br>Telegram<br>Настройки входов/выходов<br>Каналы связи<br>Канал связи RS485<br>Канал связи RS485<br>Го Переменные<br>Т Строки модема<br>Задачи<br>Настройки входящих звонков<br>Веб сервер<br>Абоненты<br>Группы абонентов<br>Системные теги | Модель модема       Не определена         Максимальное время доставки сообщения с командами, в минутах.       Команды "set", "send" во входящем сообщении не будут приняты к исполнению модемом если время доставки сообщения в минутах       2         Команды "set", "send" во входящем сообщении не будут приняты к исполнению модемом если время доставки сообщения в минутах       2       •         Голлению модемом если время доставки сообщения в минутах       2       •       •         Голлению модемом если время доставки сообщения в минутах       2       •       •         Голлению модемом если время доставки сообщения в минутах       2       •       •         Горпа сисадминов модема (команда на обновление прошивки, системные ошибки):       Все зарегистрированные абоненты       •         Пароль устройства (для скачивания/загрузки конфигурации, входа на встроенный сервер. "dvkpwd" - по умолчанию)       ••••••       •••••• |  |
|                                                                                                    |                                                                                                    |  |

#### 6.3.2.1.1 Модель модема

Позволяет задать, для какой модели двк-модема предназначена текущая конфигурация. Изменение этой настройки приводит к тому, что из текущей конфигурации убираются настройки, которые были актуальны только для предыдущей выбранной модели, но не для новой модели. И добавляются конфигурационные опции, новые для новой выбранной модели. Обычно это относится к конфигурации входов-выходов и расширенных интерфейсов. По умолчанию выбран вариант модели «Не определена» - это специальная настройка, рассчитанная на любую модель двк-модема. Она предполагает, что доступны GSM модуль, интерфейсы RS-485 и TCP, отсутствуют входывыходы.

При загрузке конфигурации в модем, модель модема в этой конфигурации, указанная в этом свойстве, должна соответствовать модели модема, в которую идёт загрузка. Конфигурация, сделанная для «не определенной» модели модема, может быть загружена в любой тип двк модема.

#### 6.3.2.1.2 Максимальное время доставки сообщения с командами в минутах

На SN2-DVK можно отослать SMS/email/telegram сообщение с текстом send с именем сконфигурированной команды или set с именем сконфигурированного выхода или переменной. Сообщения не гарантированно быстро доставляются из-за возможных временных проблем с сетью/недоступностью интернета. Иногда может пройти несколько часов, прежде чем SN2-DVK получит смс сообщение или новое email/telegram сообщение. Чтобы избежать такое несвоевременное исполнение команд из сообщений, SN2-DVK определяет разницу во времени между меткой времени в пришедшем сообщении и текущим временем в модеме. Если разница во времени будет больше, чем указанное в настройке количество минут, то команды в этом принятом сообщении будут проигнорированы и отправителю в ответ будет отправлено сообщение "Error. Commands in message %1 were not sent because it is outdated. Time in modem: %2; Receive message time: %3.". Время в SN2-DVK должно быть синхронизировано. Чтобы принудительно повторить попытку синхронизации времени, можно отправить ему сообщение с текстом sync clock.

#### 6.3.2.1.3 Группа сисадминов модема

Группа пользователей модема, которым разрешена отправка команды на обновление прошивки SN2-DVK, которым может приходить сообщение о статусе синхронизированности времени в SN2-DVK, которым могут приходить сообщения о тайм-аутах и восстановлениях связи по Modbus master RS-485.

#### 6.3.2.1.4 Пароль устройства

Пароль устройства требуется при входе на встроенный веб сервер, доступный как локально, так и через webdata.live. Также, при вычитке и при записи конфигурации через модем-конфигуратор потребуется ввести текущий пароль устройства. Пароль по умолчанию "dvkpwd".

#### 6.3.2.1.5 Часы

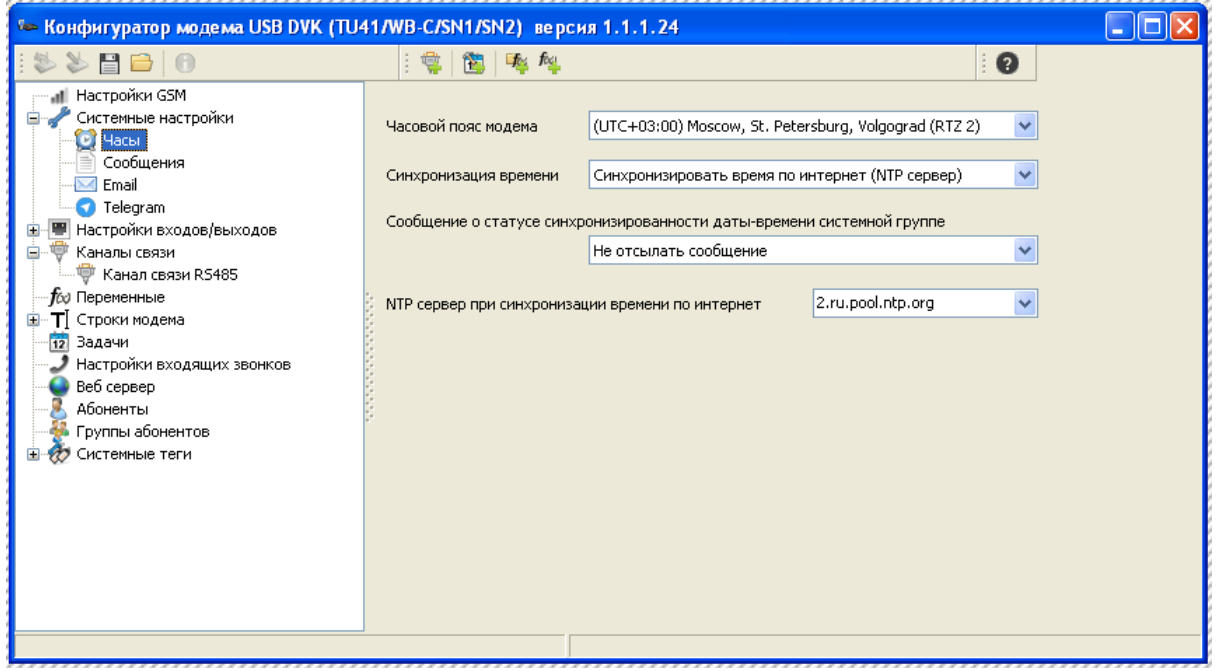

У SN2-DVK есть внутренние часы, их можно использовать для выполнения задач по расписанию, или для контроля того, что сообщение с командами не пришло слишком поздно (см ниже). Для этого SN2-DVK периодически синхронизирует время с внешним источником времени и ведёт календарь в выбранном часовом поясе. В качестве источника времени можно выбрать или ntp сервер, или отсылку себе смс (для модемов с gsm модулем; в последнем случае точность будет не очень высока). Если задачи по расписанию не используются или функционал по определению поздно пришедших сообщений с командами не нужен, то синхронизацию времени можно не использовать.

Также, если используется синхронизация даты-времени, можно отправить команду send [sys.sync\_time] - для принудительной синхронизации датывремени.

#### 6.3.2.1.5.1 Сообщение о синхронизированности даты-времени

Настройка позволяет, в случае, когда настроена синхронизация времени, выбрать режим информирования системной группы абонентов о статусе синхронизированности внутренних часов SN2-DVK с внешним источником времени.

Варианты

- «Отсылать сообщение в случае ошибки, только при старте» если синхронизация времени настроена, сама процедура синхронизации не прошла после перезапуска SN2-DVK, то системной группе абонентов придёт сообщение «Failed to synchronize clock.».
- «Отсылать сообщение в любом случае, только при старте» если настроена синхронизация времени, то после перезапуска SN2-DVK в

сообщении придёт результат синхронизации времени (успешно/неуспешно).

 «Отсылать сообщение всегда (при изменении статуса)» - сообщение о статусе синхронизации времени (успешно/не успешно) будет приходить после каждой синхронизации времени, если до этого время было неуспешно синхронизировано, а сейчас успешно; или наоборот.

#### 6.3.2.1.6 Сообщения

| 🌤 Конфигуратор модема USB DVK (TU41/WB-C/SN1/SN2) версия 1.1.1.24                                                                                                    |                                                                                                    |  |  |  |
|----------------------------------------------------------------------------------------------------|----------------------------------------------------------------------------------------------------|--|--|--|
| : 🖏 🖕 🔛 🗁   🔞                                                                                                    | : 🕸 隆 🦓                                                                                                    |  |  |  |
| Настройки GSM<br>Системные настройки<br>Часы<br>Системные настройки<br>Системные настройки<br>Системния<br>Порана<br>Настройки входов/выходов<br>Каналы связи<br>Каналы связи<br>Каналы связи<br>Поременные<br>Порана<br>Веб сервер<br>Абоненты<br>Группы абонентов<br>Системные теги | Задержка отправки сообщения с целью их группировки в одно, секунд<br>_ Транслитерация исходящих SMS сообщений<br>_ Префикс перед сообщениями в действиях [%DEVICENAME%]<br>_ По возможности использовать один общий префикс при группировке сообщений<br>_ Не отправлять сообщения в действиях по изменению тегов сразу после включения/перезагрузки<br>Поведение отправлять сообщения сразу всеми доступными способами<br>_ Отправлять сообщения первыи наиболее приоритетным и доступным способом<br>_ Пориритеты способов отправки сообщений<br>Вверху списка - наиболее приоритетный способ внизу списка - наименее приоритетный<br>_ Теlegram _ Передвинуть выбранный способ вниз |  |  |  |
|                                                                                                    |                                                                                                    |  |  |  |

6.3.2.1.6.1 Задержка отправки сообщения, с целью их группировки в одно, секунд

Если SN2-DVK часто отправляет несколько сообщений с небольшим интервалом, то данная настройка позволяет эти сообщения сгруппировать в одно. Это может быть актуально при использовании SMS, в этом случае, такая возможность позволит уменьшить количество тарифицируемых исходящих SMS сообщений. Если возникла необходимость отправить сообщение абоненту, то SN2-DVK не сразу его отправляет, а ждёт указанное количество секунд - если за это время возникает необходимость отправить ещё одно сообщение, тому же абоненту, - оно добавляется к первому. При группировке очередного сообщения на отправку с первым, увеличения таймера задержки отправки не происходит. Если отправка очередного сообщения сконфигурирована с опцией «отправлять сообщение незамедлительно», то такое сообщение по возможности группируется с другими в очереди, уставка задержки отправки игнорируется и сообщения отправляются незамедлительно.

#### 6.3.2.1.6.2 Транслитерация исходящих SMS сообщений

Если включено, все SMS сообщения, отправляемые SN2-DVK на кириллице, будут транслитерированы. Русский текст => Ruskiy tekst. Это позволит SN2-

DVК отправлять до 160 символов в одном тарифицируемом SMS сообщении, вместо 70.

#### 6.3.2.1.6.3 Префикс перед сообщениями в действиях

Определяет текстовую строку или выражение, которым будет предварено любое сообщение, инициированное в действиях по изменению значений. Можно указать значение любого тега, или можно указать магические константы, например, [%devicename%]: - тогда каждое сообщение в действиях по изменению значения будет предваряться именем устройства этого значения. См. «Использование выражений и значений тегов в <u>действиях</u> <sup>[67]</sup>».

# 6.3.2.1.6.4 По возможности использовать один общий префикс при группировке сообщений

Если несколько сообщений группируются в одно (для отправки абоненту), каждое сообщение будет предварено префиксом (см выше). Если у них одинаковый префикс, эта опция позволит иметь только первый, общий, префикс для сообщений.

# 6.3.2.1.6.5 Не отправлять сообщения в действиях, по изменению тегов, сразу после включения/перезагрузки

После перезагрузки SN2-DVK, его значения не определены (равны «n/a»). После первого присваивания значения путём вычитки его по Modbus или путём расчета переменной, значение становится отличным от неопределенного и выполняются сконфигурированные действия, одним из которых может быть сконфигурирована отправка сообщения. Первая такая отправка сообщения после перезагрузки является корректной, но может быть нежелательной, например, если перезагрузки специально запланированы периодически. Данная опция позволяет исключить такую первую отсылку сообщения в действиях по изменению тегов.

#### 6.3.2.1.6.6 Поведение отправки сообщений

SN2-DVK позволяет отправлять сообщения несколькими способами - Sms / Email / Telegram. Данная опция позволяет управлять поведением SN2-DVK, когда в свойствах отправки сообщения и в конфигурации абонента доступно несколько способов отправки.

• «Отправлять сообщения сразу всеми доступными способами» SN2-DVK отправит абоненту сообщение всеми способами одновременно, которые указаны в конфигурации действия отправки сообщения и доступны для абонента. Если попытка отправки сообщения каким-то из способов окажется неудачной, то будут предприняты повторные попытки отправки сообщения таким способом в течении 5минут.

• «Отправлять сообщения первым наиболее приоритетным и доступным способом»

SN2-DVK отправит абоненту сообщение одним из способов, который указан в конфигурации действия отправки сообщения и доступен для абонента,

начиная попытки с самого приоритетного способа. Если попытка отправки сообщения наиболее приоритетным способом окажется неудачной, то будет предпринята попытка отправить сообщение следующим по приоритету способом, если и она окажется не удачной - то ещё следующим, и так по кругу. Повторные попытки отправки сообщения таким образом будут происходить в течении 5минут.

#### 6.3.2.1.6.7 Приоритеты способов отправки сообщений

Настройка позволяет определить приоритеты способов отправки сообщений, в случае, когда а конфигурации SN2-DVK используется опция поведения отправки сообщений «Отправлять сообщения первым наиболее приоритетным и доступным способом».

С помощью списка со способами отправки и кнопок «Передвинуть выбранный способ наверх», «Передвинуть выбранный способ вниз», которые перемещают выделенный способ в списке, предлагается отсортировать список. Вверху списка будет самый приоритетный способ который SN2-DVK будет использовать в первую очередь при отправке сообщений. Внизу списка - способ, который будет использоваться в последнюю очередь.

#### 6.3.2.1.7 Email

| 🌤 Конфигуратор модема USB DVK (TU4                                                                                                    | 41/WB-C/SN1/SN2) версия 1.1.1.24                                                                                                    |   |  |
|----------------------------------------------------------------------------------------------------|----------------------------------------------------------------------------------------------------|---|--|
| : 🕸 📚 🔡 🚔   🕦                                                                                                    | i 🤹 🛅 🏘 🏘                                                                                                    | 0 |  |
| Настройки GSM<br>Системные настройки<br>Системные настройки<br>Системные настройки<br>Сообщения<br>Спаl<br>Тelegram<br>Настройки входов/выходов<br>Канал связи<br>Канал связи<br>Канал связи R5485<br>Гор<br>Переменные<br>ТСтроки модема<br>Задачи<br>Настройки входящих звонков<br>веб сереер<br>Абоненты<br>Группы абонентов<br>Системные теги | Отправка почты, хост<br>Отправка почты, порт<br>использовать SSL при отправке почты<br>Иня пользователя<br>Пароль<br>Получение почты, хост<br>Получение почты, хост<br>Получение почты, порт<br>использовать SSL<br>Получение, протокол<br>РОРЗ |   |  |
|                                                                                                    |                                                                                                    |   |  |

SN2-DVK может отправлять и получать электронную почту. Для этого у SN2-DVK должен быть свой аккаунт на почтовом сервере. В этой группе настроек можно прописать параметры email

Инструкция для настройки получения/отправки почты для сервиса yandex mail: <u>https://yandex.ru/support/mail/mail-clients/others.html</u>

Инструкция для настройки получения/отправки почты для сервиса google mail: <u>https://support.google.com/mail/answer/7126229</u>

«Отправка почты, хост» – адрес сервера, для отправки почты

«Отправка почты, порт» – порт сервера для отправки почты «Использовать SSL при отправке почты» - нужно отметить, если сервер исходящей почты требует SSL

«Имя пользователя» и «пароль» - логин пользователя и пароль, которые будут использоваться при получении/отправке почты

«Получать почту» - если галочка отмечена, то SN2-DVK будет периодически подключаться на сервер «Получение почты, хост», на порт «Получение почты, порт», будет использовать SSL если указана опция «Использовать SSL» и будет получать почту по указанному протоколу – или POP3 или IMAP.

6.3.2.1.8 Telegram

| 🌤 Конфигуратор модема USB DVK (TU4                                                                                                    | 11/WB-C/SN1/SN2) версия 1.1.1.24 |   |
|----------------------------------------------------------------------------------------------------|----------------------------------|---|
| : 🕸 🐸 💾 🗀   🕦                                                                                                    | i 🤹   🛅   🏘 🏘                    | 0 |
| Настройки GSM<br>Системные настройки<br>Часы<br>Сообщения<br>Email<br>Telegram<br>Hастройки входов/выходов<br>Каналы связи<br>Канал связи RS485<br>Канал связи RS485<br>Переменные<br>T Строки модема<br>Задачи<br>Настройки входящих звонков<br>Веб сервер<br>Абоненты<br>Группы абонентов<br>Системные теги | АРІ кеу телеграм бота            |   |
|                                                                                                    |                                  |   |

SN2-DVK может отправлять и получать сообщения Telegram абонентам. Для этого нужно заранее «создать бота» - надо с помощью имеющегося приложения telegram написать в telegram @BotFather команду /newbot, определить имя и username нового бота. В результате будет выдан API key телеграм бота (или ключ, или токен) вида

110201543:AAHdqTcvCH1vGWJxfSeofSAs0K5PALDsaw, который нужно прописать в системные настройки для SN2-DVK.

Больше подробностей по созданию telegram ботов доступно на официальном сайте <u>https://tlgrm.ru/docs/bots#create-a-new-bot</u>

Всем абонентам так же необходимо добавить созданного telegram бота в контакты и начать его использование командой /start. Также абонентам необходимо определить свой telegram id (или telegram chat id). И прописать свои идентификаторы на странице «Абоненты» - это нужно для того, чтобы SN2-DVK сопоставил пользователя и его telegram.

«API key телеграм бота» - ключ, или токен бота, полученный от @BotFather.

«получать сообщения» - определяет, должен ли SN2-DVK периодически проверять новые telegram сообщения. Если нет, то он сможет только отправлять telegram сообщения.

#### 6.3.2.2 Настройки GSM

| 🌤 Конфигуратор модема USB DVK (TU4                                                                                                    | 11/WB-C/SN1/SN2) версия 1.1.1.24                                                                                                    |   |
|----------------------------------------------------------------------------------------------------|----------------------------------------------------------------------------------------------------|---|
| : 🖏 📚 🗎 🚔 🕜                                                                                                    | i 🤹 📸 🍕                                                                                                    | 0 |
| Настройки GSM<br>Системные настройки<br>Настройки входов/Быходов<br>Каналы связи<br>Канал связи<br>Канал связи<br>Канал связи<br>Строки модема<br>Периодические задачи<br>Настройки входящих звонков<br>Веб сервер<br>Веб сервер<br>Коненты<br>Группы абонентов<br>Системные теги |                                                                                                    |   |
|                                                                                                    | Логин<br>Пароль<br>DNS 0.0.0<br>Определять текущее местоположение (в теги sys.gsm_lon, sys.gsm_lat) по GPRS<br>Технология Радио-доступа (рекомендуется использовать<br>только 2G если используете CSD)<br>СG и 3G, 3G предпочтительней •<br>Роуминг<br>Отослать информационное сообщение системной группе абонентов при первой<br>регистрации модема в роуминге<br>Не использовать GPRS и исходящие SMS при нахождении в роуминге |   |

#### 6.3.2.2.1 Ріп код SIM карты

Pin код используемой в SN2-DVK сим карте. Можно не заполнять, если pin код на SIM карте отключён

#### 6.3.2.2.2 Автоматическая регистрация/регистрация только у указанного оператора

В большинстве случаев нужно оставить автоматическую регистрацию. Регистрацию у указанного оператора имеет смысл использовать, если SN2-DVK эксплуатируется в роуминге / на границе. В этом случае нужно предоставить код оператора - пару чисел MCC MNC.

#### 6.3.2.2.3 Собственный телефонный номер модема.

Данный параметр нужен с целью отправки себе смс с целью синхронизации времени от базовой станции. Если синхронизация времени не используется, или если в качестве способа синхронизации выбран интернет, то данное поле можно не заполнять.

#### 6.3.2.2.4 Использовать интернет

Разрешает или запрещает SN2-DVK использовать мобильный интернет. Если разрешено, то SN2-DVK сможет работать с интернет сервисами, например с webdata.live, сможет синхронизировать время по интернет, будет возможность обновить прошивку в SN2-DVK путём отправки ему сообщения с текстом updatefw, сможет определять текущее местоположение, сможет отправлять и принимать email/telegram. Если запрещено - то не сможет.

#### 6.3.2.2.5 Автоопределение настроек/использовать указанные настройки

Для использования мобильного интернета, SN2-DVK нужно знать такие параметры как APN, логин и пароль. Для крупных российских сотовых операторов SN2-DVK знает эти настройки и можно выбрать «автоопределение». При использовании не в России, или со специфической сим картой, нужно выбрать «использовать указанные настройки» и указать эти параметры вручную. Необходимые параметры можно узнать у сотового оператора.

#### 6.3.2.2.6 Определять текущее местоположение

SN2-DVK будет периодически рассчитывать координаты текущего местоположения в системные теги по активной базовой станции gsm. [sys.gsm\_lon] - широта,

[sys.gsm lat] - долгота,

[sys.gsm\_range] - погрешность определения текущего местоположения в метрах

Для определения местоположения также используется интернет. Помимо автоматического рассчитывания текущих координат, их можно рассчитать принудительно, вызвав системную команду [sys.gsm\_geolocate]

#### 6.3.2.2.7 Технология радиодоступа

Этим параметром можно задать приоритет тип GSM сетей для регистрации SN2-DVK. По умолчанию используется «2G и 3G, 3G предпочтительней». Если планируется использование DATA звонков на SN2-DVK (по технологии CSD), то оба модема должны быть зарегистрированы в 2G сети, в этом случае необходимо в этой настройке выбрать "только 2G".

#### 6.3.2.2.8 Роуминг

Параметры могут быть интересны при использовании SN2-DVK в приграничных зонах, когда домашней сети SN2-DVK может не видеть, и при этом цепляться за чужие сети, при автоматической регистрации.

#### 6.3.2.2.9 Отослать информационное сообщение при первой регистрации модема в роуминге

Если опция отмечена, SN2-DVK при первой регистрации в сети в роуминге, отошлёт сообщение с текстом «Modem is in roaming.» системной группе абонентов (всеми доступными способами). Таким образом, позволяя обслуживающему персоналу узнать, что дальнейшее обслуживание SIMкарты SN2-DVK может быть дорогостоящим.

#### 6.3.2.2.10 Не использовать GPRS и исходящие SMS в роуминге

Запрещает использование SN2-DVK GPRS (интернет сообщения) и исходящих SMS, если он находится в роуминге, т.к. обслуживание может быть дорогостоящим.

#### 6.3.2.3 Настройки входов/выходов

На узле «Настройка входов/выходов» можно включить/отконфигурировать используемые входы/выходы. Для возможности конфигурирования, на узле «системные настройки» в параметре «Модель модема» нужно выбрать «SN2-DVK».

Дополнительно можно настроить параметр «Запрашивать и устанавливать входы-выходы в сообщениях могут» - параметр определяет группу людей, которые смогут с помощью сообщений запрашивать значения входоввыходов (get [Имя в системе]) или устанавливать (set [имя в системе]). По умолчанию выбраны «все зарегистрированные абоненты» также есть возможность выбрать «пустую группу» чтобы заблокировать такую возможность.

После того как вход-выход включен, он добавляется в дерево конфигурации, в соответствующий подузел «Входы» или «Выходы», в соответствующей группе, которая обычна именуется именем разъема. Можно выбрать в дереве добавленный элемент и настроить его. Настройки входов-выходов могут немного отличаться в зависимости от типа входа-выхода и в зависимости от выбранной модели.

#### 6.3.2.3.1 Конфигурация входов/выходов

На скриншоте ниже показан экран конфигурирования входов-выходов в SN2-DVK. Имена входов и выходов в конфигураторе соответствуют номерам входов, подписанным на корпусе модема.

|                                                                                            | , no cyoney bepc  |                         |                      |                                  |
|--------------------------------------------------------------------------------------------|-------------------|-------------------------|----------------------|----------------------------------|
| > ≫ 🗄 🗀   00                                                                               |                   | 🦉   🔛   🐲   🝊   🕻       | s   🖾 🧏 🏹   💥        |                                  |
| - "Ш Настройки GSM<br>- «Системные настройки<br>- Ш Настройки входов/выходов<br>- то Входы | Запрашивать и уст | анавливать входы-выході | ы в сообщениях могут | Все зарегистрированные абонент 💌 |
| 🖻 🖷 gpi                                                                                    | Разъем            |                         |                      |                                  |
| Input17                                                                                    | Имя               | Не использовать         | Использовать         |                                  |
| 🖃 🛰 Выходы                                                                                 | Input1            | ۲                       | 0                    |                                  |
| 🖻 🖤 gpo                                                                                    | Input8            | ۲                       | 0                    |                                  |
| < Каналы связи                                                                             | Input17           | 0                       | ۲                    |                                  |
|                                                                                            | Input18           | 0                       | ۲                    |                                  |
|                                                                                            | Input21           | ۲                       | 0                    |                                  |
| Периодические задачи                                                                       | Output6           | ۲                       | 0                    |                                  |
| <ul> <li>Веб сервер</li> </ul>                                                             | Output7           | ۲                       | 0                    |                                  |
|                                                                                            | Output16          | 0                       | ۲                    |                                  |
| Системные теги                                                                             | Output19          | ۲                       | 0                    |                                  |
|                                                                                            | Output20          | ۲                       | 0                    |                                  |
|                                                                                            | Output22          | ۲                       | 0                    |                                  |
|                                                                                            | Output23          | ۲                       | •                    |                                  |
|                                                                                            |                   |                         |                      |                                  |
|                                                                                            |                   |                         |                      |                                  |
|                                                                                            |                   |                         |                      |                                  |
|                                                                                            |                   |                         |                      |                                  |
|                                                                                            |                   |                         |                      |                                  |
|                                                                                            |                   |                         |                      |                                  |
|                                                                                            |                   |                         |                      |                                  |
|                                                                                            |                   |                         |                      |                                  |
|                                                                                            |                   |                         |                      |                                  |

6.3.2.3.1.1 Пример конфигурации входа SN2-DVK для удаленного пуска двигателя

В данном примере покажем как сконфигурировать SN2-DVK для запуска ДГУ по сухому контакту.

на ДГУ стоит контроллер CGC413. SN2-DVK подключен по RS-485 к CGC413. Сухой контакт замыкает GND и Input21 gpio SN2-DVK. SN2-DVK при замыкании контакта отправит команду на пуск двигателя по rs-485, modbus rtu.

На изображении ниже показана схема подключения сухого контакта к SN2-DVK

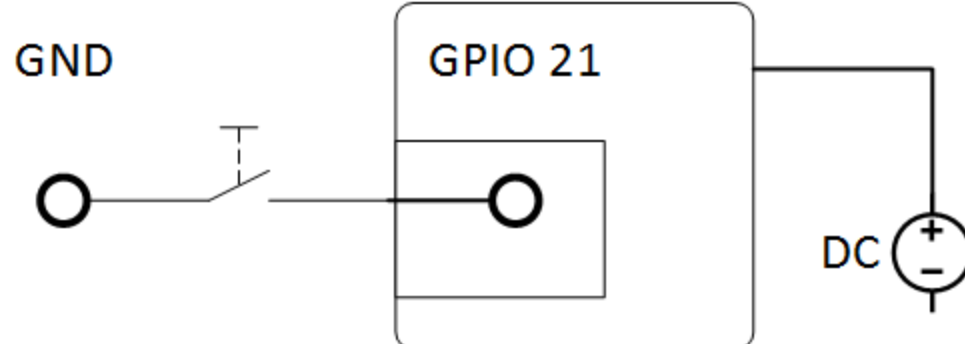

- В модем конфигураторе делаем конфигурацию, в которой
- 1. Добавляем устройство "CGC413" в котором описываем команду "ПУСК": функция 5, адрес 0, значение "1".

2. Делаем конфигурацию входа "21", в которой проверяем, что если он стал "1" то отправим команду "ПУСК".

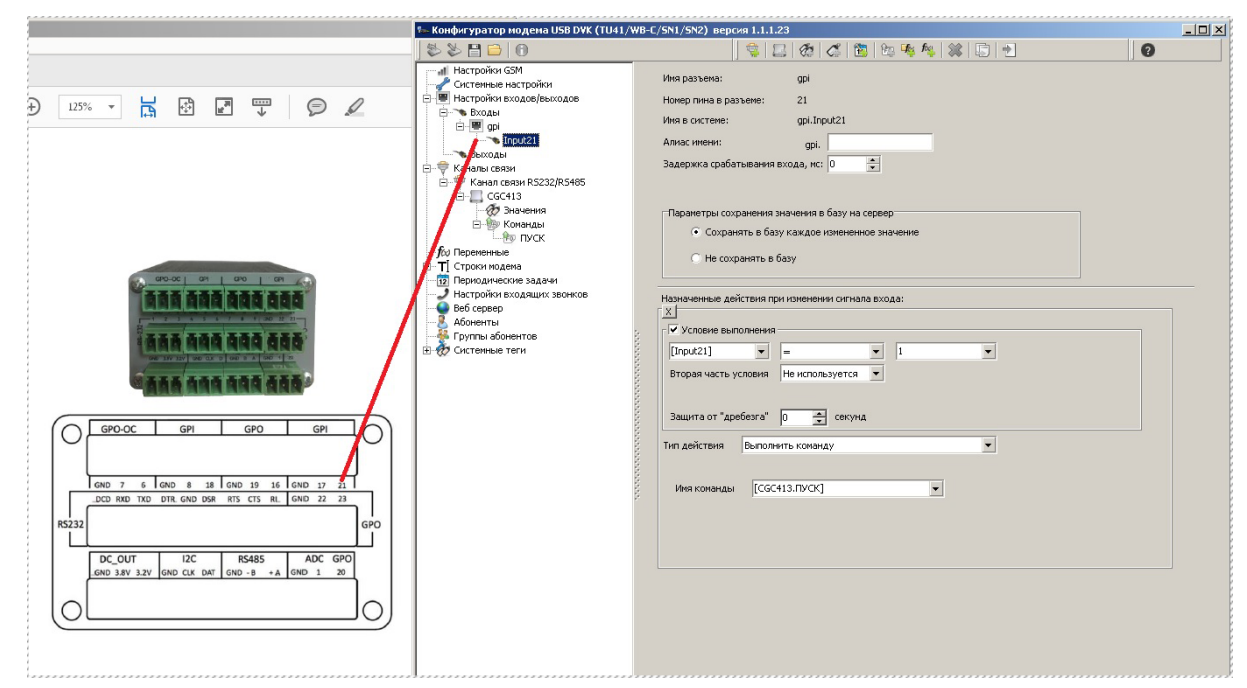

#### 6.3.2.3.2 Общие Настройки входа и выхода

| 🏎 Конфигуратор модема USB DVK (TU41/WB-C/SN1/SN2) версия 1.1.1.24                                                                                                    |                                                                                                    |   |  |  |  |
|----------------------------------------------------------------------------------------------------|----------------------------------------------------------------------------------------------------|---|--|--|--|
| : 🖏 📚 🔛 🗁   🔞                                                                                                    | i 🤹   🏙   🏘 🏘                                                                                                    | 0 |  |  |  |
| Настройки GSM<br>Системные настройки<br>Входы<br>Входы<br>gpi<br>Input1<br>Каналы связи<br>Каналы связи<br>ГСТроки модема<br>ТІ Строки модема<br>ТІ Периодические задачи<br>Настройки входящих звонков<br>Веб сервер<br>Абоненты<br>Группы абонентов<br>Системные теги | Имя разъема: gpi<br>Номер пина в разъеме: 8<br>Имя в системе: gpi.Input8<br>Алиас имени: gpi.<br>Задержка срабатывания входа, мс: 0<br>Параметры сохранения значения в базу на сервер<br>© Сохранять в базу каждое измененное значение<br>© Не сохранять в базу<br>Назначенные действия при изменении сигнала входа: |   |  |  |  |
| Добавить действие при изменении сигнала входа                                                                                                    |                                                                                                    |   |  |  |  |
|                                                                                                    |                                                                                                    |   |  |  |  |

| 🌤 Конфигуратор модема USB DVK (TU4                                                                                                    | 1/WB-C/SN1/SN2) версия 1.1.1.24                                                                                                    |   |  |  |  |
|----------------------------------------------------------------------------------------------------|----------------------------------------------------------------------------------------------------|---|--|--|--|
| : 📚 🎽 🗎 🗀   🕕                                                                                                    | i 🤹 🛅 🖄 🏘 🍂                                                                                                    | 9 |  |  |  |
| Настройки GSM<br>Системные настройки<br>Вастройки еходов/выходов<br>Входы<br>Э Входы<br>Э Приt1<br>Пприt1<br>Выходы<br>Э Выходы<br>Э Оцриt7<br>Каналы сязи<br>О Периодические задачи<br>Настройки входящих звонков<br>Веб сервер<br>Абоненты<br>Группы абонентов<br>Э Системные теги | Имя разъема: gpo<br>Номер пина в разъеме: 7<br>Имя в системе: gpo.Output7<br>Алиас имени: gpo. 0 (по умолчанию) ♥<br>Пачальное состояние: 0 (по умолчанию) ♥<br>Шипульсный выход, задержка импульса, ис: 0 0<br>Параметры сохранения значения в базу на сервер<br>• Сохранять в базу каждое измененное значение<br>• Не сохранять в базу<br>Назначенные действия при изменении сигнала выхода: |   |  |  |  |
|                                                                                                    | дооавить деиствие при изменении сигнала выхода                                                                                                    |   |  |  |  |

#### 6.3.2.3.2.1 Имя разъема

Информационное поле, которое показывает имя разъема в системе. Или «Имя устройства».

#### 6.3.2.3.2.2 Имя в системе

Также информационное поле, которое показывает имя разъема («устройства») и имя входа или выхода. По указанному имени можно, например обратиться в сообщении и получить значение, или вывести значение на webdata.live. Имя не редактируется и назначается автоматически.

#### 6.3.2.3.2.3 Алиас имени

Можно ввести своё, «второе», имя для входа или выхода и обращаться к нему.

#### 6.3.2.3.2.4 Параметры сохранения значения в базу на сервер

При выборе опции «Сохранять в базу, каждое измененное значение» – SN2-DVK будет передавать на веб-сервер webdata.live каждое значение, когда оно меняется, и там оно будет сохраняться в БД (Если SN2-DVK там зарегистрирован и подключается к серверу).

#### 6.3.2.3.3 Настройки входов

#### 6.3.2.3.3.1 Задержка срабатывания входа, мс

Данное поле отображается только если настраиваемый вход дискретный (который может принимать только 2 состояния - "0" или "1"). Настройка позволяет указать минимальное непрерывное время в миллисекундах, после зафиксированного изменения значения на входе, в течении которого новый сигнал должен сохраняться, для того чтобы его значение стало считаться измененным для SN2-DVK. Если в течении работы таймера состояние входа изменяется на первоначальное, то таймер сбрасывается и вход не считается измененным. Если таймер выходит, то значение становится измененным – после этого выполняются действия, назначенные на изменение входа, если назначены. Допустимые значения 0..65535 мс.

#### 6.3.2.3.3.2 Количество знаков после запятой при запросе в сообщении

Данное поле доступно только если настраиваемый вход аналоговый. Позволяет указать сколько знаков после десятичной запятой будет у значения входа при отправке в сообщении.

#### 6.3.2.3.4 Настройки выходов

#### 6.3.2.3.4.1 Начальное состояние

Или 0 или 1 – после перезапуска SN2-DVK автоматически выставит выход в 0 или в 1.

#### 6.3.2.3.4.2 Импульсный выход, задержка импульса

Если опция отмечена, то выход считается «Импульсным». При изменении значения, SN2-DVK ждет настраиваемое время в миллисекундах «задержка импульса» и SN2-DVK сам переводит его в состояние, заданное параметром «Начальное состояние». Допустимые значения 0..65535 мс.

#### 6.3.2.4 Каналы связи

SN2-DVK в общем случае имеет несколько интерфейсов, с которыми он может работать на разных протоколах. Добавить новый канал связи можно соответствующей кнопкой в панели инструментов. В результате будет добавлен новый дочерний узел в раздел «каналы связи», который нужно будет выбрать и настроить его свойства. SN2-DVK работает одновременно со всеми каналами связи.

Выбрав интерфейс, можно настроить SN2-DVK на работу по протоколам: <u>Modbus master</u> [52]

Modbus slave 60

#### 6.3.2.5 Переменные

#### 6.3.2.5.1 Общее описание

Переменные нужны для вычисления и хранения "в себе" результата какогото арифметического выражения. Например, SN2-DVK считывает со slave контроллера данные измерений, но необходимый показатель не считывается, а должен быть вычислен на основе измеренных данных. Или, SN2-DVK считывает некоторое количество сигналов, и нужно узнать обобщённый сигнал.

Переменные можно использовать для того, чтобы ссылаться на них при расчете других переменных, при запросе значений в сообщениях, для передачи этих значений на веб-сервер и сохранения в БД и д.р. Переменные можно настроить в контексте конфигурации устройства канала связи или в контексте глобальных переменных. В SN2-DVK зарезервировано имя устройства для глобальных переменных - "var". Т.е. чтобы сослаться на глобальную переменную, например, при запросе в сообщении, нужно использовать текст вида get [var.Переменная 1], где "Переменная 1" - имя переменной.

#### 6.3.2.5.2 Создание глобальных переменных

Если текущий выбранный в конфигураторе узел не относится к устройству, описываемому на канале связи, то кнопка "Добавить числовую переменную" добавит в дерево конфигурации, в узел "Переменные", новый дочерний узел типа "Переменная", и даст ему автоматически новое уникальное имя. Дальше можно отредактировать свойства переменной, в том числе изменить Имя переменной на своё.

#### 6.3.2.5.3 Группы переменных

Для удобства, переменные можно объединять в группы переменных. Добавление группы переменных в конфигурацию, осуществляется с помощью соответствующей кнопки. Для удобства, можно перетаскивать мышкой узлы с переменными между корневым узлом "Переменные" и группами переменных. Название группы может быть любым, - т.е. уникальность не важна. Также название группы не участвует в имени тега в системе.

#### 6.3.2.5.4 Конфигурация переменных

| 🌤 Конфигуратор модема USB DVK (TU4                                                                                                    | 1/WB-C/SN1/SN2) вер                                                                                                    | сия 1.1.1.24                                                                                                    |                                                                                                    |                                                                                                    |                                                                                     |            |
|----------------------------------------------------------------------------------------------------|----------------------------------------------------------------------------------------------------|----------------------------------------------------------------------------------------------------|----------------------------------------------------------------------------------------------------|----------------------------------------------------------------------------------------------------|-------------------------------------------------------------------------------------|------------|
| i 🏷 🎽 🖴   🕕                                                                                                    | i 🤹 🖄 🛛 🏘                                                                                                    | 🗱 🗊                                                                                                    |                                                                                                    |                                                                                                    | 2                                                                                   |            |
| Настройки GSM<br>Часы<br>Сообщения<br>Email<br>Telegram<br>Hастройки входов/выходов<br>Каналы связи<br>Канал связи R5485<br>Канал связи R5485<br>Гороки нодема<br>Задачи<br>Настройки входящих звонков<br>Веб серер<br>Абоненты<br>Группы абонентов<br>Системные теги | Имя переменной<br>Алиас переменной<br>Формула пересчета<br>Формула пересчета пере<br>значений, входов [в ква<br>переменной будет перер<br>формуле, обновится. Наи<br>Вооlean<br>Вооlean<br>Вооlean<br>Вуtе<br>Начальное значении<br>Возможность внешн<br>Количество знаков пол<br>Не сохранять значе<br>Игнорировать измен<br>Конфигурация действи | Переменная<br>менной - выраж<br>датных скобка<br>асчитано кажд<br>пример: ([Device<br>ShortInt<br>Word<br>е 0,0000<br>е на флеш/загру;<br>ей записи (чере<br>сле запятой при-<br>ние в базе, воп<br>чение значения<br>ий Действия в<br>Добави | енние, записанно<br>x)), возможно с ма<br>bi pas по указанн<br>e1. Tag1] + ([Device<br>SmallInt<br>Integer<br>/жать после перез<br>з сообщения "set",<br>запросе в сообще<br>реки настройке ро<br>в рамках накоплен<br>ыполнятся при изи | е с использованием<br>атематическими опе<br>ой формуле, когда<br>s2. Tag3]/[var.var8])<br>DWord<br>DWord<br>DWord<br>Single<br>arpyзки<br>и webdata.live, modb<br>и и и<br>и мерата.live, modb<br>и и и<br>и и и и<br>и и и и<br>и и и и<br>и и и и | Teroв (переменных,<br>spaurями. Значение<br>хоть один тег, указа<br>)*[gpio.Input1] | <br> ный в |
|                                                                                                    |                                                                                                    |                                                                                                    |                                                                                                    |                                                                                                    |                                                                                     |            |

#### 6.3.2.5.4.1 Имя переменной

Название переменной, на которое можно будет ссылаться. например get [var.Имя\_переменной].

Название всегда должно быть не пустым и должно быть уникально в пределах устройства.

#### 6.3.2.5.4.2 Алиас переменной

Второе имя переменной. Это имя может быть пустым, а если не пустым - то также уникальным в пределах устройства вместе с другими именами/алиасами тегов.

#### 6.3.2.5.4.3 Формула пересчета

Значение переменной может быть изменено с помощью какого-то действия извне "Задать переменной значение" и/или задав ей в параметрах "формулу перерасчета".

"Формула пересчета" - это выражение, записанное с использованием имён тегов (переменных, значений, входов [в квадратных скобках]), возможно с математическими операциями. Значение переменной будет перерассчитано каждый раз по указанной формуле, когда хоть один тег, указанный в формуле, меняется. Например ([Device1.Tag1] + ([Device2.Tag3]/[var.var8])) \*[gpio.Input1]

Для задания значения переменной можно использовать оба способа. Если значение переменной зависит от значения нескольких тегов, то нужно в каждом теге добавить действие по изменению значения типа "рассчитать значение переменной" и указать формулу. Альтернативно можно не добавлять такие действия, а задать эту формулу на странице настройки переменной. При задании значения переменной в действии можно использовать параметр «защита от дребезга», при использовании в формулах – такой возможности нет.

| Операция | Примеры использования | Резул<br>ьтат | Описание                                                                                                    |
|----------|-----------------------|---------------|----------------------------------------------------------------------------------------------------|
| +        | 1 + 1                 | 2             | Сложение. Сложить два<br>операнда.                                                                                         |
| -        | 4 - 1                 | 3             | Вычитание. Вычесть из<br>первого второе.                                                                                   |
| *        | 3 * 4                 | 12            | Умножение. Умножить два<br>операнда.                                                                                       |
| /        | 7 / 2.0               | 3.5           | Деление. Разделить<br>первое (делимое) на<br>второе (делитель). Если<br>делимое или делитель, или<br>переменная, в которую |

#### Список допустимых операций
|                                  |                                                       |                                | помещается результат,<br>целочисленные, - то<br>частное целочисленное,<br>иначе частное<br>вещественное. Для<br>непосредственных<br>целочисленных операндов<br>можно подсказать чтобы<br>получался вещественный<br>тип - добавив знак<br>плавающей точки и<br>нулевую десятичную<br>цифру «.0» в конце этого<br>непосредственного числа.                                                                             |
|----------------------------------|-------------------------------------------------------|--------------------------------|----------------------------------------------------------------------------------------------------|
| ^                                | 2^3                                                   | 8                              | Возведение в степень.<br>Возвести первый операнд<br>в степень второго.                                                                                                    |
| ()                               | (1+2) * (3 + 4)                                       | 36                             | Скобки приоритета<br>(круглые). Могут быть<br>вложенными. Сначала<br>вычисляется результат<br>самых вложенных скобок.                                                                                                    |
| [Имя<br>устройства.<br>Имя тега] | [var.Переменная1]<br>[Переменная1]<br>[Ошибочное_имя] | 15<br>15<br>N/A                | Значение тега<br>[Квадратные скобки, с<br>указанием имени<br>устройства, точка и имени<br>тега внутри устройства].<br>Имя устройства с точкой<br>может быть опущено,<br>тогда поиск тега<br>осуществляется по имени,<br>внутри устройства,<br>которому принадлежит<br>тег, для которого<br>рассчитывается формула.<br>Если тег не найден, то<br>возвращается<br>неопределенное значение<br>(«N/A» в текстовом виде). |
| <                                | 15 < 55                                               | 54043<br>19552<br>84459<br>520 | Логический сдвиг влево.<br>Смещает значение<br>первого операнда влево<br>на количество бит,<br>указанное во втором<br>операнде                                                                                                    |

| >    | 1280 > 8                    | 5                               | Логический сдвиг вправо.<br>Смещает значение<br>первого операнда вправо<br>на количество бит,<br>указанное во втором<br>операнде               |
|------|-----------------------------|---------------------------------|----------------------------------------------------------------------------------------------------|
| &    | 13 & 7                      | 5                               | Побитовое И. Возвращает<br>число с битом «1» на<br>позициях, в которых у<br>первого И второго<br>операнда также бит «1»                        |
| 1    | 13   7                      | 15                              | Вертикальная черта -<br>Побитовое ИЛИ.<br>Возвращает число с битом<br>«1» на позициях, в<br>которых, у первого ИЛИ<br>второго операнда бит «1» |
| LN   | LN(2.7)                     | 0.99325<br>177301               | Натуральный логарифм<br>аргумента                                                                                                    |
| EXP  | EXP(5)                      | 148.4<br>13159<br>10257<br>657  | Возвращает е в степени<br>значение аргумента, где е<br>~ 2.718281828.                                                                          |
| SIN  | SIN(0.785398163397448<br>3) | 0.707<br>10678<br>11865<br>475  | Синус угла. Угол<br>указывается в аргументе,<br>в радианах.                                                                                    |
| COS  | COS(3.14159265358979<br>3)  | -1.0                            | Косинус угла. Угол<br>указывается в аргументе,<br>в радианах.                                                                                  |
| TAN  | TAN(0.78539816339744<br>83) | 0.999<br>99999<br>99999<br>9999 | Тангенс угла. Угол<br>указывается в аргументе,<br>в радианах.                                                                                  |
| LOG  | LOG(11, 5)                  | 1.489<br>89610<br>22880<br>601  | Вычисляет логарифм от<br>аргумент1 по основанию<br>аргумент2.                                                                                  |
| ROOT | ROOT(10, 5)                 | 1.584<br>89319<br>25026<br>81   | Вычисляет корень из<br>числа аргумент1 степени<br>аргумент2.                                                                                   |

| ABS        | ABS(-2)                   | 2   | Возвращает абсолютное<br>значение аргумента<br>(модуль).                                                                                                    |
|------------|---------------------------|-----|----------------------------------------------------------------------------------------------------|
| SQRT       | SQRT(25)                  | 5.0 | Вычисляет квадратный корень аргумента.                                                                                                    |
| ΜΑΧ        | MAX(1,8,-1,4,6)           | 8   | Возвращает<br>Максимальный из<br>перечисленных<br>аргументов. Аргументов<br>может быть много.                                                                       |
| MIN        | MIN(1,8,-1,4,6)           | -1  | Возвращает Минимальный<br>из перечисленных<br>аргументов. Аргументов<br>может быть много.                                                                           |
| IFBETWEEN  | IFBETWEEN(1, 2, 3, 4, 5)  | 5   | Если 1 лежит в диапазоне<br>(23) (не включительно),<br>то вернуть 4, иначе<br>вернуть 5. Работает в том<br>числе, если какой-то из<br>аргументов не определён.      |
| IFBETWEENE | IFBETWEENE(1, 2, 3, 4, 5) | 5   | Если 1 лежит в диапазоне<br>(23) (включительно), то<br>вернуть 4, иначе вернуть<br>5. Работает в том числе,<br>если какой-то из<br>аргументов не определён.         |
| IFOUTSIDE  | IFOUTSIDE(1,2,3,4,5)      | 4   | Если 1 лежит вне<br>диапазона (23) (не<br>включительно), то вернуть<br>4, иначе вернуть 5.<br>Работает в том числе, если<br>какой-то из аргументов не<br>определён. |
| IFOUTSIDEE | IFOUTSIDE(1,2,3,4,5)      | 4   | Если 1 лежит вне<br>диапазона (23)<br>(включительно), то<br>вернуть 4, иначе вернуть<br>5. Работает в том числе,<br>если какой-то из<br>аргументов не определён.    |
| IFGREATER  | IFGREATER(1,2,3,4)        | 4   | Если 1 строго больше 2,<br>то вернуть 3, иначе<br>вернуть 4. Работает в том                                                                                         |

|            |                     |                       | числе, если какой-то из<br>аргументов не определён.                                                                                   |
|------------|---------------------|-----------------------|----------------------------------------------------------------------------------------------------|
| IFGREATERE | IFGREATERE(1,2,3,4) | 4                     | Если 1 больше или равно<br>2, то вернуть 3, иначе<br>вернуть 4. Работает в том<br>числе, если какой-то из<br>аргументов не определён. |
| IFLESS     | IFLESS(1,2,3,4)     | 3                     | Если 1 строго меньше 2,<br>то вернуть 3, иначе<br>вернуть 4. Работает в том<br>числе, если какой-то из<br>аргументов не определён.    |
| IFLESSE    | IFLESSE(1,2,3,4)    | 3                     | Если 1 меньше или равно<br>2, то вернуть 3, иначе<br>вернуть 4. Работает в том<br>числе, если какой-то из<br>аргументов не определён. |
| IFEQUAL    | IFEQUAL(1,2,3,4)    | 4                     | Если 1 равен 2, то вернуть<br>3, иначе вернуть 4.<br>Работает в том числе, если<br>какой-то из аргументов не<br>определён.            |
| IFDIFFER   | IFDIFFER(1,2,3,4)   | 3                     | Если 1 не равен 2 то<br>вернуть 3, иначе вернуть<br>4. Работает в том числе,<br>если какой-то из<br>аргументов не определён.          |
| IFNA       | IFNA(1,2,3)         | 3                     | Если аргумент №1 не<br>определен, то вернуть<br>аргумент №2. Иначе<br>вернуть аргумент №3.                                            |
| TIMESEC    | TIMESEC()           | 15994<br>90356        | Возвращает текущую<br>временную метку SN2-DVK<br>в секундах – Unix<br>timestamp, количество<br>секунд с 01.01.1970.                   |
| TIMEMS     | TIMEMS()            | 15994<br>90356<br>789 | Возвращает текущую<br>временную метку SN2-DVK<br>в мс – Unix timestamp,<br>количество мс с<br>01.01.1970.                             |

| CONCAT | CONCAT("ABC","DEFG",<br>"HIJ") | "ABCD<br>EFGHI<br>J" | Соединяет аргументы как<br>строки. Аргументов может<br>быть много.                                                                                                |
|--------|--------------------------------|----------------------|----------------------------------------------------------------------------------------------------|
| FORMAT | FORMAT(1/3, "0.## ")           | 0.33                 | Подсказывает, как<br>отформатировать<br>вещественное число в<br>аргументе1 для строк. В<br>данном примере –<br>ограничивает вывод двумя<br>знаками после запятой. |

### 6.3.2.5.4.4 Тип значения

Тип значения может быть выбран такой же, как и при выборе типа значения при чтении через Modbus master. Тип значения влияет на то, какие значения может принимать переменная. Например, если выбран тип Boolean – то переменная будет всегда или 0 или 1, независимо от того, какое значение ей задали. Если выбран целочисленный тип для переменной – Int64, то переменная не сможет принимать вещественные значения, зато сохранит точность принятого 64-х битного целого значения. Если выбран 64х битный тип double, то переменная сможет принимать и хранить в себе вещественные

числа, но точность хранения целых чисел сохраняется только до 2<sup>53</sup> (формат IEEEE754). Также в этом типе данные отдаются по Modbus slave.

### 6.3.2.5.4.5 Начальное значение

Позволяет выбрать и задать начальное значение. Если опция не отмечена, то значение не определено.

# 6.3.2.5.4.6 Сохранять значение на флеш/загружать после перезагрузки

Данная опция позволяет периодически сохранять изменяющееся значение на флеш памяти, и перед запланированной перезагрузкой. После перезагрузки SN2-DVK начальное значение для таких переменных автоматически загружается с флеш памяти. Таким образом с помощью сохраняемых переменных можно реализовать какие-то счетчики или хранить в этих переменных уставки. Сами переменные-уставки можно использовать при проверке условий в каких-то действиях или в качестве значений команд Modbus master'a.

# 6.3.2.5.4.7 Возможность внешней записи

Опция позволяет определить, возможно ли настраиваемую переменную изменять извне, например путем отправки сообщения "Set", с помощью webdata.live, с помощью записи значения по протоколам, например modbus slave.

# 6.3.2.5.4.8 Не сохранять значение в базе

Если у группы настраиваемой переменной стоит настройка сохранять значение в базе, то настройка «Не сохранять значение в базе, вопреки настройке родительской группы» позволяет его не сохранять. Сохранение связано с сохранением его в БД на webdata.live или при сохранении на флеш для wb-c-dvk.

### 6.3.2.5.4.9 Игнорировать изменение значения в рамках накопленного отклонения

Позволяет указать модуль изменения значения. Если предыдущее значение, которое считалось изменённым, минус текущее больше по модулю чем указанный параметр, то значение будет считаться изменённым. Иначе считаем, что оно не поменялось. Если значение не меняется, то оно не уходит на webdata.live, не выполняются действия, назначенные на его изменение.

#### 6.3.2.6 Строки модема

В SN2-DVK реализована поддержка строковых (текстовых) тегов. Но есть некоторые ограничения: строковые теги не отдаются по каналам Modbus Slave, не отдаются на веб-сервер webdata.live. При описании конфигурации slave устройства для канала Modbus master, не реализованы «строковые переменные устройства». Есть только «глобальные строки». Строки разделяются на «системные» и пользовательские.

#### 6.3.2.6.1 Системные строки

Системные строки нельзя добавить, удалить или изменить им наименование. Они перечислены в конфигурации с тем, чтобы была возможность их перевести на другой язык при необходимости. Можно, например, поменять текст переменной «\_SYS\_VALUE\_NA» с текста «N/A» на более понятный текст, например, на текст «Не доступно» - который будет отсылаться в сообщении вместо значения тега, когда оно не определено.

| 🏎 Конфигуратор модема USB DVK (TU41/WB-C/SN1/SN2) версия 1.1.1.24                                                                                                    |               |                                                                                                    |  |
|----------------------------------------------------------------------------------------------------|---------------|----------------------------------------------------------------------------------------------------|--|
| 1 🏷 🎽 🗀   🕦                                                                                                    | i 🤹   📸   🍕 i | fy i 0                                                                                                    |  |
| Настройки GSM<br>Системные настройки<br>Настройки входов/выходов<br>Каналы связи<br>Гоременные<br>П Пользовательские строки<br>П Пользовательские строки<br>П Пользовательские строки<br>П Поризованельские строки<br>Настройки входящих звонков<br>Веб сервер<br>Абоненты<br>Группы абонентов<br>Системные теги | Hasbanke      | Эначение           Моdem is in roaming.           Failed to synchronize clock. Current time is %1.           Clock is synchronized. Current time is %1.           Communication restored.           Communication timeout.           Command sent.           Command send error.           Error. Commands in message %1 were not sent because it is of Error. Command not recognized:           Error. Set value in message %1 failed because it is outdated.           Error. Task not recognized:           Error. Task not recognized:           N/A           ? |  |
|                                                                                                    |               |                                                                                                    |  |

# 6.3.2.6.2 Пользовательские строки

Пользовательские строки, или «строковые переменные» другими словами, можно изменять во время работы SN2-DVK. Их можно использовать

- В действии «Отправить сообщение группе абонентов»
- В действии «Выставить значение строке»
- В действии «Преобразовать строку в число»
- В действии «Отправить USSD команду»
- В запросе в сообщении «get ...»

Для создания строки нужно нажать кнопку «Добавить». Придумать имя строке и первоначальное значение. Имя не может быть пустым, а значение – может. Имя также не может начинаться с префикса «\_SYS\_». Имя устройства (контейнера) для строковых тегов – «str». То есть, например, в дальнейшем на строку можно сослаться в сообщении «get [str.Имя\_строки]».

| 🏎 Добавление строки                    |  |  |  |
|----------------------------------------|--|--|--|
| Добавление новой строки в конфигурацию |  |  |  |
| litua esperar                          |  |  |  |
| имя строки                             |  |  |  |
| Значение строки                        |  |  |  |
|                                        |  |  |  |
| _                                      |  |  |  |
| Ок Отмена                              |  |  |  |
|                                        |  |  |  |

# 6.3.2.7 Задачи

Узел "Задачи" в дереве конфигуратора, группирует дочерние узлы, которые описывают каждую задачу. Задача описывает некий набор действий. Такие действия могут выполняться по расписанию и/или могут быть выполнены, если абонент отправит сообщение на SN2-DVK с именем задачи. По умолчанию в конфигурации нет задач. Добавить и отконфигурировать новую задачу можно по кнопке в панели инструментов «Добавить задачу». Во встроенном веб-сервере можно посмотреть, когда задачи выполнялись в последний раз, и, если выполнение задачи запланировано по расписанию следующее запланированное время выполнения.

| 🌤 Конфигуратор модема USB DVK (TU4                                                                                                    | 41/WB-C/SN1/SN2) версия 1.1.1.24                                                                                                    |  |
|----------------------------------------------------------------------------------------------------|----------------------------------------------------------------------------------------------------|--|
| : 🖏 🐉 💾 🗁 🕕                                                                                                    | : 🔹 🛍 🦊 🍇 💭 🕴 😧                                                                                                    |  |
| Настройки GSM<br>Системные настройки<br>Настройки входов/выходов<br>Каналь связи<br>Канал связи RS485<br>С<br>Г<br>Г<br>Г<br>Т<br>Строки модема<br>С<br>Г<br>Т<br>Задачи<br>Вастройки входящих звонков<br>Веб сервер<br>Абоненты<br>Г<br>руппы абонентов<br>Системные теги | Название generator<br>Алиас генератор<br>♥ Задача активна<br>Выполнять при получении в сообщениях от Все зарегистрированные абон ♥<br>♥ Выполнять по расписанию выполнять в заданное время ♥<br>День недели пн; вт; ср; чт; пт; сб; вс<br>Время 12:00:00 €                                                                                                    |  |
|                                                                                                    | Действия:<br>Условие выполнения<br>Условия выполнения<br>Вторая часть условия Не используется ▼<br>Дополнительно: Защита от "дребезга" 0 ♀ секунд                                                                                                    |  |
|                                                                                                    | Тип действия Отправить сообщение абонентам                                                                                                    |  |
|                                                                                                    | Получатели сообщения Абонент-инициатор - при вызове из сооб 💙                                                                                                    |  |
|                                                                                                    | Группа получателей Все зарегистрированные абоненты 💌 Посредством                                                                                                    |  |
|                                                                                                    | Сообщение Параметры генератора: U12=[U12]B, P=[P]кВт,<br>Q=[Q]кВар, I1=[I1]А, I2=[I2]А, I3=[I3]А, f=[f1]Гц                                                                                                    |  |
|                                                                                                    | Oтправлять сообщение незамедлительно V Telegram                                                                                                    |  |
|                                                                                                    | Добавить действие                                                                                                    |  |
|                                                                                                    | Асполнительно: Защита от "дребезга" О С секунд<br>Тип действия Отправить сообщение абонентам<br>Получатели сообщения Абонент-инициатор - при вызове из сооб Г<br>Группа получателей Все зарегистрированные абоненты Г<br>Сообщение Параметры генератора: U12=[U12]B, P=[P]кBт,<br>Q=[Q]кBap, I1=[I1]A, I2=[I2]A, I3=[I3]A, f=[f1]Гц<br>Сообщение Параметры сообщение незамедлительно<br>Сообщение Сообщение незамедлительно<br>Сообщение Добавить действие |  |

# 6.3.2.7.1 Название, алиас

У Задачи должно быть название, название не может быть пустым. И может быть альтернативное название – алиас. Алиас может быть пустым. Названия должны быть уникальными среди других задач.

# 6.3.2.7.2 Задача активна

Метка определяет, разрешено ли выполнение указанной задачи или нет. Если задача "активна", для неё можно определить группу абонентов, которые могут запустить выполнение такой задачи с помощью сообщений, и определить будет ли такая задача выполняться по расписанию.

#### 6.3.2.7.3 Выполнять при получении в сообщениях от

В выпадающем списке можно выбрать разрешенную группу пользователей, которые могут инициировать выполнение действий задачи, отправив на SN2-DVK сообщение с именем задачи.

### 6.3.2.7.4 Выполнять по расписанию

Метка разрешает или запрещает выполнение задачи по расписанию.

# 6.3.2.7.4.1 Настройка планировщика

Планировщик в своей работе использует часы SN2-DVK и часовой пояс, указанный в системных настройках. Поэтому, в случае использования задач по расписанию, желательно включить синхронизацию даты-времени (в системных настройках).

Расписание можно настроить на запуск:

- В заданное время (раз в день): в выпадающем списке выбирается пункт «в заданное время», в поле «время», нужно указать время запуска.
- По заданному интервалу: для этого, в выпадающем списке нужно выбрать «по заданному интервалу» и, в строке «Каждые», указать необходимое количество или часов, или минут, или секунд. Также нужно выбрать точку отсчета времени – начать отсчет интервалов или от момента перезапуска SN2-DVK (опция «начало вычитки данных»),

- или начать отсчет в «заданное время», которое нужно указать. Кроме этого, при любом выборе, в выпадающем списке, можно дополнительно указать по каким дням недели можно выполнять задачу, а по каким нет. По умолчанию отмечены все дни недели – т.е. по всем дням недели можно выполнять задачу.

# 6.3.2.7.5 Конфигурация действий

Конфигурация действий задачи аналогична конфигурации действий при изменении значений (см. <u>Настройка действий при изменении значений</u> [61])

# 6.3.2.8 Настройка входящих звонков

SN2-DVK обрабатывает несколько типов входящих звонков: DATA (или CSD) и VOICE. Тип входящего звонка определяется ещё до того, как SN2-DVK ответит на вызов. Входящие звонки обрабатываются по-разному, в зависимости от типа: если входящий звонок - DATA звонок, - то SN2-DVK ответит на звонок и установит соединение с вызывающим модемом; если тип VOICE, то SN2-DVK отклонит вызов и при этом выполнит команды, указанные в конфигурации.

| 🏎 Конфигуратор модема USB DVK (TU41/WB-C/SN1/SN2) версия 1.1.1.24                                                                                                    |                                                                                                    |   |  |  |
|----------------------------------------------------------------------------------------------------|----------------------------------------------------------------------------------------------------|---|--|--|
| : 📚 📚 🔛 🗁   🔞                                                                                                    | i 🤹 🔯 🖓 🏘 🏘                                                                                                    | 9 |  |  |
| Настройки GSM<br>Системные настройки<br>Настройки еходов/выходов<br>Канал связи<br>Канал связи S485<br>Канал связи S485<br>Канал связи S485<br>Гор Переменные<br>ПСТроки модема<br>ОД Задача 1<br>Настройки входящих звонков<br>Веб сервер<br>Абоченты<br>Группы абонентов<br>Системные теги | Модем обрабатывает несколько типов входящих звонков: DATA (или CSD) и WOICE. Тип<br>входящего звонка определяется ещё до того, как модем ответит на вызов. Входящие<br>звонки обрабатываются по-разному, в зависимости от типа: если входящий звонок - DATA<br>seorer, - то модем ответит на звовов и при этом выполнит любые команды, указанные в<br>конфигурации.<br>Входящий звонок типа DATA (CSD)<br>Группа, от которых возможен прием входящих звонков (CSD)<br>(проброс порта)<br>Все зарегистрированные абоненты<br>Дополнительная задержка чтения устройств модемом,<br>при наличии CSD соединения, секунд<br>Таймаут чтения порта по CSD, мсек<br>Канал для проброса<br>Входящий звонок типа VOICE<br>Команда, которая будет выполнена модемом при поступлении<br>вызова (как в сообщении). |   |  |  |
|                                                                                                    |                                                                                                    |   |  |  |

# 6.3.2.8.1 Входящий звонок типа DATA (CSD)

Вариант, когда другой модем (это может быть любой модем, не обязательно двк-модем) звонит на настраиваемый SN2-DVK DATA звонком. SN2-DVK может принять такой звонок и сделает проброс порта. Проброс возможен только тех портов (каналов), что SN2-DVK сам использует («открыл»). Порт (или канал) для проброса можно выбрать в выпадающем списке «Канал для проброса». Проброс заключается в следующем: SN2-DVK работал с выбранным каналом до получения data звонка и продолжает работать с ним во время получения такого звонка. При появлении данных на CSD, SN2-DVK ждет пока сам закончит читать/писать в пробрасываемый канал, пробрасывает полученные данные с CSD в канал, ждет ответ, максимум в течении времени, указанного в параметре «Таймаут чтения порта по CSD, мсек» (допустимые значения - 0..65535 мсек) и отправляет вычитанные данные обратно в CSD. Таким образом позволяя удалённому хосту работать с устройствами, подключенными к SN2-DVK, по протоколу типа запрос-ответ (например, по протоколу Modbus). Т.е. и SN2-DVK, и удаленный хост по CSD, будут работать с выбранным каналом на конкурентной основе. Чтобы уменьшить конкуренцию за канал со стороны SN2-DVK, можно увеличить параметр «Дополнительная задержка чтения устройств модемом, при наличии CSD соединения, секунд» - чем больше значение, тем больше SN2-DVK будет отдыхать, позволяя удаленному соединению использовать канал. Допустимые значения 0..32767 (секунд).

Телефонный номер звонящего модема должен находится в списке абонентов, в какой-то группе, которая указана в настройке «Группа, от которых возможен прием входящих звонков (CSD)» (по умолчанию выбрана «Все зарегистрированные абоненты»). Если телефонный номер звонящего модема не входит в указанную группу, то SN2-DVK отклонит такой вызов.

Для возможности установления CSD соединения между модемами, на SIMкартах обоих модемов должна быть подключена услуга CSD звонков (или DATA звонков) – уточнить о её наличии можно у сотового оператора. Также, оба модема должны находится в сети 2G. Для SN2-DVK это можно настроить на узле «Настройки GSM» - <u>Технология радиодоступа</u> 29.

# 6.3.2.8.2 Входящий звонок типа VOICE

В текстовом поле можно написать команду или несколько команд. При звонке на SN2-DVK с телефона, номер которого находится в списке абонентов, SN2-DVK выполнит написанные команды, как будто бы получил от звонящего пользователя сообщение с таким текстом.

# 6.3.2.9 Веб-сервер

При наличии интернета, SN2-DVK может работать с веб-сервером webdata. live. С другими веб-серверами SN2-DVK работать не умеет. Подробнее о webdata.live и дополнительных функциональных возможностях, можно прочитать <u>на сайте webdata.live</u>.

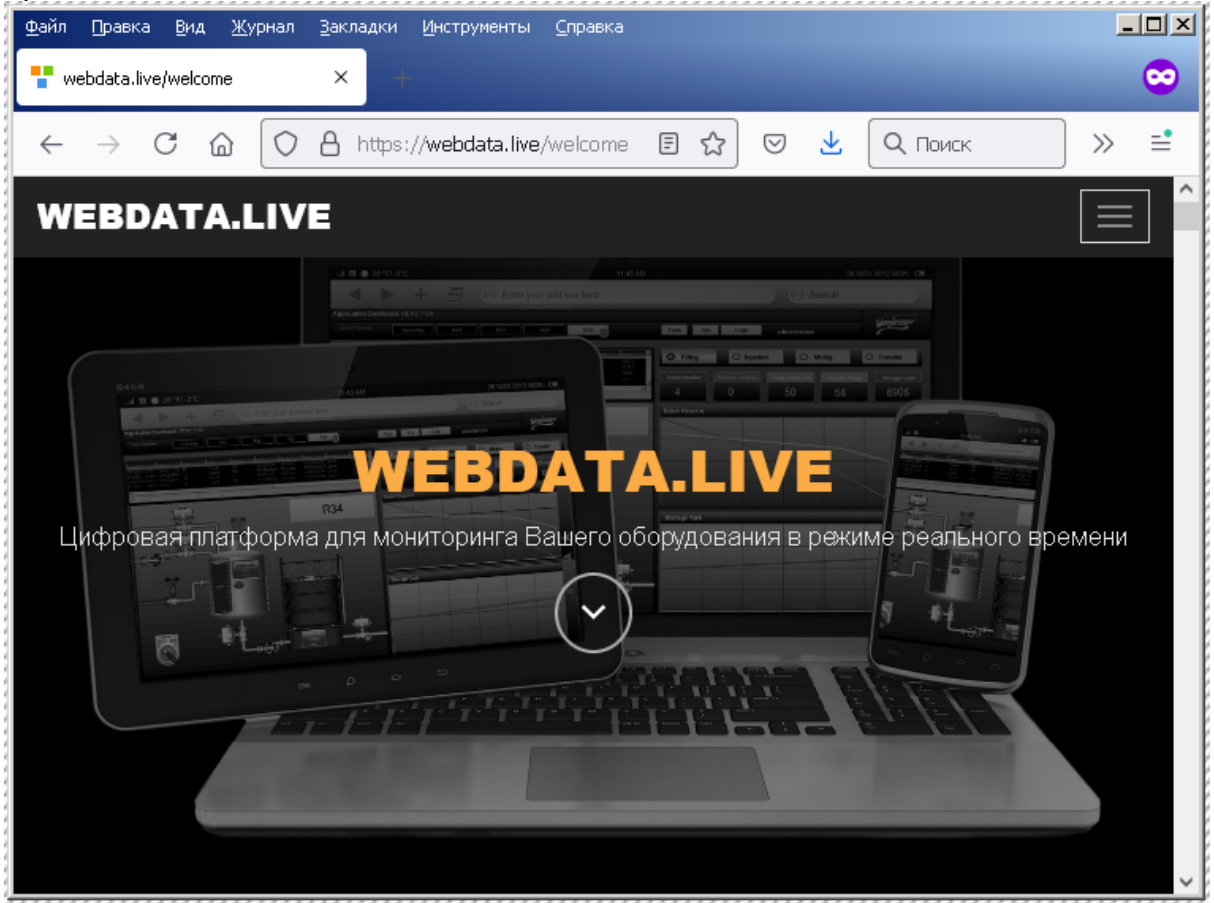

# 6.3.2.9.1 Подключаться модемом на сервер

Опция определяет, может ли в принципе SN2-DVK подключаться на webdata.live, или нет. Если метка стоит – то может. Если не стоит, то ни при

действиях в конфигурации «подключиться модемом на сервер», ни при получении команды в сообщении «webserver», SN2-DVK подключаться не будет.

# 6.3.2.9.2 Тип поддержания связи с сервером

- «Держать GPRS соединение с сервером постоянно» постоянно держит связь с сервером.
- «Устанавливать GPRS соединение с сервером по событиям» не выходит на связь сам, но может выйти. При этом, инициатором связи выступают «действия» в конфигурации «Подключиться к вебсерверу». Связь также может быть инициирована при получении команды «webserver» или «send [sys.webserver]» в сообщении, от указанной группы абонентов. После инициирования связи с сервером, SN2-DVK будет её поддерживать в течении не более чем указанное количество времени в минутах (допустимое значение 0..32767 минут). Опционально можно указать, чтобы SN2-DVK не разрывал связь, если осуществляется мониторинг со стороны webdata.live.

# 6.3.2.10 Абоненты

На этом узле можно настроить список всех абонентов. Новый абонент добавляется по кнопке внизу формы «Добавить». Для того, чтобы отредактировать существующего абонента, нужно выбрать его в списке и нажать кнопку «Изменить».

| Добавление нового абонента 🛛 🛛 🔀                                                                                            |                         |  |  |
|----------------------------------------------------------------------------------------------------|-------------------------|--|--|
| Имя абонента Имя абонента                                                                                                   |                         |  |  |
| ✓ Абонент активен (во сообщений)                                                                                            | зможен прием / отправка |  |  |
| Телефон абонента                                                                                                    | +71234567890            |  |  |
| Внимание! Номер абонента должен быть записан<br>без пробелов, в международном формате. Пример<br>(для России): +79051234567 |                         |  |  |
| Разрешить отправку SMS на телефонный номер                                                                                  |                         |  |  |
| Email абонента mymail@example.com                                                                                           |                         |  |  |
| Разрешить отправку Email на указанный адрес                                                                                 |                         |  |  |
| Telegram ID абонента                                                                                                    |                         |  |  |
| Paspeшить отправку Telegram на указанный ID                                                                                 |                         |  |  |
|                                                                                                    |                         |  |  |
| Ok Отмена                                                                                                    |                         |  |  |

# 6.3.2.10.1 Имя абонента

Имя абонента будет выводится на встроенном сервере в разделе «Notifications»

# 6.3.2.10.2 Абонент активен

Если опция отмечена, то SN2-DVK будет принимать и реагировать на входящие звонки и сообщения абонента, а также разрешит отсылку сообщений к нему

# 6.3.2.10.3 Телефон абонента

Необходим для отсылки на него SMS сообщений. Телефонный номер абонента должен быть записан без пробелов, в международном формате. Пример (для России): +79051234567. SMS сообщения будут отсылаться на номер если отмечены опции «Абонент активен» и «Разрешить отправку SMS на телефонный номер»

# 6.3.2.10.4 Email абонента

Задает email абонента. Отправка на указанный Email будет производится, если отмечены опции «Абонент активен» и «Разрешить отправку Email на указанный адрес». Помимо этой настройки, для работы с Email необходимо, в том числе, настроить email на узле «системные настройки»

# 6.3.2.10.5 Telegram ID абонента

Определяет Telegram ID (или Telegram chat id) абонента. Свой Telegram ID можно узнать разными способами, например, отправив со своего телеграмма @getmyid\_bot команду /start или @webdata\_live\_bot команду /getid. Отправка сообщений на указанный Telegram будет производиться, если отмечены опции «Абонент активен» и «Разрешить отправку Telegram на указанный ID».

# 6.3.2.11 Группы абонентов

Группа абонентов – это множество абонентов. В конфигурации во многих местах предлагается выбрать не конкретного абонента, а именно группу, чтобы потом можно было легко добавлять / удалять абонентов в группе. В SN2-DVK есть 2 встроенные группы, которые нельзя удалить или изменить: 1 - «Пустая группа», где нет ни одного абонента и 2 - «Все зарегистрированные абоненты», если добавить нового абонента, - он автоматически будет включён в эту группу.

По кнопке «добавить» можно добавить новую группу, где дать ей название и выбрать метками абонентов из списка, кто будет входить в эту группу. Сами абоненты конфигурируются на узле «Абоненты». После добавления можно также отредактировать существую группу кнопкой «Изменить». Может быть удобно создать несколько групп, которые будут отражать возможность выполнения абонентами того или иного действия, например, «Могут выставлять и запрашивать переменные» и «Могут отправлять команды Modbus» и др., а потом установить названия этих групп на соответствующих страницах конфигуратора.

# 6.3.2.12 Системные теги

SN2-DVK предоставляет некоторые системные теги, для того чтобы их можно было передавать на webdata.live или отдавать по Modbus slave. Так

же можно сделать настраиваемую реакции на изменение таких тегов. Теги имеют фиксированные имена и не могут быть изменены. Системные теги находятся в «устройстве» («контейнере») «sys». То есть, для того чтобы, например, получить значения системных тегов, можно отослать на SN2-DVK сообщение с запросом «get sys.gsm\_lat, sys.gsm\_range». Конкретный список тегов может зависеть от версии прошивки.

| 🌤 Конфигуратор модема USB DVK (TU41/WB-C/SN1/SN2) версия 1.1.1.24                                                                                                    |                                                                                  |                                                                                                    |   |  |
|----------------------------------------------------------------------------------------------------|----------------------------------------------------------------------------------|----------------------------------------------------------------------------------------------------|---|--|
| : 😻 🐸 🔛 🔂                                                                                                    | i 🤹   1                                                                          | 🛅   🏘 🏘                                                                                                    | 0 |  |
| Настройки GSM<br>Системные настройки<br>настройки входов/выходов<br>Канал связи R5485<br>Канал связи R5485<br>Гол Переменные<br>Пориодические задачи<br>Настройки входящих звонков<br>Веб сервер<br>Абоненты<br>Группы абонентов<br>Системные теги<br>Это заначения<br>Системные теги<br>Системные теги<br>Системные теги<br>Конанды<br>Конанды<br>Конанды<br>Конанды<br>Узм_Jon<br>Sm_Tansilterate_off<br>Sms_transilterate_off<br>Sms_transilterate_on<br>Sms_transilterate_on | Имя в системе:<br>Комментарий:<br>Не сохранять тег в бл<br>Конфигурация действий | sys.gsm_lat<br>Широта позиции определенная по базовой станции<br>азе, вопреки настройке родительской группы<br>Действия выполнятся при изменении значения |   |  |
|                                                                                                    |                                                                                  | Добавить действие                                                                                                    |   |  |

# 6.3.2.12.1 Системные значения

На системные значения также, как и на обычные значения, могут быть назначены действия.

gsm\_lat, gsm\_lon, gsm\_range

Позиция SN2-DVK: широта, долгота и погрешность определения местоположения (в метрах). Значения высчитываются по текущей базовой станции SN2-DVK. Данные теги могут быть не определены, если расчет не производился или была ошибка расчета местоположения. Расчет этих тегов производится периодически если SN2-DVK доступен интернет и на системных настройках включена опция «<u>Определять текущее</u> <u>местоположение</u> . Также, значения могут быть рассчитаны принудительно, если SN2-DVK получит команды sys.gsm\_geolocate.

#### 6.3.2.12.2 Системные команды

Для каждой системной команды можно определить группу абонентов, от которых возможен прием данной команды в сообщении и определить, нужно ли слать в ответ сообщение с результатами выполнения данный команды.

Список системных команд:

| Команда                | Описание                                                                                |
|------------------------|-----------------------------------------------------------------------------------------|
| commit_persistent_tags | Принудительно сохранить<br>сохраняемые переменные                                       |
| gsm_geolocate          | Определить позицию по текущей<br>базовой станции в теги gsm_lat,<br>gsm_long, gsm_range |
| reboot                 | Перезагрузить SN2-DVK                                                                   |
| sms_transliterate_off  | Отключить транслитерацию<br>исходящих SMS                                               |
| sms_trasliterate_on    | Включить транслитерацию<br>исходящих SMS                                                |
| sync_clock             | Синхронизировать внутренние часы                                                        |
| updatefw               | Выполнить обновление прошивки                                                           |
| webserver              | Подключиться к веб-серверу                                                              |

# 6.3.3 Настройка SN2-DVK для работы качестве Modbus master

Для настройки SN2-DVK для работы в качестве Modbus master'а необходимо выбрать узел канала связи в дереве настроек и задать его свойства: Протокол: «Modbus rtu master», и др. Настройки.

Дальше нужно добавить в конфигурацию настраиваемого канала связи «устройства», которые будут соответствовать ведомым (slave) устройствам на Modbus шине, с которых SN2-DVK будет считывать данные. Каждому slave устройству соответствует Modbus id - его идентификатор на Modbus шине. Делается это с помощью кнопки в панели инструментов «добавить устройство» - в дерево конфигурации канала связи добавляется новый узел, соответствующий slave устройству. Внутри slave устройства можно определить значения, которые SN2-DVK будет считывать из slave устройства; переменные, которые SN2-DVK может рассчитывать и логически соотносить с описываемым slave устройством; команды, которые SN2-DVK может отправить в slave устройство. Делается это с помощью соответствующих кнопок в панели инструментов - они так же добавляют соответствующие узлы в дерево конфигурации устройства. можно также объединять переменные и значения в группы - нажав соответствующую кнопку в панели инструментов. также поддерживается перетаскивание мышкой элементов в дереве конфигураций и клонирование (создание копий) выбранных узлов (с подузлами) дерева для удобства конфигурирования.

SN2-DVK сам формирует Modbus посылки, согласно описанной таким образом карте адресов

Протокол Modbus не описывает откуда брать то или иное значение, такую документацию нужно запрашивать у производителя Modbus slave устройств.

# 6.3.3.1 Настройки канала связи

| 🛏 Конфигуратор модема USB DVK (TU41/WB-C/SN1/SN2) версия 1.1.1.24                                                                                                    |                                                                                                    |   |  |  |
|----------------------------------------------------------------------------------------------------|----------------------------------------------------------------------------------------------------|---|--|--|
| : 🏷 🎽 🚔   🔞                                                                                                    | i 🤹 🔛 🔯 👫 🏘 🖓 🔛 🕞 🔁                                                                                                    | 0 |  |  |
| Настройки GSM<br>Системные настройки<br>Настройки входов/выходов<br>Каналь связи<br>Канал связи RS232/RS485<br>Канал связи USB4<br>Канал связи USB4<br>Канал связи ICP/IP<br>Гор Переменные<br>ПСТроки модема<br>Периодические задачи<br>Веб сервер<br>Абоненты<br>Группы абонентов<br>Системные теги | Тип порта R5232/R5485 ✓<br>Скорость 19200 ✓<br>Стоп бит 1 ✓<br>Дата бит 8 ✓<br>Чётность None ✓<br>Контроль None ✓<br>Протокол Modbus RTU master ✓<br>Задержка между запросами, ис 40 ♀ |   |  |  |
|                                                                                                    |                                                                                                    |   |  |  |

Тип порта: TCP интерфейс или RS-232/485

Необходимо также настроить параметры работы интерфейса: Для TCP интерфейса:

хост и порт - адрес Modbus slave устройства и порт (по умолчанию 502) Для последовательных интерфейсов:

Скорость, стоп бит, дата бит, четность и контроль. Эти настройки должны быть такими же, как и на других устройствах в Modbus сети

# Задержка между запросами, мс

SN2-DVK на канале связи шлёт постоянные запросы (и получает ответы), данная настройка позволяет задать минимальный интервал тишины в канале связи.

# 6.3.3.2 Настройки устройства

#### Название

Определяет название Modbus slave устройства в конфигурации. Впоследствии используя это имя можно будет обратиться к значениям внутри этого устройства. Имя устройства должно быть уникальным в конфигурации, в том числе нельзя использовать имена "var" (это имя устройства для глобальных переменных), «sys» (это имя устройства для системных значений и команд), уже использованных имён других Modbus slave устройств и имён устройств входов-выходов. Может состоять из букв, цифр и некоторых спец символов.

Также имя устройства может быть получено внутри конфигурации из действий по изменению значения, если внутри действия тега указать магическую константу [%devicename%].

#### Modbus Id

Задаёт Modbus id описываемого Modbus slave устройства. Это идентификатор ведомого устройства на шине Modbus. Он должен соответствовать Modbus id выставленному непосредственно на описываемом

Modbus slave устройстве. Если эти параметры не будут соответствовать, то ведомое устройство может ничего не ответить на запрос SN2-DVK. Информацию по установке или проверке текущего Modbus id на ведомом устройстве нужно получить из документации или у изготовителя такого ведомого устройства.

#### Максимальное количество бит/регистров в запросе

Согласно протоколу Modbus, можно получать соседние регистры одним запросом. SN2-DVK самостоятельно формирует посылки Modbus, пытаясь минимизировать количество запросов и т.о. ускорить обмен. В некоторых Modbus slave устройствах не в полной мере реализован стандарт Modbus, и бывает нельзя, например, запросить одновременно 100 регистров, а можно только 2 или 4, что отражено в их документации, или узнается постфактум после начала работы SN2-DVK - по результату анализа ошибок связи. Данные настройки позволяют инструктировать SN2-DVK запрашивать не более чем указанное количество регистров или бит при использовании соответствующих функций Modbus.

#### Тайм-аут, мсек

Количество миллисекунд, в течении которых SN2-DVK ждёт ответ от устройства, после которых он считает, что его запрос не был услышан по какой-то причине (протокол Modbus всегда предполагает какой-то ответ от ведомого устройства).

### Количество попыток чтения записи, раз

Если запрос не был услышан slave устройством, то SN2-DVK повторяет его столько раз, сколько указанно в данном параметре. После этого SN2-DVK считает, что действительно произошёл тайм-аут и теперь, если запросить значения этого устройства из SN2-DVK - они будут «неопределённы» Запрашивать значения и устанавливать переменные в сообщении могут

Предлагается выбрать группу пользователей, которые могут прислать на SN2-DVK SMS/email/telegram с текстом get [имя текущего устройства.имя значения] (и получить в ответ значение), или set [имя текущего устройства.имя переменной] (и выставить т.о. значение переменной в SN2-DVK). Если выбрана «пустая группа», то никто не сможет с помощью сообщения устанавливать/получать значения, если выбрана группа «все зарегистрированные пользователи» - то смогут все пользователи, если сообщение с командой пришло с одного из перечисленных в узле «абоненты» телефонных номеров. Также можно сделать и указать здесь свои группы пользователей.

# Ошибки

В этой группе элементов предлагается выбрать способ информирования сообщением об ошибках связи с Modbus slave устройством. Если выбрана опция `*сгенерировать событие при потере связи с устройством*', то при обрыве связи в канале (тишина для SN2-DVK) SN2-DVK отправит группе абонентов, которая указана в параметре «получатели ошибок» сообщение с текстом «*Communication timeout.*» если выбрана опция «*сгенерировать событие при восстановлении связи с устройством*», то при наличии ранее тайм-аута, и при появлении в канале каких-то данных, SN2-DVK отошлёт сообщение «*Communication restored.*" сообщение будет отослано незамедлительно если выбрана опция «незамедлительно» или через задержку - по истечении указанного тайм-аута. Примечание: получение сообщения «communication restored», не означает что связь идёт без ошибок, это обозначает что связь восстановилась и SN2-DVK видит какие-то данные, но не обязательно корректные, - это так же может быть просто мусор в канале данных.

# 6.3.3.3 Настройки значения устройства

Выбрав значение в дереве конфигуратора - справа на панели можно настроить его свойства - что читать, как читать и что делать с вычитанным значением. В нижней части панели свойств можно настроить список действий, что делать при изменении этого значения, см. <u>Настройка действий</u> <u>при изменении значений</u> [61].

Название

Определяет название значения, вычитываемого из Modbus slave устройства. Впоследствии используя это имя можно будет обратиться к нему. Имя значения должно быть уникальным в конфигурации устройства. Название отображается в дереве конфигурации.

#### Алиас

Используется наравне с названием - как альтернативное название. Также должно быть уникально вместе с другими названиями в конфигурации устройства.

#### Функция чтения

Выбирает Modbus функцию чтения, с помощью которой SN2-DVK будет вычитывать значение. Функции 1 и 2 предназначены для чтения битовых значений, функции 3 и 4 - для чтения слов.

#### Тип значения

Выбирается тип значения, который будет вычитан из ведомого устройства. Если выбрана функция чтения 1 или 2, то доступен только тип Boolean Описание типов значений

| Название типа | Кол-во<br>регистров | Диапазон значений                                |
|---------------|---------------------|--------------------------------------------------|
| Boolean       | 1                   | 0 или 1                                          |
| Byte          | 1                   | 0255                                             |
| Shortint      | 1                   | -128127                                          |
| Word          | 1                   | 065535                                           |
| Smallint      | 1                   | -3276732768                                      |
| Integer       | 2                   | -21474836482147483647                            |
| Dword         | 2                   | 04294967295                                      |
| Single        | 2                   | -1.18*10^ <sup>38</sup> 3.4*10^ <sup>38</sup>    |
| Double        | 4                   | -2.23*10^ <sup>308</sup> 1.79*10^ <sup>308</sup> |

| Int64 | 4 | -                                          |
|-------|---|--------------------------------------------|
|       |   | 92233720368547758089223372036<br>854775807 |

Типы single, double - вещественные, остальные - целочисленные. Вычитывать тег

Настраивает частоту вычитки тега. Варианты:

«Постоянно вычитывать» (значение по умолчанию). Если значение тега, не нужно постоянно контролировать, например, вычитывается какой-то счетчик, то частоту вычитки тега можно ограничить в этой настройке. «Один раз в начале вычитки» - Значение будет вычитано единожды в начале вычитки данных (после перезагрузки и инициализации). Это может быть полезно для вычитки каких-то настроек из ведомого устройства, которые не меняются.

«Не чаще чем раз в X сек/мин». – Соответственно, тег будет вычитан не чаще, чем раз за указанный интервал. Такую настройку может быть полезно поставить на вычитку каких-то счетчиков, значения которых меняются редко. SN2-DVK может использовать сэкономленное время таким образом, на чтение более часто меняющихся значений.

«По необходимости» - SN2-DVK будет вычитывать тег, только если его значение запрошено в сообщении (get), или если в каком-то действии, или в условии выполнения действия, требуется знать его значение.

Со стартового адреса SN2-DVK будет читать выбранной Modbus функцией количество последовательных регистров согласно выбранному типу вычитываемого значения. Т.е. если выбран тип значения integer, стартовый адрес поставлен 100, то SN2-DVK прочитает 2 регистра 100 и 101 Использовать бит

Если выбрана функция 3 или 4, а тип выбран «бит», то можно в этом параметре указать номер бита из вычитанного слова. 0 - 15. Обратный порядок байт

Функции 3 и 4 вычитывают целое количество регистров: 1,2 или 4. Каждый регистр это 2 байта. Данный параметр позволяет сразу после вычитки значения перевернуть байты местами, АВ -> ВА, ABCD -> BADC Обратный порядок слов

Если выбран тип переменной на 2 регистра и больше, и опция отмечена, то SN2-DVK после вычитки перевернёт эти вычитанные слова местами, ABCD -> CDAB.

Масштабировать значение

Позволяет быстро, без необходимости использования промежуточных переменных, разделить или умножить значение на какую-то константу и/или прибавить некоторое слагаемое. Например, если SN2-DVK вычитывает из регистра целочисленное значение 252, и стоит опция «масштабировать значение - разделить на 10 и прибавить 0», то в этом значении SN2-DVK будет содержать число 25.2. Соответственно в этом теге отошлёт именно 25.2 на webdata.live, в смс отдаст именно это отмасштабированное число, зависимые переменные от этого значения будут так же рассчитываться от отмасштабированного значения. Для использования более сложных манипуляций с вычитываемым значением, следует завести переменную. Трактовать указанное целое значение как п/а

Стандарт Modbus не поддерживает «неопределенных» значений, поэтому иногда, производители Modbus slave устройств, кодируют качество значения непосредственно в самом значении, используя какие-то свои константы. Например, какое-то slave устройство может отдавать «зарезервированное» значение -1 при неисправности некоего датчика, вместо его нормального показания, когда он выдаёт положительные значения. Обычно это можно узнать из документации устройства. В этом случае, такое значение можно указать в этом параметре. Если SN2-DVK прочитает такое значение из устройства (до масштабирования этого значения), то SN2-DVK будет считать, что значение не определено. Это повлияет на дальнейшую обработку этого значения - например при запросе в сообщении этого значения у SN2-DVK придёт ответ «n/a», расчёт зависимых переменных будет производиться с учетом того, что текущее значение не определено. Количество знаков после запятой при запросе в смс

Если вычитываемое значение вещественное или целочисленное, но масштабируется, то этот параметр может зафиксировать количество знаков

после запятой результирующего значения при отдаче его пользователю. Чтобы читаемость сообщения оставалась хорошей.

Не сохранять тег в базе вопреки настройке родительской группы

Если у группы настраиваемого значения стоит настройка сохранять значение в базе, то настройка «Не сохранять тег в базе вопреки настройке родительской группы» позволяет его не сохранять. Сохранение связано с сохранением его в БД на webdata.live или при сохранении на флеш для wbc-dvk.

Игнорировать изменение значения в рамках накопленного отклонения

Позволяет указать модуль изменения отмасштабированного значения. Если предыдущее значение, которое считалось изменённым, минус текущее больше по модулю чем указанный параметр, то значение будет считаться изменённым. Иначе считаем, что оно не поменялось. Если значение не меняется, то оно не уходит на webdata.live, не выполняются действия, назначенные на его изменение.

# 6.3.3.4 Настройки команды устройства

Можно заранее сконфигурировать команды. Во время работы SN2-DVK, такие команды могут быть отправлены в Modbus-slave устройство несколькими способами

- отправив сообщение на SN2-DVK вида send [имя\_устройства.имя\_команды]
- сконфигурировать из другого места действие «отправить команду»
- при использовании с webdata.live
- нажав соответствующую кнопку «выполнить команду» в локальном веб интерфейсе

Конфигурирование команды заключается в том, что нужно описать какой Modbus функцией записать какое количество значений, начиная с какого адреса. Предлагается также определить эти значения и их тип. А также указать кто из абонентов может присылать на SN2-DVK сообщения с командой send и именем настраиваемой команды

SN2-DVK старается сформировать одну посылку на команду. Но может также отправить подряд несколько соответствующих Modbus посылок, например, если выбрана функция записи 5 или 15, и выбрано несколько значений, или из-за ограничений на устройстве «максимальное количество бит/регистров в запросе».

#### Функция записи

Выбирает Modbus функцию записи, с помощью которой SN2-DVK будет записывать значения.

- Функция 5 force single coil (bit) записывает битовое значение. Тип значения может быть только «Boolean». Если в конфигурации команды выбрано записывать несколько значений, то SN2-DVK отправит несколько Modbus посылок с функцией 5 – по количеству записываемых значений
- Функция 6 preset single register (word) записывает слово. Может быть любой тип значения. Если тип записываемого значения больше чем 1 регистр или количество записываемых значений больше 1, то SN2-DVK отправит несколько соответствующих Modbus посылок
- Функция 15 force multiple coils записывает битовые значения. Тип значения может быть только «Boolean». Даже если указано несколько значений, SN2-DVK сформирует и отправит одну посылку
- Функция 16 preset multiple registers записывает слова. Даже если указано несколько значений, SN2-DVK сформирует и отправит одну посылку

#### Тип значения

Определяет тип значения, которое будет записано командой. Можно вводить значения выбранного типа в списке записываемых значений Записать с адреса

Указывается начальный адрес для записи командой. Например, если записывается одно значение типа word (1 слово), то запись будет произведена только по указанному адресу. Если записывается одно значение типа «Integer» (т.е. 2 слова), то запись будет произведена по указанному стартовому адресу и по адресу, следующему после указанного. Кол-во значений

Количество записываемых командой значений. Именно столько значений будет отражено в списке значений для записи.

#### Масштабировать значение

Перед записью значения оно может быть отмасштабировано – разделено или умножено на указанный коэффициент (тип записываемого значения при этом не изменяется).

#### Список значений, записываемых командой

Список содержит пары начальный адрес - значение, которые нужно записать описываемой командой. Количество строчек в этом списке соответствует параметру «кол-во значений». Значения должны иметь тип, который выбран в настройке «Тип значений». Поле «Адрес» вычисляется автоматически в зависимости от параметра «Записать с адреса», «типа значения» и номера по порядку значения – не редактируется. Кроме непосредственных значений, здесь можно указать имена других тегов [заключенных в квадратные скобки], например, переменных. В этом случае, в момент посылки команды, SN2-DVK возьмёт значение из указанной переменной. Например, [var1] - Переменная будет взята из этого же устройства, или [var.global\_var1] - переменная global\_var1 будет взята из устройства var (общие переменные).

#### От абонентов

Можно выбрать группу, от которых возможен приём указанной команды. По умолчанию используется «Все зарегистрированные абоненты».

# Результат обработки команды

Если описываемая команда была отправлена на SN2-DVK с посредством сообщения (Sms/Email/Telegram), то в зависимости от этой настройки будет или не будет отправлено сообщение в ответ (тем же способом, что и запрос). Варианты:

- «Не отправлять в ответ»
- «Отправлять в ответ в случае успеха»
- «Отправлять в ответ в случае ошибки»
- «Отправлять в ответ в любом случае»

*Успех* в данном случае – это соответствующий эхо-ответы на посылки с командой от Modbus slave устройства, принявшего команду. *Ошибка* – были ошибочные ответные посылки на посылки с командами, например, Modbus исключение или таймаут. Варианты ответов

- "Command sent."
- "Command send error."

Текст ответов, при желании, может быть изменён пользователем в «системных строках».

# 6.3.3.5 Настройки переменных устройства

Для добавления переменной устройства, нужно выбрать в древовидном списке соответствующее устройство, или один из его подузлов, и нажать кнопку в панели инструментов «Добавить числовую переменную» - в древовидный список будет добавлен новый узел типа «переменная», в группу «Значения», или в ближайший родительский узел группы тегов или группы переменных.

Настройки переменных устройства аналогичны настройкам глобальных переменных.

Основная цель использования переменных внутри устройства – что они логически соотносятся с конкретным устройством. Т.е. для расчета их значений, можно указать в поле формулы только имена тегов устройства без необходимости указания имени самого устройства. Такой подход обеспечит возможность клонирования (создания копии) такого устройства без необходимости последующей модификации формул расчета переменных для клонированного устройства – имена тегов в формулах переменных клонированного устройства будут уже ссылаться на теги клонированного устройства.

# 6.3.4 Настройка SN2-DVK для работы в качестве Modbus slave

SN2-DVK может выступать, в том числе, в качестве Modbus slave и отдавать по запросу стороннего Modbus master` а данные. SN2-DVK предоставляет доступ ко всем своим тегам, кроме строковых переменных. Карта адресов формируется автоматически исходя из текущей конфигурации. Карта адресов может поменяться, если конфигурация поменяется. Актуальную карту Modbus adpecoв, с типами значений, можно посмотреть (и скачать) на встроенном веб-сервере, см «Страница карты адресов Modbus slave в ...в)». В режиме Modbus slave поддерживается как чтение регистров - функции 3,4, так и запись регистров - функции 6, 16. Запись поддерживается для адресов, на которых находятся теги команд – при записи 1 в эти адреса SN2-DVK выполнит соответствующую команду и для адресов переменных – новые значения будут заданы соответствующим переменным.

Для настройки SN2-DVK для работы в качестве Modbus slave'а необходимо выбрать узел канала связи в дереве настроек и задать его свойства:

| 🌤 Конфигуратор модема USB DVK (TU41/WB-C/SN1/SN2) версия 1.1.1.24            |                                     |                  |   |   |  |
|------------------------------------------------------------------------------|-------------------------------------|------------------|---|---|--|
| : 🏷 🎦 🖻 🛛 🕕                                                                  | i 🤹                                 | 🖄   🏘 🏘   🐷   🛃  |   | 0 |  |
| Настройки GSM Истемные настройки                                             | Тип порта                           | R5485            | ] |   |  |
| Настройки входов/выходов                                                     | Скорость                            | 19200 💌          | ] |   |  |
| 🦞 Канал связи R5485                                                          | Стоп бит                            | 1 🗸              |   |   |  |
|                                                                              | Дата бит                            | 8 💌              |   |   |  |
| <ul> <li>Периодические задачи</li> <li>Настройки входящих звонков</li> </ul> | Чётность                            | None             |   |   |  |
| Веб сервер                                                                   | Контроль                            | None 🗸           |   |   |  |
| Группы абонентов                                                             | Протокол                            | Modbus RTU slave |   |   |  |
|                                                                              | рауе цр<br>Тир масштаб, тегор ро ук |                  |   |   |  |
|                                                                              | Неизвестное знач.                   |                  |   |   |  |
|                                                                              |                                     |                  | 1 |   |  |
|                                                                              | 2                                   |                  |   |   |  |
|                                                                              |                                     |                  |   |   |  |
|                                                                              |                                     |                  |   |   |  |
|                                                                              |                                     |                  |   |   |  |
|                                                                              |                                     |                  |   |   |  |
|                                                                              |                                     |                  |   |   |  |
|                                                                              |                                     |                  |   |   |  |
|                                                                              |                                     |                  |   |   |  |

Протокол: «Modbus rtu slave»

Дополнительно нужно настроить следующие параметры:

"Slave ID" – идентификатор подчиненного устройства. SN2-DVK будет отвечать только на Modbus-запросы на указанный тут slave Id. Если выбрано значение 0 – то SN2-DVK будет отвечать на все Modbus запросы, какой бы там ни был Modbus id в запросе.

«Тип масштаб. Тегов по умолчанию» - «float» или «double». Применимо для некоторых значений вычитываемых SN2-DVK на канале, где он является Modbus master'om. Обычно значение, вычитываемое Modbus master'om, отдается тем же типом по каналу Modbus slave, но если в настройках для такого значения включена опция «масштабирование», то в этом случае, эта настройка определяет, будет это значение отдано - как single или как double. Есть одно исключение, - если значение изначально вычитывалось как double или как int64, то по Modbus slave оно будет всё равно отдаваться как double.

«Неизвестное знач» - определяет значение из диапазона 0..65535, слово, которое будет отдаваться по Modbus slave, если значение в этом адресе не определено. Например, если будет запрошен несуществующий регистр, то будет отдано это значение. Обычно используется или 0, или 65535.

# 6.3.5 Настройка действий на изменение значения

На страницах конфигурирования, для элементов типа значение, переменная, системное значение, вход, выход можно настроить действия. Действия будут выполняться каждый раз (при выполнении условий), как только меняется (обновляется) настраиваемое значение.

Хотя перечисленные выше элементы имеют разные страницы настройки, настройка действий для всех них выглядит похожим образом - в нижней части панели свойств выбранного элемента находится подзаголовок «Конфигурация действия» и кнопка «добавить действие».

| Конфигурация действий Де               | йствия выполнятся при изменении значения | <b>~</b>              |  |  |
|----------------------------------------|------------------------------------------|-----------------------|--|--|
| <ul> <li>Условие выполнения</li> </ul> |                                          |                       |  |  |
| [value1] 💌 =                           | 1                                        |                       |  |  |
| Вторая часть условия Н                 | е используется 💌                         |                       |  |  |
|                                        |                                          |                       |  |  |
| Дополнительно: 🔽 Толь                  | ко по переднему фронту Защита от         | "дребезга" 0 🛟 секунд |  |  |
| Тип действия Отправит                  | ь сообщение абонентам 🛛 👻                |                       |  |  |
| Получатели сообщения                   | Указанная группа получателей 💌           |                       |  |  |
| Группа получателей                     | Все зарегистрированные абоненты 💌        | Посредством           |  |  |
| Сообщение Значение                     | [%TAGNAME%] изменилось на 1!             | SW2                   |  |  |
|                                        | ~                                        | 🗹 Email               |  |  |
| Отпрає                                 | злять сообщение незамедлительно          | 🔽 Telegram 🗸 🗸        |  |  |
| Добавить действие                      |                                          |                       |  |  |

Нажатие на кнопку «Добавить действие» добавляет новую панель с вариантами действия. Организуя таким образом список из действий. Действия будут выполняться последовательно - сверху вниз, или при каждом обновлении значения или при каждом изменении - это выбирается в параметре «Конфигурация действий» (над списком). Значение «Изменяется», когда оно было актуализировано (обновлено) и отличается от предыдущего.

В верхней части панели действия находится кнопка «Х», которая позволяет удалить эту панель с действием.

Панель с действием состоит из двух частей – в верхней части находится «Условие выполнения» каждого действия, в нижней – само описание действия.

Переход к следующему действию в том числе осуществляется, если условие выполнения текущего действия не выполняется.

# 6.3.5.1 Условие выполнения действия

Если Условие выполнения действия отключено (метка с группы «Условие выполнения» снята) – то действие будет выполняться всегда, когда значение изменяется (или просто обновляется).

Для настройки условия используется несколько выпадающих списков: «Что сравниваем», «оператор сравнения», «значение»

«Что сравниваем» – здесь можно выбрать из выпадающего списка любой доступный для сравнения тег (двойным щелчком) или самостоятельно написать имя этого тега, или ввести непосредственное число.

| Операт<br>ор | Условие читается как                                                                                                    |
|--------------|----------------------------------------------------------------------------------------------------|
| =            | «Что сравниваем» <i>равно</i> «значению»                                                                                                    |
| <>           | «Что сравниваем» <i>не равно</i> «значению»                                                                                                    |
| >=           | «Что сравниваем» больше либо равно «значению»                                                                                                    |
| <            | «Что сравниваем» <i>меньше</i> «значения»                                                                                                    |
| <=           | «Что сравниваем» <i>меньше либо равно</i> «значению»                                                                                             |
| между        | «Что сравниваем» <i>находится в диапазоне</i> «значение1» и<br>«значение2» (включительно) (Становятся доступными для<br>ввода два поля значения) |
| вне          | «Что сравниваем» находится ВНЕ диапазона «значение1» и «значение2» (не включительно) (Становятся доступны для ввода два поля значения)           |

«Оператор сравнения»: варианты

Опционально условие может состоять не из одной, а из двух частей. Части могут быть объединены по «И» или «ИЛИ» - что выбирается соответствующим выпадающим списком. Если нужно использовать больше условий для выполнения действий, то можно использовать промежуточные переменные.

# «Только по переднему фронту»

Если опция отмечена, то: если условие выполнения действия включено (метка на группе «Условие выполнения» поставлена), и условие выполняется, то действие будет выполнено, только если предыдущая проверка условия выполнения не была успешной (триггер 0>1). Эта опция по умолчанию включена для всех действий, кроме действий «выставить переменной значение» и «задать значение строке». По умолчанию предполагается, что «выставить переменной значение» и «задать значение строке» должны выполняться каждый раз, когда настраиваемое значение изменилось (обновилось) и условие выполнения удовлетворяется. Также по умолчанию предполагается, что действия остальных типов должны выполнятся, после изменения (обновления) значения и удовлетворения условия только первый раз. Т.е. при включенной опции "Только по переднему фронту", необходимо чтобы предыдущая проверка условия выполнения была не успешной, а в очередной раз стала успешной.

Этот параметр недоступен при настройке действий для "Задач по расписанию" и выключен. Если действие выполняется из задачи по расписанию (а не в результате изменения значения тега), то предыдущее условие выполнения не учитывается. То есть при срабатывании условия выполнения, считается что предыдущего результата условия выполнения действия не было и такое действие будет выполнено.

# «Защита от "дребезга" (секунд)»

Параметр позволяет задать непосредственное значение, в секундах (0 – 65535 секунд).

В момент начала выполнения списка действий, когда очередь дойдет до такого действия с ненулевым параметром "защита от дребезга", для которого условие выполняется, SN2-DVK включит «таймер» и отложит выполнение именного этого действия, при этом продолжит обычную работу, в том числе, начнет выполнять следующие по списку действия. Во время действия таймера значение может неоднократно обновляться и если в одну из проверок условие выполнения нарушается, то это действие в итоге не будет выполнено. Если по истечении задержки условие также выполняется – то такое действие будет исполнено.

# 6.3.5.1.1 Описание типов действий

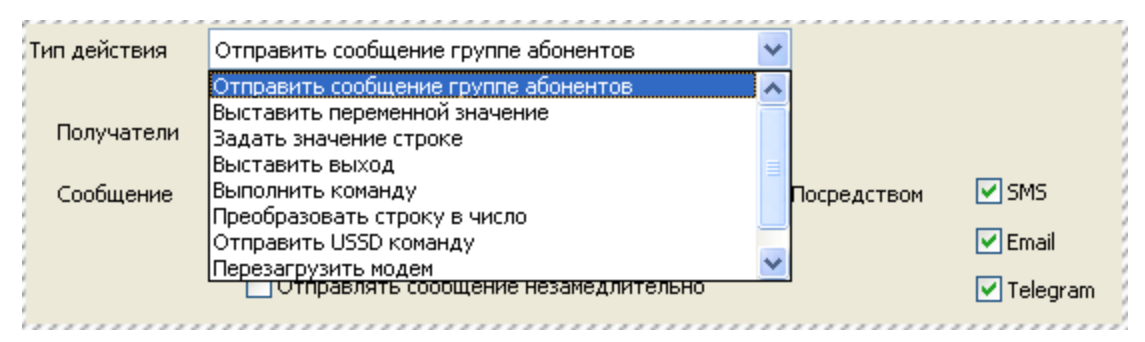

# 6.3.5.1.1.1 Отправить сообщение

| Тип действия                                    | зия Отправить сообщение абонентам |                                 |         |             |
|-------------------------------------------------|-----------------------------------|---------------------------------|---------|-------------|
| Получатели сообщения                            |                                   | Указанная группа получателей    | ~       |             |
| Группа получателей                              |                                   | Все зарегистрированные абоненты | ~       | Посредством |
| Сообщение Значение [%TAGNAME%] изменилось на 1! |                                   |                                 | SMS     |             |
|                                                 |                                   | ~                               | 🗹 Email |             |
|                                                 | Отправ                            | лять сообщение незамедлительно  |         | 🗹 Telegram  |

Отправляет сообщение с указанным текстом, указанным получателям, выбранными способами.

При конфигурировании действий Задач, в поле «Получатели сообщения» - можно выбрать одно из значений:

- Указанная группа получателей
- Абонент-инициатор при вызове из сообщений, иначе указанная группа получателей
- Абонент-инициатор и указанная группа получателей

При конфигурировании действий по изменению значений нет «абонентаинициатора», поэтому получателями могут быть только «Указанная группа получателей».

«*Группа получателей»* – группа абонентов, которым будет отослано сообщение.

«Сообщение» – текст сообщения, может содержать произвольный текст, вперемешку с именами тегов [заключенных в квадратные скобки]. Имена тегов [в квадратных скобках] будут заменены на соответствующие значения в момент выполнения действия. В фигурные скобки можно заключать арифметические выражения, которые будут вычислены. Например, если написать текст «Результат: {1 + [Переменная1]}», то он может быть преобразован и отправлен как «Результат: 2». См также «Использование выражений и значений тегов в действиях [67]»

«Отправлять сообщение незамедлительно» – Если сообщение нужно доставить срочно, то данная опция при отправке позволяет игнорировать параметр «Задержка отправки сообщения с целью их группировки в одно» из системных параметров.

«Посредством SMS, Email, Telegram» - Сообщение будет по возможности отослано абонентам группы всеми выбранными способами. По умолчанию выбраны все способы. Т.е. если на настройке действия выбраны все способы доставки и у абонента настроены все контактные данные (его телефонный номер, email и telegram id), то при срабатывании действия придёт и Email, и SMS, и сообщение в Telegram с таким текстом.

# 6.3.5.1.1.2 Выставить переменной значение

| Тип действия   | Выставить переменной значение 🗸                                           |
|----------------|---------------------------------------------------------------------------|
| 1              |                                                                           |
| 1              |                                                                           |
| Имя переменной | ă [var.V1]                                                                |
|                |                                                                           |
| 1              |                                                                           |
| Значение       | ([V1_raw]*([PT1]/[PT2]))/10 🗸                                             |
|                |                                                                           |
| Важно: При исп | ользовании формул, применяйте круглые скобки для задания порядка действий |
|                |                                                                           |

«Имя переменной» - Задаёт имя переменной [в квадратных скобках], которой нужно выставить значение. Можно выбрать из выпадающего списка существующую переменную или написать её имя в текстовое поле самостоятельно.

«Значение» - В текстовое поле нужно ввести значение, которое будет присвоено переменной. Можно вводить название тегов [в квадратных скобках], непосредственные значения или арифметические выражения. Для удобства можно также выбрать сконфигурированный тег из выпадающего списка.

#### 6.3.5.1.1.3 Задать значение строке

| Тип действия   | Задать значение строке                                                    |   |
|----------------|---------------------------------------------------------------------------|---|
|                |                                                                           |   |
| Имя переменної | й [str.AGC150_ControlMode]                                                | 1 |
|                |                                                                           | 1 |
| Значение       | "Ручной"                                                                  | 1 |
| Важно: При исп | ользовании формул, применяйте круглые скобки для задания порядка действий | 1 |

«Имя переменной» - Задаёт имя пользовательской строковой переменной [в квадратных скобках], которой нужно выставить значение. Можно выбрать из выпадающего списка существующую пользовательскую строковую переменную или написать её имя в текстовое поле самостоятельно. «Значение» - В текстовое поле нужно ввести значение, которое будет присвоено переменной. Можно вводить название тегов [в квадратных скобках], непосредственные значения или выражения. Для удобства можно также выбрать сконфигурированный тег из выпадающего списка.

### 6.3.5.1.1.4 Выставить выход

| Тип действия | Выставить выход  | ¥   |
|--------------|------------------|-----|
|              |                  |     |
| 1            |                  |     |
|              |                  |     |
|              |                  |     |
| 14           | [and a Order 17] |     |
| ИМЯ ВЫХОДА   | [gpio.Output7]   | × 1 |
| 5            |                  |     |
| 2            |                  |     |
| 1            |                  |     |
| Значение     | 1                | ~   |
| Shakonno     | •                |     |
| 4            |                  |     |
|              |                  |     |

«Имя выхода» - Задаёт имя выхода [в квадратных скобках], которому нужно выставить значение. Можно выбрать из выпадающего списка выход или написать его имя в текстовое поле самостоятельно.

«Значение» - В текстовое поле нужно ввести значение, которое будет присвоено переменной. Можно вводить название тегов [в квадратных скобках], непосредственные значения или арифметические выражения. Для удобства можно также выбрать сконфигурированный тег из выпадающего списка.

# 6.3.5.1.1.5 Выполнить команду

| Тип действия | Выполнить команду                        |
|--------------|------------------------------------------|
|              |                                          |
|              |                                          |
| Имя команды  | [Start_genset]                           |
|              | 📮 👘 Канал связи RS485 🛛 🔥                |
|              | 🖨 🛄 AGC150                               |
|              | Start_genset                             |
|              | GB_ON                                    |
|              | 「」: ···································· |

«Имя команды» - Задаёт имя команды [в квадратных скобках], которую нужно выполнить. Команды могут быть сконфигурированы на других или на этом же канале связи, или одна из системных команд. Можно также имя команды выбрать из выпадающего списка.

# 6.3.5.1.1.6 Преобразовать строку в число

| ,             |                    |                   |              |                  |     |
|---------------|--------------------|-------------------|--------------|------------------|-----|
| Тип действия  | Преобразовать стро | жу в число        |              | <b>v</b>         |     |
| Имя строки    | [str.USSD_resu     | ilt]              | ~            |                  |     |
| Число располо | жено После подстр  | оки 🔽 Значен      | ие подстроки | Баланс           |     |
| 💿 У первой по | одстроки 🚫 У посл  | едней подстроки   | 🔘 У выбрані  | ной подстроки: № | 0 🛟 |
| 🔄 Число явля  | ается целым        |                   |              |                  | 1   |
| Поместить чис | ло в переменную:   | [var.Balance_num] |              | ~                |     |
|               |                    |                   |              |                  |     |

Действие позволяет извлечь число из строки с числом, пользовательской строковой переменной, в числовую переменную.

«Имя строки» - Задаёт имя пользовательской строки [в квадратных скобках], которую нужно преобразовать. Можно также имя строки выбрать из выпадающего списка.

«Подстрока» - подразумевается, что в строке с числом сначала ищется некая подстрока «Значение подстроки». Искомых подстрок может быть найдено несколько, можно указать, какая нас интересует подстрока первая, последняя или с определенным порядковым номером. Потом настройка «число расположено» «перед подстрокой» или «после подстроки» определяет, где, относительно найденной строки, находится число. Дальше алгоритм смотрит символы с цифрами и собирает число. Если опция «Число является целым» не отмечена, то также учитывается знак десятичного разделителя. «поместить число в переменную» - Нужно выбрать или написать имя числовой переменной [в квадратных скобках] в которую будет помещен результат извлечения числа из строки.

Если число не может быть извлечено, то в числовую переменную помещается неопределенное значение - N/A.

# 6.3.5.1.1.7 Отправить USSD команду

| Тип действия  | Отправить USSD команду 🗸 🗸                                          |
|---------------|---------------------------------------------------------------------|
|               |                                                                     |
|               |                                                                     |
|               |                                                                     |
| USSD команда: | *100#                                                               |
|               |                                                                     |
|               |                                                                     |
| Поместить рез | ультат выполнения в строковую переменную: 🛛 [str.USSD_result] 🛛 🔹 💙 |
|               |                                                                     |
|               |                                                                     |
| Поместить рез | ультат выполнения в строковую переменную: [str.USSD_result]         |

Отправляет USSD команду «USSD команда» и помещает результат в строковую переменную, заданную в параметре «Поместить результат выполнения в строковую переменную».

Например, на сотовом операторе МТС(Россия) получение баланса осуществляется USSD командой \*100#. Таким образом с помощью этого действия можно получить баланс сим карты, преобразовать его в число (добавив следующим действие «Преобразовать строку в число») и затем это число можно использовать для проверки уровня баланса или для отправки на webdata.live.

# 6.3.5.1.1.8 Перезагрузить модем

Перезагружает SN2-DVK

# 6.3.5.1.1.9 Подключиться к веб-серверу

Выполняет подключение к webdata.live, если подключение ещё не выполнено.

# 6.3.6 Использование выражений и значений тегов в действиях

При конфигурировании большинства действий, например

- в полях для задания значений условий срабатывания действий
- в действии отправки сообщений, в тексте сообщений
- в поле ввода значения у команды
- в поле "значение" у действий "Выставить переменной значение", "Задать значение строке", "Выставить выход"

Можно использовать конструкции, которые SN2-DVK обрабатывает специальным образом:

[Имя\_устройства.Имя\_тега] - SN2-DVK, при выполнении действий, когда видит в конфигурации квадратные скобки, находит тег

Имя\_устройства.Имя\_тега (то что указано в квадратных скобках) и заменяет это имя, с квадратными скобками, на его значение. Если просто написано [Имя\_тега] (без имени устройства), то SN2-DVK находит тег с указанным именем из контекста текущего устройства. Имена тегов уникальны в пределах устройства (конфигуратор следит чтобы не было одинаковых имен), поэтому будет произведено однозначное сопоставление. Фигурные скобки {}. Это альтернативный вариант использования переменных. SN2-DVK, если найдет фигурные скобки, то вычислит математически выражение, заключенное между ними, и заменит эти фигурные скобки на результат вычисления. В фигурных скобках также можно использовать квадратные скобки чтобы ссылаться на значения тегов. Например, текст "{1 + 2}" будет заменен на "3". В фигурных скобках также можно использовать все функции, которые доступны при конфигурировании формулы в переменных.

Кроме этого, есть специальные магические константы

[%TAGNAME%] - Если действие выполняется по изменению значения какого-то тега, то заменяется на название текущего тега (без имени устройства).

[%TAGALIAS%] - Если действие выполняется по изменению значения какого-то тега, то заменяется на алиас текущего тега (без имени устройства).

[%DEVICENAME%] - Если действие выполняется по изменению значения какого-то тега, то заменяется на имя текущего устройства

[%TAGVALUE%] - Если действие выполняется по изменению значения какого-то тега, то заменяется на значение текущего тега

[%COMMERROR%] - Заменяется на отчет по ошибкам каналов Modbus master. Можно также указать [Имя\_устройства.%COMMERROR%] - чтобы получить ошибки Modbus master'а с указанного устройства.

[%SMSCOUNTERS%] - заменяется на счетчик отправленных/принятых SMS SN2-DVK

[%DATETIME%] - заменяется на текущее дату-время

# 6.4 Загрузка конфигурации

Загрузить в SN2-DVK настройки можно несколькими способами:

- Непосредственно с помощью работающей программы «модем конфигуратор USB DVK»: Кнопка «Записать в модем и перезагрузить» - записывает текущую открытую конфигурацию в SN2-DVK. При этом SN2-DVK должен быть соответственно подключен к ПК. При записи конфигурации, модем-конфигуратор запросит текущий пароль устройства.
- Через встроенный в SN2-DVK веб-сервер: Используя модемконфигуратор, создается конфигурация, затем её нужно сохранить в МСС файл, зайти с помощью веб браузера на встроенный веб-сервер, в соответствующий раздел, и выбрать и загрузить созданный файл конфигурации.
- Через webdata.live. Также, как и в способе выше, только с помощью веб сайта webdata.live.

После загрузки конфигурации, SN2-DVK будет перезагружен автоматически.

# 7 Встроенный веб-сервер

Встроенный веб-сервер является частью встроенного программного обеспечения SN2-DVK. Со встроенным веб-сервером можно взаимодействовать с помощью обычного браузера и веб-интерфейса, который предоставляет сервер. Благодаря этому, можно удобно отлаживать работу SN2-DVK - в любой момент можно подключиться к встроенному веб-серверу, открыть нужную категорию, посмотреть интересующую детальную статистику или выполнить какие-то команды. Полезно также, после загрузки новой конфигурации (после чего SN2-DVK будет автоматически перезагружен) посмотреть наличие «ошибок во время запуска». В результате просмотра списка ошибок, может быть понятно, например, что в конфигурации, при проверке условия в действии, используется имя несуществующего тега – SN2-DVK будет работать, но будет не будет вызывать действие с таким условием.

В верхней строке веб-интерфейса отображается «навигационная цепочка» (или "breadcrumbs"), которая показывает путь от главной страницы интерфейса до того уровня иерархии, который в данный момент просматривает пользователь.

# 7.1 Подключение к встроенному веб-серверу

Способов подключения к встроенному веб-серверу несколько: Для SN2-DVK, который поддерживают конфигурирование по USB, нужно, чтобы модем был подключен по USB к ПК с запущенным модемконфигуратором. Нажатие на кнопку «i», в панели инструментов, открывает веб браузер на локальном хосте.

Дополнительно, со встроенным веб-сервером можно взаимодействовать через соответствующий раздел на веб-сервере webdata.live, при условии, что SN2-DVK туда подключён.

# 7.2 Страница авторизации

При входе на сервер (попытке доступа к любой его странице), требуется ввести пароль устройства. Пароль устройства задается 22 в системных настройках. По умолчанию "dvkpwd".

| Login                           |                  |  |
|---------------------------------|------------------|--|
| Login                           |                  |  |
| Enter password<br>Factory reset | Отправить запрос |  |
|                                 |                  |  |
|                                 |                  |  |
|                                 |                  |  |

После корректного ввода пароля авторизация пользователя сохраняется в cookie на пол часа. По истечении этого времени, при очередном обращении к страницам встроенного сервера, будет показана эта страница авторизации с запросом пароля.

Если вы забыли пароль устройства, то вы можете воспользоваться ссылкой "Factory reset" - которая производит сброс SN2-DVK на заводские настройки.

# 7.2.1 Сброс на заводские настройки

| Login / Factory reset                                                                                                    |                                                                                              |  |  |  |  |
|----------------------------------------------------------------------------------------------------|----------------------------------------------------------------------------------------------|--|--|--|--|
| Factory reset                                                                                                    |                                                                                              |  |  |  |  |
| If you can't remember the password you set during<br>configuration, then you can use a factory reset. This will erase<br>all user settings. Write in the form below the IMEI of the<br>device and the phrase as indicated. |                                                                                              |  |  |  |  |
| Enter device imei                                                                                                    | ]                                                                                            |  |  |  |  |
| Type in `ERASE SETTINGS`                                                                                                    | Отправить запрос                                                                             |  |  |  |  |
|                                                                                                    |                                                                                              |  |  |  |  |
|                                                                                                    |                                                                                              |  |  |  |  |
|                                                                                                    |                                                                                              |  |  |  |  |
|                                                                                                    |                                                                                              |  |  |  |  |
|                                                                                                    |                                                                                              |  |  |  |  |
| Для сброса на заводские на<br>DVK, ввести указанную фра                                                                                                    | астройки необходимо ввести текущий IMEI SN2-<br>азу без кавычек "ERASE SETTINGS" и нажать на |  |  |  |  |
| настройки на SN2-DVK, в то                                                                                                    | о результате оудут удалены пользовательские<br>ом числе пароль устройства будет изменен на   |  |  |  |  |

стандартный, и будет произведена перезагрузка.

# 7.3 Описание разделов интерфейса

| Home            |
|-----------------|
|                 |
| General         |
| Tasks           |
| Notifications   |
| Data categories |
| <u>All tags</u> |
| Webdata.live    |
| Factory reset   |
| Logout          |
|                 |

# 7.3.1 General

Home / General

# General

| Model                    | SN1-DVK           |
|--------------------------|-------------------|
| Fw version               | 1.1.20            |
| Imei                     |                   |
| Uptime                   | 1 days 11:18:23   |
| Current time             | 21/12/21,11:27:33 |
| <u>View time details</u> |                   |
| Upload configuration     |                   |
| Free memory              | 9.8 MiB           |
| Watchdog                 | OK                |
| Platform status          | Running           |

В этом разделе можно уточнить основные параметры, такие как «Model» – модель модема

«Fw version» – версия встроенного программного обеспечения «Imei» – идентификационный номер модема «Uptime» – время работы с последней перезагрузки. SN2-DVK должен стабильно работать и не должен перезапускаться каждые 10 минут. «Current time» – текущее время SN2-DVK, по ссылке "View time detail"

можно открыть детальную информацию про часы. см. <u>Time</u> [72]

«Upload configuration» – в этом разделе можно загрузить в SN2-DVK .mcg файл с конфигурацией, подготовленный модем-конфигуратором «Free memory» – свободная оперативная память SN2-DVK «Watchdog» – Контроль зависаний SN2-DVK. В норме в этом поле должно быть значение "ОК". Если в течении 10 минут подряд в этом поле будет отличное от "ОК" значение, то SN2-DVK посчитает одна из его частей подвисла и автоматически перезагрузится. Например, при работе с GSM модулем, при использовании поврежденной сим карты, после перезагрузки, в этом поле вместо "ОК", может быть значение "ATThread", - в этом случае рекомендуется заменить такую сим карту на другую. «Platform status» - Статус SN2-DVK. Может быть или «Running» - Работает, или «Starting up...» - пока загружается, производит инициализацию. Во время загрузки, некоторые разделы веб-сервера пока не доступны. «View startup errors» – показать список ошибок во время запуска. По ссылке будет открыт список с первыми ошибками, которые произошли в SN2-DVK во время его запуска. Если ошибок во время загрузки SN2-DVK не произошло, то ссылка отсутствует. В норме, ошибок во время запуска быть не должно.

# 7.3.1.1 Time

Описывает детальную информацию про часы SN2-DVK

Home / General / Time

# Time

| Timezone offset           | 3                 |
|---------------------------|-------------------|
| Time                      | 21/12/21,11:20:30 |
| Last time sync result     | OK                |
| Time since last time sync | 11:10:26          |
| Next time sync in         | 12:49:33          |

«*Timezone offset*» – смещение часового пояса, разница в часах, относительно времени UTC

«*Time»* – текущее время SN2-DVK, дата/месяц/год, часы:минуты:секунды «*Last time sync result»* – результат последней синхронизации времени с внешним источником, или «ERROR», в случае ошибки, или «SUCCESS», в случае успеха
«Time since last time sync» – время, прошедшее со времени последней синхронизации времени

«Next time sync in» – следующая попытка синхронизации времени будет выполнена через указанное время

#### 7.3.2 Gsm

Показывает параметры работы в GSM сети. Данная страница автоматически обновляется раз в несколько секунд, для того чтобы можно было удобно изменять положение антенны SN2-DVK и наблюдать на странице текущую информацию об уровне сигнала и помех.

| Home / Gsr       | n                       |     |
|------------------|-------------------------|-----|
| Gsm              |                         |     |
| ICCID            |                         |     |
| Pin code         | OK                      |     |
| Network status   | Registered (Home)       |     |
| Network operator | MegaFon RUS             |     |
| Network type     | 3G (UMTS HSDPA + HSUPA) |     |
| Local area code  | 1E9D                    |     |
| Cell Id          | 0070A052                |     |
| Signal quality   | ●●●●○                   |     |
| RSCP             | -86 [dBm]               |     |
| EC/no            | -8.0 [dBm]              |     |
|                  |                         |     |
|                  |                         | - 2 |

«ICCID» – номер SIM-карты. Если SIM-карта не вставлена, будет написано «SIM not inserted»

*«Pin code»* – Результат проверки ПИН-кода SIM-карты. Варианты:

- «-» в случае если проверка не производилась (карта не вставлена),
- «ОК» проверка ПИН-кода успешна,
- «PIN CODE CHECK ERROR» в случае ошибки проверки ПИН-кода.

«Network status» – состояние регистрации в GSM сети. Варианты:

- «Not registered, not searching» Регистрации в GSM сети нет, поиск оператора не выполняется,
- «Registered (Home)» Выполнена регистрации в домашней сети,
- "Not registered (Searching)" Регистрации нет, и в данный момент производится поиск оператора,
- "Registration denied" Произошел отказ при регистрации в сети,
- "Registered (Roaming)" Выполнена регистрация, в роуминге.

*«Network operator»* – Наименование сети, в которой зарегистрирован SN2-DVK «Network type» – Тип сети, в которой зарегистрирован SN2-DVK: «2G» или «3G» и более подробное описание (GSM/GSM COMPACT/GSM EDGE/UMTS/UMTS HSDPA/UMTS HSUPA/UMTS HSDPA + HSUPA). «Local area code» – LAC, код локальной зоны. Локальная зона — это совокупность базовых станций, которые обслуживаются одним контроллером базовых станций.

«*Cell Id»* – «идентификатор соты». Это параметр, который присваивается оператором каждому сектору каждой базовой станции, и служит для его идентификации.

«Signal quality» – Относительное качество и уровень сигнала. Отображается в виде 5ти **Бос**ледовательных кружочков, заполненных или незаполненных. Например, 00 – уровень и качество сигнала составляют 3 балла из 5ти. «RSSI» – Уровень сигнала, dBm (для сети 2G) «RSCP» – Уровень сигнала в dBm (для сети 3G) «EC/no» – Соотношение сигнала к шуму, dBm (для сети 3G) «Network downtime» - Если SN2-DVK не в сети, то в этом поле появляется время, в течении которого SN2-DVK не в сети, чч:мм:сс. SN2-DVK автоматически переключит сим карту <sup>[16]</sup>, если на текущей сим карте, в течении 3х минут подряд отсутствует регистрация в сети. Если в течении 10

#### минут подряд не будет GSM сети, то SN2-DVK перезагрузится 16

#### 7.3.3 Tasks

В разделе представлен список задач.

Home / Tasks

#### Tasks

| Task name | Active | Last execution | Next scheduled execution |
|-----------|--------|----------------|--------------------------|
| counters  | true   | 01:03:54       | 22/02/20, 12:00:00       |
| engine    | true   | 01:03:54       | 22/02/20, 12:00:00       |
| generator | true   | 01:03:54       | 22/02/20, 12:00:00       |
| mains     | true   | 01:03:54       | 22/02/20, 12:00:00       |
| status    | true   | 01:03:54       | 22/02/20, 12:00:00       |
|           |        |                |                          |

«Task name» – Имя задачи.

«Active» – Показывает признак, активна ли задача.

«Last execution» – Время, прошедшее с последнего выполнения задачи (если задача выполнена по расписанию или из действий в конфигурации «Выполнить задачу»).

«Next scheduled execution» – Дата и время следующего запланированного выполнения задачи, если выполнение запланировано по расписанию.

#### 7.3.4 Notifications

Отображает статистику по принятым/отправленным сообщениям, входящим звонкам. Цифры статистики накапливаются с последней перезагрузки SN2-DVK.

Home / Notifications

#### Notifications

Messages queued for sending 3 Received events from subscribers 1

#### Notifications by subscriber

 Name
 Active
 Messages queued for sending
 Received events

 Operator
 true
 3
 1

 tst
 false
 0
 0

#### Notifications by category

<u>Incoming calls</u> <u>Sms</u> <u>Email</u> <u>Telegram</u>

«Messages queued for sending» – количество сообщений, которые были добавлены в очередь на отправку. Дальше сообщение может быть сгруппировано с другими и отправлено в одном Sms/Email/Telegram. Это сумма количества одиночных сообщений, добавленных в очередь на отправку каждому абоненту.

«Received events from subscribers» - Суммарное количество полученных событий всех типов (сообщений и входящих звонков) от всех абонентов. «Notifications by subscriber» - Таблица с общей статистикой по количеству сообщений, назначенных на отправку и принятым событиям SN2-DVK, по каждому абоненту.

«Notifications by category» - Позволяет получить более подробную информацию по каждому типу сообщений: входящие звонки, SMS, Email, Telegram.

#### 7.3.4.1 Incoming calls

Отображает статистику входящих звонков на SN2-DVK

Home / Notifications / Incoming calls

#### **Incoming calls**

Received voice calls 0

Received data calls 0

#### Incoming calls statistics by subscriber

NameActiveReceived voice callsReceived data callsOperatortrue00tstfalse00

«*Received voice calls*» - Общее количество обычных входящих на SN2-DVK звонков (типа voice). В том числе и не от абонентов.

«*Received data calls*» - Общее количество входящих звонков на SN2-DVK, типа DATA – осуществленных по технологии CSD. В том числе и не от абонентов.

«Incoming calls statistics by subscriber» - Статистика входящих звонков типа data и типа voice по каждому абоненту.

#### 7.3.4.2 Sms

Страница, отображающая статистику по отправляемым SMS.

Home / Notifications / Sms

#### Sms

Sent 2 (3 segments) Received 1

SMS statistics by subscriber

| Name     | Active | SMS sending allowed | Messages sent | SMS sent       | SMS received |
|----------|--------|---------------------|---------------|----------------|--------------|
| Operator | true   | true                | 3             | 2 (3 segments) | 1            |
| tst      | false  | false               | 0             | 0              | 0            |
|          |        |                     |               |                |              |

«Sent» - Общее количество успешно отправленных SN2-DVK SMS сообщений. Если было отправлено хоть одно «составное» SMS (или «объединенное» SMS, с длинным текстом, которое технически состоит из нескольких единичных SMS) - то дополнительно будет указано общее количество сегментов, - как на скриншоте выше. Также, если количество попыток отправки SMS не совпадает с количеством успешно отправленных SMS сообщений, то дополнительно будет приведена информация, относительно этого общего количества попыток отправки, и количества неуспешных попыток отправки.

«*Received*» – Общее количество принятых SMS сообщений SN2-DVK. В том числе и не от абонентов.

«SMS statistics by subscriber» - В таблице представлена статистика по количеству обработанных сообщений на отправку, отправленных таких сообщений в указанном количестве SMS и количеству принятых SMS, по каждому абоненту.

«*Messages sent*» - Количество успешно отосланных сообщений (из действий «отправить сообщение») в формате SMS. Если какие-то сообщения еще не отосланы, но в данный момент отправляются абоненту, в этом поле будет дополнительно указано «*processing now x*», х - количество обрабатываемых в данный момент сообщений. Если сообщение начало отправляться в формате SMS, но все попытки вышли, то в этом поле будет дополнительно указано «*failed x*» - количество сообщений, которые не удалось отослать в формате SMS.

«SMS sent» - Количество успешно отосланных SMS. Если было отправлено хоть одно составное SMS - то дополнительно будет указано общее количество сегментов. Также, если количество попыток отправки не совпадает с количеством успешно отправленных SMS, то будет приведена информация, относительно общего количества попыток отправки, и количества неуспешных попыток отправки.

"EME received

| י כויוכ» | ecen                                                                | /eu» - количе             | ство приня             | TEIX OT AUOHEHTA SMS.                                  |              |  |  |
|----------|---------------------------------------------------------------------|---------------------------|------------------------|--------------------------------------------------------|--------------|--|--|
| Home     | / Not                                                               | ifications / Sms          |                        |                                                        |              |  |  |
| Sms      | Sms                                                                 |                           |                        |                                                        |              |  |  |
| Sent     | 1 (made                                                             | 2 send attempts, with 0 ι | unsuccessful attempts) |                                                        |              |  |  |
| Received | 1                                                                   |                           |                        |                                                        |              |  |  |
| SMS s    | tatisti                                                             | ics by subscribe          | er                     |                                                        |              |  |  |
| Name     | Active                                                              | SMS sending allowed       | Messages sent          | SMS sent                                               | SMS received |  |  |
| Operator | true                                                                | true                      | 1, processing now 2    | 1 (made 2 send attempts, with 0 unsuccessful attempts) | 1            |  |  |
| tst      | false                                                               | false                     | 0                      | 0                                                      | 0            |  |  |
|          |                                                                     |                           |                        |                                                        |              |  |  |
|          |                                                                     |                           |                        |                                                        |              |  |  |
|          |                                                                     |                           |                        |                                                        |              |  |  |
| На при   | la примере-скриншоте выше представлен момент, когда 1 сообщение уже |                           |                        |                                                        |              |  |  |

KORMUNICTRO ERMURTUN OT OFOUNDUTO EME

на примере-скриншоте выше представлен момент, когда 1 сообщение уже было успешно отправлено в 1 SMS. А ещё 2 сообщения в данный момент отправляется в одном SMS абоненту.

Если сразу отправка сообщения не удастся в SMS, то в течении пяти минут будут предприняты повторные попытки отправки такого сообщения (так же, с помощью SMS, либо другим способом, - в зависимости от настройки).

#### 7.3.4.3 Email

Страница отображает статистику работы с Email.

Home / Notifications / Email

#### Email

Sent 0 (not configured) Received 1 (made 448 successful checks and 1 failed checks)

#### Email statistics by subscriber

| <b>Name</b><br>Operator | Active<br>true | Email sending allowed<br>false | Messages sent<br>0 | <b>Emails sent</b><br>0 | Emails received<br>1 |
|-------------------------|----------------|--------------------------------|--------------------|-------------------------|----------------------|
| tst                     | false          | true                           | 0                  | 0                       | 0                    |
|                         |                |                                |                    |                         |                      |
|                         |                |                                |                    |                         |                      |
|                         |                |                                |                    |                         |                      |
|                         |                |                                |                    |                         |                      |
|                         |                |                                |                    |                         |                      |

«Sent» - Отображает общее количество отправленных писем.

Дополнительно может присутствовать информация, что отправка почты не сконфигурирована (не задан хост) - «not configured», как на скриншоте выше. Также, если количество успешных отправок не соответствует количеству попыток отправки, то в это поле пишется статистика по попыткам отправки почты: общее и неуспешное количество попыток. «*Received*» - общее количество полученных писем. Дополнительно в скобках пишется статистика по проверкам почты - количество успешных и неуспешных проверок (при наличии). В этом поле может присутствовать комментарий, что отправка почты не сконфигурирована (например, если не стоит опция "получать почту", или не задан хост для получения почты) -«not configured».

«Email statistics by subscriber» - В таблице представлена статистика по количеству обработанных сообщений на отправку, отправленных таких сообщений в указанном количестве Email и количеству принятых Email, по каждому абоненту.

«*Messages sent*» - Количество успешно отосланных сообщений (из действий «отправить сообщение») в формате Email. Если какие-то сообщения еще не отосланы, но в данный момент отправляются абоненту, в этом поле будет дополнительно указано «*processing now x*», х - количество обрабатываемых в данный момент сообщений. Если сообщение начало отправляться в формате Email, но все попытки вышли, то в этом поле будет дополнительно указано «*failed x*» - количество сообщений, которые не удалось отослать в формате Email.

«Emails sent» - Количество успешно отправленных Email. Если количество попыток отправки не совпадает с количеством успешно отправленных Email, то будет приведена информация относительно общего количества попыток отправки, и количества неуспешных попыток отправки (см. скриншот ниже). «Emails received» - Количество принятых от абонента Email.

Home / Notifications / Email

#### Email

Sent 3 (made 4 send attempts, with 1 unsuccessful attempts) Received 0 (made 97 successful checks and 1 failed checks)

#### Email statistics by subscriber

| Name     | Active | Email sending allowed | Messages sent | Emails sent                                            | Emails received |
|----------|--------|-----------------------|---------------|--------------------------------------------------------|-----------------|
| Operator | true   | true                  | 4             | 3 (made 4 send attempts, with 1 unsuccessful attempts) | 0               |
| tst      | false  | true                  | 0             | 0                                                      | 0               |

На примере-скриншоте выше, все 4 запланированные сообщения для отправки по Email были успешно отправлены в 3 Email. Для отправки 3 Email было предпринято 4 попытки, из которых 1 была неудачной.

#### 7.3.4.4 Telegram

Страница отображает статистику работы с Telegram.

Home / Notifications / Telegram

#### Telegram

2

Sent

Received 0 (made 529 successful checks and 1 failed checks)

#### Telegram statistics by subscriber

| <b>Name</b><br>Operator<br>tst | Active<br>true<br>false | Telegram sending allowed<br>true<br>false | Messages sent<br>3<br>0 | <b>Telegrams sent</b><br>2<br>0 | <b>Telegrams received</b><br>0<br>0 |
|--------------------------------|-------------------------|-------------------------------------------|-------------------------|---------------------------------|-------------------------------------|
|                                |                         |                                           |                         |                                 |                                     |
|                                |                         |                                           |                         |                                 |                                     |
|                                |                         |                                           |                         |                                 |                                     |

«Sent» - Отображает общее количество отправленных telegram.

Дополнительно может присутствовать информация, что отправка telegram не сконфигурировано (не задан telegram API key) - «not configured». Также, если количество успешных отправок не соответствует количеству попыток отправки, то в это поле пишется статистика по попыткам отправки почты: общее и неуспешное количество попыток (см. пример на скриншоте ниже). «*Received*» - Общее количество полученных Telegram. Дополнительно в скобках пишется статистика по проверкам наличия новых Telegram количество успешных и неуспешных проверок (при наличии). В этом поле может присутствовать комментарий, что получение Telegram не сконфигурировано (например, если на странице настроек Telegram не стоит опция «получать сообщения», или не задан API key телеграм бота) - «not configured».

«*Telegram statistics by subscriber*» - В таблице представлена статистика по количеству обработанных сообщений на отправку, отправленных таких сообщений в указанном количестве Telegram и количеству принятых Telegram, по каждому абоненту.

«Messages sent» - Количество успешно отправленных сообщений (из действий «отправить сообщение») в формате Telegram. Если какие-то сообщения еще не отправлены, но в данный момент отправляются абоненту, в этом поле будет дополнительно указано «processing now x», х количество обрабатываемых в данный момент сообщений. Если сообщение начало отправляться в формате Telegram, но все попытки вышли, то в этом поле будет дополнительно указано «failed x» - количество сообщений, которые не удалось отослать в формате Telegram (см. скриншот ниже). «Telegrams sent» - Количество успешно отправленных Telegram. Если количество попыток отправки не совпадает с количеством успешно отправленных Telegram, то будет приведена информация относительно общего количества попыток отправки, и количества неуспешных попыток отправки.

«Telegrams received» - Количество принятых от абонента Telegram.

| Home                                                               | / Not         | ifications / Telegram           |                    |                                                             |                    |  |
|--------------------------------------------------------------------|---------------|---------------------------------|--------------------|-------------------------------------------------------------|--------------------|--|
| Teleg                                                              | gran          | n                               |                    |                                                             |                    |  |
| Sent                                                               | 5 (mad        | e 6 send attempts, with 1 unsuc | ccessful attempts) |                                                             |                    |  |
| Received                                                           | 3 (mad        | e 121 successful checks)        |                    |                                                             |                    |  |
| Telegr                                                             | am st         | atistics by subscri             | ber                |                                                             |                    |  |
| Name                                                               | Active        | Telegram sending allowed        | Messages sent      | Telegrams sent                                              | Telegrams received |  |
| Operator<br>tst                                                    | true<br>false | true<br>false                   | O, failed I<br>O   | O (made 6 send attempts, with 1 unsuccessful attempts)<br>0 | 0                  |  |
| На примере-скриншоте выше, от абонента было получено 3 telegram, и |               |                                 |                    |                                                             |                    |  |

На примере-скриншоте выше, от абонента было получено 3 telegram, и отправлено 5 сообщений в 5 Telegram. Также было запланировано отправить ещё 1 сообщение по telegram - но одна попытка отправки такого сообщения не удалась. Из-за настройки поведения способов отправки [25], SN2-DVK более попыток отправки по Telegram такого сообщения не выполнял, пометил это сообщение как «failed» (далее SN2-DVK отправил его успешно другим способом).

#### 7.3.5 Data categories

Home / Data categories

#### **Data categories**

Gpio

**Channels** 

Global variables

<u>User strings</u>

System tags

#### 7.3.5.1 Gpio

В табличном виде показывает список всех входов-выходов и их текущее значение.

#### 7.3.5.2 Channels

Выводит список всех настроенных каналов связи SN2-DVK с описанием протокола. Например, «*Channel 1: Modbus master*», «*Channel 2: Modbus slave*» и т.п.. Щелкнув по каналу, можно перейти на его страницу. В заголовке страницы канала будет указан порядковый номер канала и протокол.

|                                   | 1 |
|-----------------------------------|---|
| Home / Data categories / Channels |   |
|                                   |   |
| Channels                          |   |
| Channel 1: Modbus master          |   |
| Channel 2: Modbus slave           |   |
|                                   |   |
|                                   |   |
|                                   |   |
|                                   |   |
|                                   |   |
|                                   |   |
|                                   |   |
|                                   |   |
|                                   |   |

#### 7.3.5.2.1 Страница канала c modbus master

Здесь доступна общая информация по типу используемого на канале связи интерфейса передачи данных, его базовые характеристики. Ссылка на имени типа интерфейса канала связи, ведет на его детальный статус.

Home / Data categories / Channels / Channel 1: Modbus master

#### **Channel 1: Modbus master**

<u>RS-485</u> Opened (9600-8-none-1)

Traffic monitor

#### Devices

NameCommunication qualityAGC15059% (Has error responses)

«Traffic monitor» – открывает страницу мониторинга трафика «Devices» - список сконфигурированных устройств на канале с их так называемым «Качеством связи» («Communication quality»). Ссылка на имени устройства открывает страницу устройства канала Modbus master.

#### 7.3.5.2.1.1 Страница интерфейса канала связи

Показывает всю подробную информацию о ТСР соединении, или параметрах работы по последовательному порту

| Home /      | Data categories / | Channels / | Channel 1: Mod | bus master / | RS-485 |
|-------------|-------------------|------------|----------------|--------------|--------|
| RS-48       | 5                 |            |                |              |        |
| Interface   | RS-485            |            |                |              |        |
| Port opened | true              |            |                |              |        |
| Speed       | 9600              |            |                |              |        |
| Data bits   | 8                 |            |                |              |        |
| Parity bits | none              |            |                |              |        |
| Stop bits   | 1                 |            |                |              |        |
|             |                   |            |                |              |        |
|             |                   |            |                |              |        |
|             |                   |            |                |              |        |
|             |                   |            |                |              |        |

#### 7.3.5.2.1.2 Страница мониторинга трафика modbus master

Страница позволяет отображать текущий трафик на выбранном канале связи.

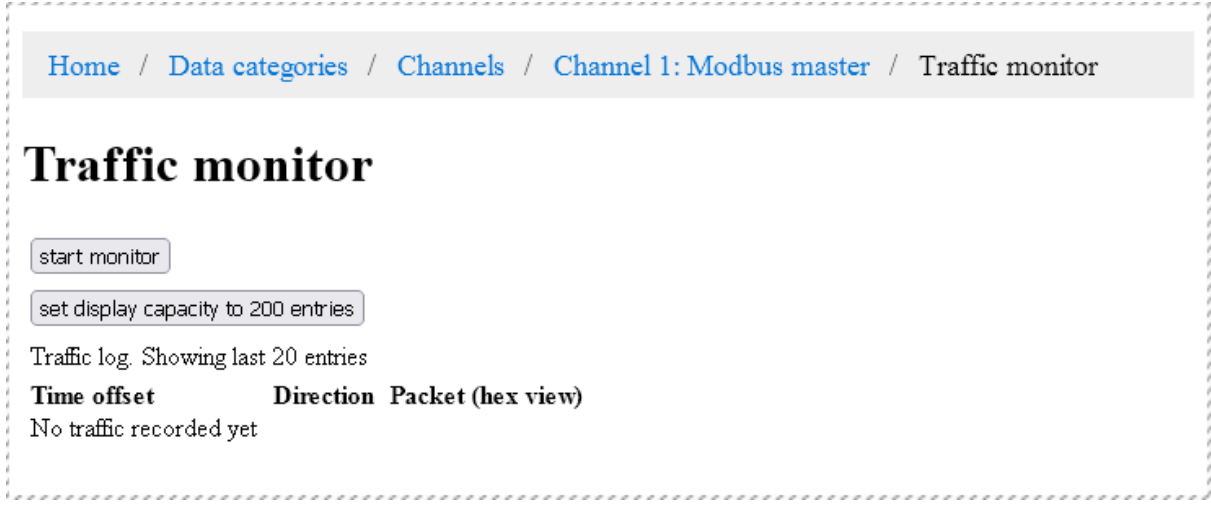

#### Кнопка управления захвата трафика

Кнопка «Start monitor» начинает захват трафика. Во время захвата трафика, страница начинает автоматически обновляться раз в несколько секунд, добавляя в конец журнала дампы отправляемых и принимаемых пакетов. Также после начала захвата трафика название кнопки меняется на «Stop monitor» - нажатие на которую остановит захват трафика и остановит обновление страницы.

#### Изменение количества отображаемых записей

По умолчанию в журнал добавляется последние 20 записей. При превышении этого количества первые записи начинают пропадать из отображения. Максимальное отображаемое количество записей можно увеличить до 200 кнопкой "set display capacity to 200 entries". Этой же кнопкой можно будет вернуться на отображение 20 записей после переключения на 200.

#### Журнал трафика

Журнал трафика – таблица, где в каждой строке отображается отравленный или принятый пакет данных на данном канале связи SN2-DVK. В хронологическом порядке. В верхней строчке находится самый последний

пакет. В случае наличия ошибок связи, может быть выведено

диагностическое сообщение. Таблица состоит из 3х колонок.

«Time offset» – время (часы:минуты:секунды.миллисекунды), после начала захвата трафика, когда была добавлена запись в журнал.

«Direction» – направление трафика. В отображении используются символы «W» - SN2-DVK пишет (Write) пакет в канал связи, «R» - SN2-DVK прочитал (Read) пакет из канала связи. Данное поле может отсутствовать если вместо пакета приведено диагностическое сообщение.

«Packet (hex view)» – дамп пакета, в шестнадцатеричном виде, принятый или отправленный SN2-DVK. Или диагностическое сообщение

См. <u>Как понять, получается ли у SN2-DVK читать устройство (есть ли у SN2-DVK связь с устройством)?</u>

#### 7.3.5.2.1.3 Страница устройства канала Modbus master

Страница предоставляет возможность пользователю посмотреть конкретное сконфигурированное на канале Modbus master устройство.

| Home / Data cate                                            | gories / Channels / Channel 1: Modbus master / Devices / AGC150 |
|-------------------------------------------------------------|-----------------------------------------------------------------|
| AGC150                                                      |                                                                 |
| <u>Communication quality</u><br>set display capacity to 500 | -<br>l entries                                                  |
| AGC150 tags                                                 |                                                                 |
| AGC150.VirtEvent27                                          | [command]                                                       |
| AGC150.VirtEvent28                                          | [command]                                                       |
| AGC150.VirtEvent29                                          | [command]                                                       |
| AGC150.VirtEvent30                                          | [command]                                                       |
| AGC150.VirtEvent31                                          | [command]                                                       |
| AGC150.VirtEvent32                                          | [command]                                                       |
| AGC150.Service1_reset                                       | [command]                                                       |
| 1 7 8                                                       | 9                                                               |
| Download as csv                                             |                                                                 |
| «Communication                                              | quality» – «Качество связи», позволяет перейти на               |

«Communication quality» – «качество связи», позволяет переити на страницу качества связи устройства Modbus master

Ниже приведена таблица со списком всех тегов устройства с постраничной навигацией. Кнопка "set display capacity to 500 entries" позволяет изменить количество отображаемых тегов на странице 50/500.

Страница качества связи устройства Modbus master

Страница отображает качество связи на канале связи для выбранного устройства. Точнее для выбранного Modbus slave id с которым ассоциировано данное устройство. Статистика представлена за последние несколько минут (около пяти) работы.

Home / Data categories / Channels / Channel 1: Modbus master / Devices / AGC150 / Communication quality

#### **Communication quality**

| This page shows communication quality<br>information for the last several minutes |      |
|-----------------------------------------------------------------------------------|------|
| Communication quality                                                             | 60%  |
| Amount of packets sent successfully recently                                      | 1192 |
| Amount of total packets sent recently                                             | 1986 |

#### **Communication error responses**

| Last time offset | Number of error responses | Error                                     | Packet           |
|------------------|---------------------------|-------------------------------------------|------------------|
| 00:00:00.788     | 409                       | Modbus exception 2 (Illegal data address) | 010401F40058B1FE |
| 00:00:00.685     | 409                       | Modbus exception 2 (Illegal data address) | 010403E8003731AC |

«Communication quality» - процент качества связи. От нуля до 100 (чем выше, тем лучше). Показывает процентное соотношение общего количества отправленных пакетов к количеству успешно отправленных пакетов (на которые получен неошибочный ответ) – результат соотношения нижеприведенных параметров «Amount of packets sent successfully recently» и «Amount of total packets sent recently».

#### Communication error responses

Показывает список пакетов, на которые были получены ответы с ошибками от Modbus slave устройства (Modbus исключения). С группировкой по одинаковым запросам-ошибочным ответам

*«Last time offset»* – время последнего отправленного ошибочного пакета, относительно запроса статистики

«Number of error responses» – количество ответов с указанной ошибкой на этот запрос

«Error» – Текстовое описание Modbus исключения

*«Packet»* – шестнадцатеричный дамп пакета, который отсылал SN2-DVK в канал связи на slave устройство, на который, от slave устройства, было получено Modbus исключение

#### 7.3.5.2.2 Страница канала связи modbus slave

Home / Data categories / Channels / Channel 2: Modbus slave Channel 2: Modbus slave RS-485 Opened (19200-8-none-1) Traffic monitor Modbus slave address map

«RS-485» - по ссылке открывается <u>страница со статусом интерфейса канала</u> <u>связи ва</u>

«*Traffic monitor*» - по ссылке открывается <u>страница мониторинга трафика</u><sup>84</sup>). <u>см. пример отображения трафика modbus slave</u>

«Modbus slave address map» – по ссылке открывается страница с автоматически сгенерированной картой адресов Modbus slave

#### 7.3.5.2.2.1 Страница карты адресов Modbus slave

Страница представляет собой таблицу, строками которой является отдаваемое SN2-DVK значение. Таблица имеет следующие колонки

| Address | Tag title               | Туре      | Size (in regs) | RW | Current value (hex) |
|---------|-------------------------|-----------|----------------|----|---------------------|
| 404     | AGC150.Scheme_3         | [boolean] | 1              | R  | 0000                |
| 405     | AGC150.Scheme_4         | [boolean] | 1              | R  | 0000                |
| 406     | AGC150.Block_mode       | [boolean] | 1              | R  | 0000                |
| 407     | AGC150.Crtl_mode_common | [double]  | 4              | RW | 40000000000000      |
| 411     | AGC150.Manual_mode      | [boolean] | 1              | R  | 0001                |
| 412     | AGC150.Semi_auto_mode   | [boolean] | 1              | R  | 0000                |
| 413     | AGC150.Auto_mode        | [boolean] | 1              | R  | 0000                |
| 414     | AGC150.Test_mode        | [boolean] | 1              | R  | 0000                |
| 415     | AGC150.Island_mode      | [boolean] | 1              | R  | 0000                |
| 416     | AGC150.AMF mode         | [boolean] | 1              | R  | 0000                |
| 1       | 28 29 30 31             | 32        | 40             |    |                     |

Modbus. При этом поддерживается функции 3 и 4.

*«Tag title»* – название тега.

«Туре» – Тип тега. См <u>Тип значения</u>

«Size (in regs)» – Размер типа этого тега в регистрах. (Адрес следующего тега вычисляется как адрес текущего плюс размер типа этого тега в регистрах)

«*RW*» – R - возможно только чтение, *RW* - возможно и чтение, и запись «*Current value (hex)*» – Шестнадцатеричное представление текущего значения, которое, при запросе, будет отдано по Modbus slave.

Можно скачать автоматически сгенерированную карту адресов modbus slave в csv формате с помощью ссылки "Download as csv".

#### 7.3.5.3 Global variables

В табличном виде показывает список всех глобальных переменных и их текущее значение

#### 7.3.5.4 User strings

В табличном виде показывает список всех пользовательских строк и их текущее значение

#### 7.3.5.5 System tags

В табличном виде показывает список всех системных тегов и команд (имя - текущее значение). Выбор тега открывает соответствующую страницу с деталями.

| Home / Data catego                | ories / System tags |
|-----------------------------------|---------------------|
| System tags                       |                     |
| set display capacity to 500 e     | ntries              |
| sys tags                          |                     |
| <u>sys.gsm_lat</u>                | 59.8956             |
| <u>sys.gsm_lon</u>                | 30.3025             |
| <u>sys.gsm_range</u>              | 17129.449           |
| <u>sys.commit_persistent_tags</u> | [command]           |
| <u>sys.gsm_geolocate</u>          | [command]           |
| <u>sys.reboot</u>                 | [command]           |
| <u>sys.sms transliterate off</u>  | [command]           |
| <u>sys.sms transliterate on</u>   | [command]           |
| <u>sys.sync_clock</u>             | [command]           |
| <u>sys.updatefw</u>               | [command]           |
| <u>sys.webserver</u>              | [command]           |
| Страница команды                  |                     |

#### 7.3.5.5.

Home / Data categories / System tags / sys.gsm\_geolocate sys.gsm\_geolocate Name gsm\_geolocate Alias Определить позицию по текущей базовой станции (или по соседним) в теги sys.gsm\_lat, sys.gsm\_lon Command execution 1 counter Execute command Time since last execution 00:00:11 ok Last execution result «Name» - имя команды

«Alias» - алиас команды

«Command execution counter» – счетчик количества выполненных команд (независимо от результата и инициированную любыми способами) *«Execute command» -* позволяет выполнить текущую команду «Time since last execution» – время, прошедшее с момента последнего выполнения команды

*«Last execution result»* – результат последнего выполнения команды (ok или Error)

#### 7.3.5.5.2 Страница тега

| Страница с деталя              | ими выбранного тега.                           |
|--------------------------------|------------------------------------------------|
| Home / Data catego             | ries / System tags / sys.gsm_lat               |
| sys.gsm_lat                    |                                                |
| Name                           | gsm_lat                                        |
| Alias                          | Широта позиции определенная по базовой станции |
| Value                          | 59.8956                                        |
| Time since last update         | 00:20:01                                       |
| Time since last sent to server | - 00:20:01                                     |
| «Name» - имя тега              | 3                                              |

«Alias» - алиас тега

«Value» – текущее значение ("N/A" - если значение недоступно) «Time since last update» - время, прошедшее с последнего обновления тега «Time since last sent to server» – время, прошедшее с момента последней отправки значения на веб-сервер

#### 7.3.6 All tags

В табличном виде представлены все теги SN2-DVK, всех категорий. Доступна постраничная навигация, и возможность скачать всю таблицу с текущими данными в csv формате.

| Home / All tags                   |           |
|-----------------------------------|-----------|
|                                   |           |
| All tons                          |           |
| An tags                           |           |
| oot diaplay capacity to 500 c     | nthing    |
| set display capacity to 500 e     |           |
| AGC150 tags                       |           |
| AGC150.VirtEvent27                | [command] |
| AGC150.VirtEvent28                | [command] |
| AGC150.VirtEvent29                | [command] |
| AGC150.VirtEvent30                | [command] |
| AGC150.VirtEvent31                | [command] |
| AGC150.VirtEvent32                | [command] |
| AGC150.Service1 reset             | [command] |
|                                   |           |
| var tags                          |           |
|                                   |           |
| <u>var.Common alarm</u> 1         |           |
| <u>var.Ctrl mode alarm</u> N.     | /A        |
| <u>var.Online</u> 1               |           |
| <u>var.Oper mode Alarm</u> N.     | /A        |
| sty tags                          |           |
| sti tags                          |           |
| str.G WorkMode ?                  |           |
| str.G ControlMode ?               |           |
|                                   |           |
| sys tags                          |           |
|                                   |           |
| <u>sys.gsm_lat</u>                | N/A       |
| <u>sys.gsm_lon</u>                | N/A       |
| <u>sys.gsm_range</u>              | N/A       |
| <u>sys.commit_persistent_tags</u> | [command] |
| <u>sys.gsm_geolocate</u>          | [command] |
| <u>sys.reboot</u>                 | [command] |
| <u>sys.sms transliterate off</u>  | [command] |
| <u>sys.sms transliterate on</u>   | [command] |
| <u>sys.sync_clock</u>             | [command] |
| <u>sys.updatefw</u>               | [command] |
| <u>sys.webserver</u>              | [command] |
| 1 7 8                             | 9         |

 $\underline{\text{Download}} \text{ as } \underline{\text{csv}}$ 

На странице отображается 50 записей. Кнопка "set display capacity to 500 entries" позволяет изменить количество одновременно отображаемых тегов 50/500. По ссылкам возможно открыть детали каждого тега и посмотреть время последнего обновления и время последней отправки на сервер. Для команд возможно инициировать выполнение.

#### 7.3.7 Webdata.live

Показывает диагностическую информацию, касательно работы с webdata.live, со стороны SN2-DVK.

«Connection status» – статус подключения к серверу. Варианты

- Connected Подключение с сервером установлено
- Connecting Попытка подключения к серверу производится в данный момент
- Not connected Подключение не производится

«Last connection error» - в поле содержится текстовое описание последней ошибки подключения к серверу. Это может быть ошибка подключения или ошибка авторизации (Последняя может возникнуть, если SN2-DVK не добавлен на аккаунт)

«Tags sent to webserver since start» - Количество тегов, отправленных на веб-сервер с последней перезагрузки SN2-DVK

«Tags num in queue to send» – Количество тегов в очереди на отправку «Is allowed to queue tags» – Разрешено ли накапливание тегов в очередь на отправку на сервер

«Is enough free mem to queue tags» – Достаточно ли свободной памяти у SN2-DVK для накопления тегов в очередь на отправку на сервер «Active tunnels» - Позволяет посмотреть информацию по каждому открытому туннелю со стороны webdata.live. В том числе с возможностью просмотра трафика.

Пример отображения:

Home / Webdata.live

#### Webdata.live

| Connection status                  | Not connected       |
|------------------------------------|---------------------|
| Last connection error              | Authorization error |
| Tags sent to webserver since start | 0                   |
| Tags num in queue to send          | 0                   |
| Is allowed to queue tags           | false               |
| Is enough free mem to queue tags   | true                |
| Active tunnels                     |                     |
|                                    |                     |

(В этом примере-скриншоте, SN2-DVK не подключается на webdata.live, т.к. не был добавлен в аккаунт.)

#### 8 Взаимодействие с модемом с помощью сообщений

SN2-DVK поддерживает несколько способов обмена сообщениями: SMS, Email и Telegram (все их нужно предварительно настроить). Все типы сообщений SN2-DVK может и отсылать, и принимать. SN2-DVK может отсылать сообщения абонентам, периодически, по событиям

- согласно конфигурации.

Абонент может отсылать на SN2-DVK сообщения и SN2-DVK может отреагировать соответствующим образом. Абонент должен быть сконфигурирован на узле "Абоненты" в конфигурации. Сообщения, полученные SN2-DVK с номеров, email, telegram id, которые не принадлежат зарегистрированным абонентам, будут проигнорированы. При отправке сообщения на SN2-DVK посредством Email, анализируется

только тело сообщения, а тема сообщения игнорируется.

#### 8.1 Поддерживаемые команды

При получении имени или алиаса сконфигурированной <u>задачи</u> 44 в сообщении, такая задача будет однократно выполнена (если она активна). При этом не требуется использовать какие-то специальные префиксы, или обертки. Если задача выполняется по расписанию, то вызов задачи не повлияет на выполнение по расписанию.

Пример вызова задачи с именем "Генератор" в sms, которая возвращает ответное сообщение:

94

#### Генератор

Параметры генератора: U12=401B, P=237кВт, Q=10кВар, I1=347A, I2=358A, I3=333A, f=50.04Гц

Также поддерживаются специальные команды

| Имя команды   | Назначение                                                                                              |
|---------------|----------------------------------------------------------------------------------------------------|
| GET           | Получить значения из<br>устройства/состояния<br>входов/переменных, возможно с<br>дополнительным текстом |
| SEND          | Отправить предварительно<br>сконфигурированную Modbus<br>команду устройству                             |
| SET           | Выставить значение выходу или переменной                                                                |
| UPDATEFW      | Выполнить обновление прошивки по<br>GPRS                                                                |
| WEBSERVER     | Инструктирует SN2-DVK<br>подключиться на веб сервер<br>webdata.live                                     |
| TRANSLITERATE | Переключить транслитерацию<br>исходящих SMS SN2-DVK                                                     |
| SYNC_CLOCK    | Выполнить синхронизацию часов                                                                           |

Некоторые из приведенных команд требует указания параметров. Регистр указания имен команд и регистр параметров не важен.

#### 8.2 Разделители команд

Команду можно отослать как одну, так и несколько, в одном сообщении. Для этого две или более команд надо разделить символом-разделителем. В качестве разделителя команд используется символ ";" (точка с запятой) или символ "перевод каретки".

Пример запроса SN2-DVK с несколькими командами

"get [Устройство.Значение]; send [Устройство.Команда]"

Если команда в сообщении всего одна, то указывать разделитель команд не обязательно.

#### 8.3 Команда GET

Формат команды: "GET *Сообщение\_с\_тегами*" (После get - пробел) SN2-DVK подставляет значения тегов вместо имен тегов, записанных в квадратных скобках, в *Сообщение\_с\_тегами* и отправляет его обратно отправителю. См. «Использование выражений и значений тегов в действиях [67]». Сообщение обратно будет отправлено тем же способом, которым было принято – т.е. если SN2-DVK получил "get" в SMS, то отправит обратно SMS. Если получил email – то отправит обратно только email, и т.п.

Сообщение\_с\_тегами не может содержать символ ";" (точка с запятой) и символ "перевод каретки" - эти символы означают конец

*Сообщение\_с\_тегами*, конец команды get и начало новой команды. <u>Пример запроса значения тега</u>

В конфигурации канала Modbus master, существует устройство с названием "agc100". В нем определен тег (значение) "uSuppl"

<u>SMS запрос</u>: get usuppl = [agc100.usuppl] <u>ответный SMS</u>: usuppl = 19.5 Get usuppl = [agc100.usuppl] usuppl = 19.5

Пример запроса нескольких тегов и использования выражения

<u>сообщение с запросом</u>: get [agc100.Напряжение\_Акк] Вольт, {[ agc100.Напряжение Акк] \* 10}

{[аустоо.папряжение\_акк] \* то}

<u>ответное сообщение</u>: 19.5 Вольт, 195

Пример не совсем корректного запроса

<u>сообщение с запросом</u>: get вход1=[gpio.input3]; знач2 [Напряжение\_Акк] <u>ответное сообщение</u>: вход1=0

(в этом случае пришло значение только первого запрошенного параметра, т.к. использован символ "; " – разделитель команд, а следующая за этим символом команда не корректная)

Если в конфигурации запрашиваемого тега, канала Modbus master, указано что значение читается "по необходимости", то оно будет вычитано из устройства и только после этого подставлено в ответное сообщение. Если пользователь запрашивает в сообщении значение тега, которое для него недоступно из-за ограничений (он не состоит в группе "Запрашивать значение могут" устройства тега), он не получит ответное сообщение. Если значение запрошенного тега не определено (например, запрашивается значение с устройства канала Modbus master, а это устройство не отвечает, или отвечает ошибкой), то в ответе, в качестве значения будет "N/A" (Not Available) (системная строка \_SYS\_VALUE\_NA)

#### 8.4 Команда SEND

Формат команды: "SEND [Имя\_устройства.Имя\_тега\_команды] " (После send - пробел)

Если тег устройства и команды найден, то SN2-DVK отправит сконфигурированную команду «Имя\_тега\_команды», устройству «Имя\_устройства». И в зависимости от настроек конфигурации может прийти сообщение с отчетом о результате выполнения команды Если тег команды не найден, то SN2-DVK ответит сообщением "Error. Command not recognized: ...." (текст сообщения конфигурируем, системная строка \_SYS\_CMD\_NOT\_RECOGNIZED)

<u>Пример</u>

В конфигурации канала Modbus master определено устройство с именем «GC-1F» с командой «Ручной».

<u>сообщение с запросом</u>: SEND [gc-1f.Ручной] <u>ответное сообщение</u>: Command sent.

Примечание: В зависимости от настроек, SN2-DVK может отклонить выполнение команды в сообщении, если сообщение долго доставлялось, или если время в SN2-DVK не синхронизировано. В этом случае в ответ придет сообщение вида "Error. Commands in message Send [auto cmd] were not sent because it is outdated. Time in modem: 2/01/01,05:41:53. Receive message time: 15/03/10,16:35:14." (текст сообщения конфигурируем, системная строка SYS CMD OUTDATED)

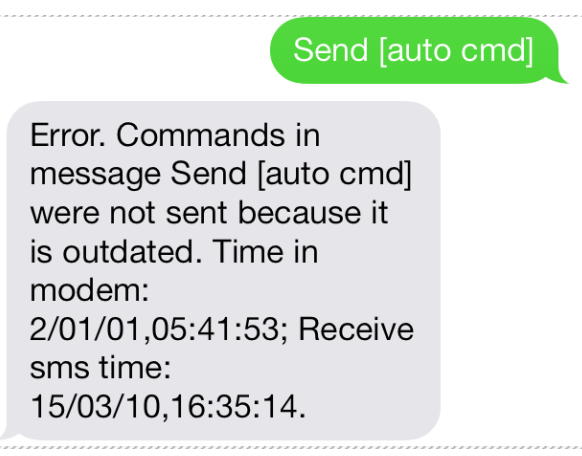

96

#### 8.5 Команда SET

Формат команды: "SET [Имя\_устройства.Имя\_тега] Значение" (После set - пробел)

SN2-DVK выставит выход или переменную с именем Имя\_тега, у устройства Имя\_устройства, в указанное непосредственное *Значение*.

#### 8.6 Команда WEBSERVER

#### Форматы команды: WEBSERVER

Если в конфигурации включено использование интернет (GPRS/3G), а также стоит опция "Подключаться модемом на сервер" и "Устанавливать GPRS подключение с сервером по событиям" (на узле "Веб сервер"), то SN2-DVK подключится к веб-серверу на указанное в настройках время. SN2-DVK будет сохранять изменяющиеся теги с временными отметками на веб-сервер, для которых сконфигурировано "сохранение в базу", только если есть текущее подключение к серверу.

#### 8.7 Команда UPDATEFW

Форматы команды: UPDATEFW

Инструктирует SN2-DVK выполнить обновление своей прошивки. SN2-DVK подключается на сервер обновлений по GPRS для того, чтобы обновить себе прошивку (несколько сот килобайт GPRS трафика). Использование интернет должно быть включено в конфигурации SN2-DVK. Команда будет выполнена только если отправитель сообщения данной команды находится в "группе сисадминов модема".

После обновления прошивки SN2-DVK перезагрузится и перейдет в рабочий режим. Старые настройки при этом будут сохранены.

<u>Пример запроса:</u> updatefw

Информацию о наличии новых версий и об изменениях в прошивке, можно узнать на сайте, "история изменений".

#### 8.8 Команда TRANSLITERATE

Позволяет быстро включить или выключить транслитерацию исходящих от SN2-DVK SMS сообщений. Это может быть полезно для сокращения тарифицируемых исходящих SMS сообщений. Одно тарифицируемое SMSсообщение с использованием кириллицы содержит максимум 70 символов. Тарифицируемое сообщение без использования кириллицы (или с включенным режимом transliterate) позволяет содержать до 160ти символов.

<u>Пример запроса в SMS:</u> transliterate

Transliterate

97

Данная команда переключит транслитерацию исходящих SMS сообщений только до перезагрузки SN2-DVK. После перезагрузки SN2-DVK будет использована установка, заданная в момент конфигурирования SN2-DVK программой-конфигуратором.

#### 8.9 Команда SYNC\_CLOCK

SN2-DVK, получив такую команду в сообщении, выполнит синхронизацию часов.

#### 8.10 Отладка с помощью сообщений

Для отладки могут быть полезны запросы следующих специальных тегов:

#### 8.10.1 %COMMERROR%

get [%COMMERROR%] получает информацию об ошибках связи со всеми Modbus устройствами на канале Modbus master, за последние 5 минут ± 30 секунд.

get [Имя\_устройства.%COMMERROR%] - то же самое, только не со всеми, а с Modbus устройством Имя\_устройства.

Формат ответа: DevName:T:TopErrorInfo.

[L:LastErrorInfo.]:P:PacketsSuccessCnt/ PacketsTotalCnt.

#### Описание полей ответа

| Имя поля              | Описание                                                                                                    |                                                                                |                                                                                                    |   |
|-----------------------|----------------------------------------------------------------------------------------------------|--------------------------------------------------------------------------------|----------------------------------------------------------------------------------------------------|---|
| DevName               | Имя modbus устройства (из конфигурации)                                                                                                    |                                                                                |                                                                                                    |   |
| TopErrorInfo          | nfo Информация о самой частой ошибке связи. Если ошибок<br>связи не было за последние минуты, то это поле содержит<br>прочерк. Иначе формат следующий:<br>Код_ошибки (пробел) Код_под_ошибки (пробел)<br>Дамп_пакета х Количество_раз |                                                                                |                                                                                                    |   |
|                       | Код_ошибки                                                                                                    | Код_под_ош<br>ибки                                                             | Описание                                                                                                 |   |
|                       | 1                                                                                                    | 0                                                                              | Некорректная длина<br>modbus-ответа                                                                      |   |
|                       | 2                                                                                                    | 0                                                                              | Ошибка CRC в modbus-<br>ответе                                                                           |   |
|                       | 3                                                                                                    | ?                                                                              | Исключение modbus. Код<br>исключения находится в<br>поле <i>Код_под_ошибки</i>                           |   |
|                       | Дамп_пакета -<br>посылает SN2<br>ошибку<br>Количество_ра<br>ошибки (за по                                                                                                    | - 16ти-ричное<br>-DVK в устрой<br>аз - количесте<br>оследние 5 мин             | представление пакета, который<br>ство и получает указанную<br>ю повторений описанной<br>нут ± 30 секунд) | Й |
| LastErrorInfo         | Информация с<br>только если п<br>частая). Форм<br><i>Код_под_оши</i> е                                                                                                    | о последней о<br>оследняя оши<br>ат поля: <i>Код_</i><br><i>бки</i> (пробел) Д | шибке связи (присутствует,<br>бка не та же что и самая<br><i>ошибки</i> (пробел)<br>Дамп_пакета          |   |
| PacketsSucces<br>sCnt | Количество па                                                                                                    | акетов успешн                                                                  | ю отправленных                                                                                           |   |
| PacketsTotalC<br>nt   | Количество па                                                                                                    | акетов всего о                                                                 | тправленных                                                                                              |   |

#### <u>Пример</u>

<u>сообщение с запросом</u>: Get [%commerror%]

ответное сообщение: CGC413:T-.P:271/271

Имя устройства CGC413, ошибок связи нет, 271 modbus-пакетов успешно отправлено из 271.

#### <u>Пример</u>

Подключим компьютер к RS-485 сети, по которой общается SN2-DVK с устройством, откроем гипертерминал и постучим по клавиатуре. затем запросим ошибки связи:

<u>сообщение с запросом</u>: Get [%commerror%]

### ответное сообщение: CGC413:T1 0 030401F4005631D8x31.L1 0 030403E800147197.P:752/815

Имя устройства CGC413, самая частая ошибка "Некорректная длина modbus-ответа" встретилась 31 раз, вызвана modbus-запросом 030401F4005631D8. Последняя ошибка тоже "некорректная длина modbus ответа", вызвана уже другим запросом. И только 752 modbus-пакетов успешно отправлено из 815.

#### <u>Пример</u>

Изменим конфигурацию в SN2-DVK, укажем для одного из тегов чтобы он вычитывался с заведомо несуществующего адреса, например, 50000. Запишем конфигурацию в SN2-DVK, запустим и запросим ошибки связи:

<u>Запросим в SMS</u>: get [cgc413.% commerror%]

<u>ответный SMS</u>: CGC413:T3 2 0304C35000010C7Dx173.P:344/519 Get [cgc413.%commerror %]

99

CGC413:T:3 2 0304C35000010C7Dx173 .P:344/519.

Имя устройства CGC413, самая частая ошибка - 3 - "Исключение modbus", Код исключения: 2 (Illegal data address), встретилась 173 раза, вызвана modbus-запросом 0304C35000010C7D (здесь C350 - как раз и есть тот несуществующий адрес 50000). Последняя ошибка совпадает с самой частой, поэтому она опущена. 344 пакетов успешно отправлено из 519.

#### 8.10.2 %SMSCOUNTERS%

get [%SMSCOUNTERS%] - получает счетчики принятых/отосланных SMS (с последнего включения). Формат ответа: Sent: *sms\_sent(sms\_chargeable*) Sent fail: *sms\_sent\_fail* Received: *sms\_received* 

| Поле           | Описание                                                                                                    |
|----------------|----------------------------------------------------------------------------------------------------|
| sms_sent       | Количество отправленных SMS                                                                                   |
| SMS_chargeable | Количество отправленных тарифицируемых SMS. (одно SMS может состоять из нескольких, если оно большое)         |
| sms_sent_fail  | Количество неуспешно отправленных SMS (например, из-за отсутствия сети или недостаточного количества средств) |
| sms_received   | Количество полученных SMS                                                                                     |

#### Описание полей ответа

#### <u>Пример</u>

<u>SMS запрос</u>: "Get [%smscounters%]"

<u>ответный SMS</u>: Sent: 3(10) Sent fail:0 Received: 2

| Get [%smscounters%]                        |
|--------------------------------------------|
| Sent: 3(10)<br>Sent fail: 0<br>Received: 2 |
| <br>                                       |

SN2-DVK отослал 3 SMS (10 тарифицируемых), ошибок отправки нет, получено 2 SMS.

#### 9 Возможные проблемы и пути решения

# 9.1 В SN2-DVK загружена конфигурация, предполагающая отправку информационных сообщений, добавлены абоненты, но настроенные сообщения абонентам не приходят

Если приходит сообщение «communication timeout» через некоторое время после подачи питания - значит у SN2-DVK даже частично не получается читать сконфигурированное устройство (нет связи с устройством), но сообщения отсылать получается, в этом случае достаточно <u>решить</u> проблему с чтением устройства<sup>106</sup>]. Если и такое сообщение не приходит (соответствующая настройка может быть отключена), нужно отдельно разобраться: понять, получается ли у SN2-DVK читать устройство<sup>100</sup>] и при необходимости <u>решить</u> проблему со связью с устройством<sup>106</sup>] или с <u>ошибками чтения</u><sup>106</sup>]; понять, получается ли у продукта отсылать сообщения<sup>106</sup>], и если не получается - то <u>решить</u> проблему с отправкой <u>сообщений</u><sup>107</sup>].

## 9.2 Как понять, получается ли у SN2-DVK читать устройство (есть ли у SN2-DVK связь с устройством)?

Вариант 1: если приходит сообщение «communication timeout» - значит у SN2-DVK никак не получается читать сконфигурированное устройство, даже частично, - связи нет. Соответствующая настройка на отсылку такого сообщения должна быть включена, а если таковая отключена - то можно её включить и обновить конфигурацию.

Вариант 2: зайти на <u>встроенный сервер</u> [69] и посмотреть:

- <u>Страницу канала связи (если протокол modbus: статус у устройств «no</u> response» означает что с ними связи нет, 100% всё ОК, "has error responses" есть ошибки связи)
- Или <u>трафик монитор</u><sup>84</sup>: если в трафик мониторе на запросы SN2-DVK устройства выдаются сообщения вида «time out» или «no response» - то у SN2-DVK не получается даже частично читать устройство (нет связи)

(ниже приведен пример [102]). Если есть сообщения с ошибками (вида «modbus exception») - то связь есть, но не получается вычитать некоторые значения (ниже приведен пример [101]).

 Или можно посмотреть вычитываемые значения интересующего нас устройства. Здесь же можно визуально оценить по имени, соответствуют ли значения тем, что реально в устройстве. Все вычитываемые значения устройства должны быть отличны от n/a - если так, то устройство читается, если не все - то связь есть, но некоторые значения не читается, если ни одно - то скорее всего нет связи с устройством.

Вариант 3: запросить значение устройства сообщением [95] (вида «get [имя тега]»). Если в ответе приходит «n/a», - значит такое значение не получается вычитать, если приходит отличное от n/a значение - то получается.

Вариант 4: если протокол modbus, то <u>запросить сообщением статистику</u> <u>связи</u>

#### 9.2.1 Пример анализа трафика modbus master (Ошибок нет)

На изображении ниже приведен пример: Первый канал связи SN2-DVK настроен как modbus rtu master, SN2-DVK читает регистры. Ошибок/таймаутов нет.

| Home / Data cate           | agories / Channels / Channels / Traffic monitor                                |
|----------------------------|--------------------------------------------------------------------------------|
| Traffic mor                | litor                                                                          |
| start monitor              |                                                                                |
| set display capacity to 20 | 0 0 11 19                                                                      |
| Traffic log. Showing last  | 20 entries                                                                     |
| Time offset Direction      | n Packet (hex view)                                                            |
| 00.00:15.177 R             | 01020100A188                                                                   |
| 00.00.15.219 W             | 01030130003D85E8                                                               |
| 00:00:15.265 R             | 01037A1388089000000002DA089005E500000000000000000000000000000000               |
| 00.00:15.307 W             | 01030518000104C1                                                               |
| 00:00:15.378 R             | 010302FFB139FC                                                                 |
| 00:00:15.420 W             | 0103010000EC5F2                                                                |
| 00.00.15.458 R             | 01031C000000001960000000001000000E600E600320000001000100320001FC3E             |
| 00:00:15.499 W             | 010200000479/C9                                                                |
| 00:00:15.514 R             | 01020100A188                                                                   |
| 00.00.15.556 W             | 01030130003D85E8                                                               |
| 00:00:15.649 R             | 01037A1388089000000002DA089005E500000000000000000000000000000000               |
| 00.00:15.691 W             | 01030518000104C1                                                               |
| 00:00:15.719 R             | 010302FE139FC                                                                  |
| 00.00:15.762 W             | 01030100000EC5F2                                                               |
| 00.00.15.782 R             | 01031C00000000196000000000100000000000000000                                   |
| 00:00:15.824 W             | 0102000000479C9                                                                |
| 00.00.15.841 R             | 01020100A188                                                                   |
| 00:00:15.883 W             | 01030130003D82F8                                                               |
| 00:00:15.948 R             | 1187A 13828910000000022D869100000002D86910566000000000000000000000000000000000 |
| 00.00-16.013 W             | 01030518000104C1                                                               |

#### 9.2.2 Пример анализа трафика modbus master (Ошибки чтения)

На изображении ниже приведен пример: Первый канал связи SN2-DVK настроен как modbus rtu master, SN2-DVK пытается читать регистры из ведомого устройства, но на каждый запрос, вместо данных, получает от ведомого устройства ответ с ошибкой "Modbus exception 2 (Illegal data address)". Судя по всему, данное ведомое устройство не поддерживает указанный в настройках конфигурации SN2-DVK modbus адрес/функцию чтения.

| Home /          | Data categ    | gories / Channels / Channel 1: Modbus master / Traffic monitor |
|-----------------|---------------|----------------------------------------------------------------|
|                 |               |                                                                |
| Traffic         | mon           | itor                                                           |
| 11 4111         | mon           | nor                                                            |
| start monitor   |               |                                                                |
|                 |               |                                                                |
| set display cap | pacity to 200 | entries                                                        |
| Traffic log. Sh | owing last 21 | 0 entries                                                      |
| Time offset     | Direction     | Packet (hex view)                                              |
| 00:00:10.472    | R             | 018302C0F1                                                     |
| 00:00:10.521    |               | Modbus exception 2 (Illegal data address)                      |
| 00:00:12.005    | W             | 01030007000135CB                                               |
| 00:00:12.064    | R             | 018302C0F1                                                     |
| 00:00:12.066    |               | Modbus exception 2 (Illegal data address)                      |
| 00:00:13.420    | W             | 01030007000135CB                                               |
| 00:00:13.525    | R             | 018302C0F1                                                     |
| 00:00:13.526    |               | Modbus exception 2 (Illegal data address)                      |
| 00:00:14.925    | W             | 01030007000135CB                                               |
| 00:00:14.982    | R             | 018302C0F1                                                     |
| 00:00:14.984    |               | Modbus exception 2 (Illegal data address)                      |
| 00:00:16.290    | W             | 01030007000135CB                                               |
| 00:00:16.421    | ĸ             | 018302C0F1                                                     |
| 00:00:16.422    | <b>TT</b>     | Modbus exception 2 (Illegal data address)                      |
| 00:00:17.938    | W<br>D        | 01030007000133CB                                               |
| 00:00:17.995    | Л             | Madhua avaantian 2 (Tilagal data address)                      |
| 00.00.17.990    | w             | ningono exception 2 (megai data address)                       |
| 00.00.19.277    | R             | 0103000700E1                                                   |
| 00:00:19:049    | 10            | Modhus excention 2 (Illegal data address)                      |
| 00.00.10.001    |               | TITA ARA CUCCERAN T (TICER ARA RAMICSS)                        |

#### 9.2.3 Пример анализа трафика modbus master (нет связи с устройством)

На изображении ниже приведен пример: Первый канал связи SN2-DVK настроен как modbus rtu master, SN2-DVK пытается читать регистры из ведомого устройства, но на каждый свой запрос получает таймаут.

| Home / 1         | Data categ    | ories / Channels / Channel 1: Modbus master / Traffic monitor |  |  |  |  |  |  |  |  |  |
|------------------|---------------|---------------------------------------------------------------|--|--|--|--|--|--|--|--|--|
|                  |               |                                                               |  |  |  |  |  |  |  |  |  |
| Traffia manitan  |               |                                                               |  |  |  |  |  |  |  |  |  |
| Iraine           | mon           | nor                                                           |  |  |  |  |  |  |  |  |  |
|                  |               |                                                               |  |  |  |  |  |  |  |  |  |
| stop monitor     |               |                                                               |  |  |  |  |  |  |  |  |  |
| set display cap  | acity to 200  | entries                                                       |  |  |  |  |  |  |  |  |  |
| Traffic log. She | owing last 20 | 0 entries                                                     |  |  |  |  |  |  |  |  |  |
| Time offset      | Direction     | Packet (hex view)                                             |  |  |  |  |  |  |  |  |  |
| 00:00:25.132     |               | Response timeout                                              |  |  |  |  |  |  |  |  |  |
| 00:00:25.166     | W             | 01030007000135CB                                              |  |  |  |  |  |  |  |  |  |
| 00:00:26.187     |               | Response timeout                                              |  |  |  |  |  |  |  |  |  |
| 00:00:27.700     | W             | 01030007000135CB                                              |  |  |  |  |  |  |  |  |  |
| 00:00:28.705     |               | Response timeout                                              |  |  |  |  |  |  |  |  |  |
| 00:00:28.754     | W             | 01030007000135CB                                              |  |  |  |  |  |  |  |  |  |
| 00:00:29.759     |               | Response timeout                                              |  |  |  |  |  |  |  |  |  |
| 00:00:29.801     | W             | 01030007000135CB                                              |  |  |  |  |  |  |  |  |  |
| 00:00:30.807     |               | Response timeout                                              |  |  |  |  |  |  |  |  |  |
| 00:00:32.148     | W             | 01030007000135CB                                              |  |  |  |  |  |  |  |  |  |
| 00:00:33.156     |               | Response timeout                                              |  |  |  |  |  |  |  |  |  |
| 00:00:33.198     | W             | 01030007000135CB                                              |  |  |  |  |  |  |  |  |  |
| 00:00:34.205     |               | Response timeout                                              |  |  |  |  |  |  |  |  |  |
| 00:00:34.246     | W             | 01030007000135CB                                              |  |  |  |  |  |  |  |  |  |
| 00:00:35.252     |               | Response timeout                                              |  |  |  |  |  |  |  |  |  |
| 00:00:36.600     | W             | 01030007000135CB                                              |  |  |  |  |  |  |  |  |  |
| 00:00:37.604     |               | Response timeout                                              |  |  |  |  |  |  |  |  |  |
| 00:00:37.644     | W             | 01030007000135CB                                              |  |  |  |  |  |  |  |  |  |
| 00:00:38.652     |               | Response timeout                                              |  |  |  |  |  |  |  |  |  |
| 00:00:38.694     | W             | 01030007000135CB                                              |  |  |  |  |  |  |  |  |  |

Удаленное modbus slave устройство вообще не отвечает. Вероятно, не согласован modbus id, или некорректные параметры порта, или некорректно сделана линия связи (rs-485 или rs-232)

#### 9.2.4 Страница мониторинга трафика modbus slave

На изображении ниже приведен пример страницы с отображением трафика на канале modbus slave.

На протоколе modbus slave SN2-DVK ждет запросы, поэтому изначально, после начала захвата трафика, экран пустой. Если внешним modbus master'ом начать запрашивать значения регистров, то появляются записи:

| ſ |                  |               |                                                               |
|---|------------------|---------------|---------------------------------------------------------------|
|   | Home / I         | Data categ    | gories / Channels / Channel 2: Modbus slave / Traffic monitor |
|   | T ee             |               | •,                                                            |
|   | Irainc           | e mon         | ltor                                                          |
|   | stop monitor     |               |                                                               |
|   | set display cap  | acity to 200  | entries                                                       |
| 1 | Traffic log. She | owing last 24 | 0 entries                                                     |
| Ì | Time offset      | Direction     | Packet (hex view)                                             |
| 1 | 00:12:57.412     | W             | 010314000000000004000000000000000000000                       |
| ł | 00:12:57.959     | R             | 01030194000A85DD                                              |
| i | 00:12:58.741     | W             | 010314000000000000000000000000000000000                       |
| 1 | 00:12:58.997     | R             | 01030194000A85DD                                              |
| į | 00:12:59.373     | W             | 010314000000000004000000000000000000000                       |
| i | 00:13:00.005     | R             | 01030194000A85DD                                              |
| 1 | 00:13:00.364     | W             | 010314000000000000000000000000000000000                       |
| Ì | 00:13:01.142     | K<br>W        | 01030194000085000                                             |
| i | 00:15:01.655     | W<br>D        | 010314000000000000000000000000000000000                       |
| 1 | 00:13:02:252     | W             | 010301340000000000000000000000000000000                       |
| 1 | 00:13:02:740     | R             | 01031104000485DD                                              |
| į | 00:13:03.521     | W             | 010314000000000004000000000000000000000                       |
| 1 | 00:13:04.264     | R             | 01030194000A85DD                                              |
| 1 | 00:13:05.048     | W             | 010314000000000000000000000000000000000                       |
| į | 00:13:05.276     | R             | 01030194000A85DD                                              |
| i | 00:13:05.766     | W             | 010314000000000004000000000000000000000                       |
| i | 00:13:06.395     | R             | 01030194000A85DD                                              |
| 1 | 00:13:06.836     | W             | 010314000000000004000000000000000000000                       |
| 1 | 00:13:07.416     | R             | 01030194000A85DD                                              |
| 1 |                  |               |                                                               |

Скриншот окна сторонней утилиты, которая читает SN2-DVK и создает трафик как на скриншоте выше:

#### Возможные проблемы и пути решения

| 91   | Modbus Poll -              | Mbpoll1                          |                         |                             |                |             |       |    | <br>- D × |
|------|----------------------------|----------------------------------|-------------------------|-----------------------------|----------------|-------------|-------|----|-----------|
| Eile | <u>E</u> dit <u>C</u> onne | ction <u>S</u> etup F <u>u</u> r | ictions <u>D</u> isplay | <u>V</u> iew <u>W</u> indow | , <u>H</u> elp |             |       |    |           |
|      | ) 🖻 🖪 🚭                    | 🗙 📑 🖳                            | 直   几   <b>05</b>       | 06 15 16 1                  | 7 22 23        | тс 🗵        | 🔁   🤋 | ▶? |           |
|      | Mbpoll1                    |                                  |                         |                             |                |             |       |    |           |
| Б    | < = 455: Err               | = 0: ID = 1: F                   | = 03: SR = 1            | 000ms                       |                |             |       |    |           |
|      |                            |                                  |                         |                             |                |             |       |    |           |
|      | Nam                        | ej 00400                         | Name                    | 00410                       |                |             |       |    |           |
| l H- |                            |                                  |                         |                             |                |             |       |    |           |
|      |                            |                                  |                         | 1                           |                |             |       |    |           |
|      |                            |                                  |                         | 0                           |                |             |       |    |           |
|      |                            | 0                                |                         | 0                           |                |             |       |    |           |
|      |                            | 0                                |                         |                             |                |             |       |    |           |
|      |                            | 0                                |                         |                             |                |             |       |    |           |
| IIF  | ,                          | 2                                |                         |                             |                |             |       |    |           |
|      | 1                          | 2                                |                         |                             |                |             |       |    |           |
|      |                            |                                  |                         |                             |                |             |       |    |           |
| 112  |                            |                                  |                         |                             |                |             |       |    |           |
|      |                            |                                  |                         |                             |                |             |       |    |           |
|      |                            |                                  |                         |                             |                |             |       |    |           |
|      |                            |                                  |                         |                             |                |             |       |    |           |
|      |                            |                                  |                         |                             |                |             |       |    |           |
| Ľ    |                            |                                  |                         |                             |                |             |       |    |           |
| For  | Help, press F1.            |                                  |                         |                             | Port 1         | : 19200-8-N | -1    |    |           |

#### 9.3 Как понять, получается ли у SN2-DVK отсылать сообщения

Шаг 1: необходимо проверить конфигурацию (вычитав ее из SN2-DVK) - должен быть сконфигурирован <u>абонент (49)</u> (активный). Шаг 2:

вариант 1: зайти на встроенный сервер, в раздел «notifications», в соответствующем подразделе «Sms»/«Email»/«Telegram» - есть статистика по количеству успешных отправок сообщений и неудачных отправок вариант 2:

а) Проверить, включена ли отсылка сообщения при потере связи

б) Нарушить целостность канала связи устройства и SN2-DVK, таким образом заставив его отправить абоненту сообщение.

## 9.4 У SN2-DVK никак не получается читать устройство (нет связи с устройством)

Тот случай, когда SN2-DVK шлет запросы modbus slave устройству и ждет от него ответы, но ответов от этого устройства нет. Modbus slave устройство не отвечает только в случае, если считает, что запрос предназначен не для него (1. не согласован modbus id) или если не понимает запрос (2. не согласован протокол) или устройство физически не слышит запроса (3. не согласованы параметры канала связи, 4. Что-то вносит помехи в последовательный канал связи RS-485).

Попробуйте выполнить следующие действия:

- 1. "не согласован modbus id":
- Узнайте какой modbus id в modbus slave устройстве и поставьте такой же в модем конфигураторе (узел устройства).
- 2. "не согласован протокол":
- Если в качестве канала связи используется TCP, то наверняка в конфигурации SN2-DVK надо выбрать протокол modbus TCP, а не modbus RTU.
- Если в качестве канала связи используется RS-485/RS-232, то следует обратить внимание, что SN2-DVK умеет работать только по modbus RTU, но не по modbus ASCII. Проверьте на устройстве сконфигурированный протокол, должен быть выбран именно modbus RTU.
- 3. "не согласованы параметры канала связи":
- При связи по TCP, проверьте корректность задания в конфигурации IP адреса устройства и номера порта, на котором устройство слушает запросы.
- При связи по RS-485 или по RS-232, в конфигурации канала связи параметры "Скорость порта", "Стоп бит", "Дата бит", "Четность", "Контроль" - могут различаться. Проверьте в устройстве и в SN2-DVK соответствующие параметры и при необходимости поменяйте их в одном из устройств, так, чтобы они стали одинаковыми.
- 4. "Что-то вносит помехи в последовательный канал связи RS-485"
- Если на линии RS-485 больше 2х устройств, то нужно убедится, что параметры порта одинаковые во всех устройствах. Если параметры одинаковые, но проблема продолжается, то оставьте пока только SN2-DVK и какое-нибудь одно устройство
- Попробуйте поменяйте провода А и В в RS-485 местами
- Попробуйте поставить терминальные резисторы на концы линии RS-485

## 9.5 Связь с modbus slave устройством есть, но некоторые значения не вычитываются или некорректно вычитываются (SN2-DVK выступает как modbus master)

Попробуйте выполнить следующие действия:

- 1. Проверьте что модбас адрес, функция и тип вычитываемого значения в конфигурации SN2-DVK заданы в соответствии с документацией стороннего устройства. Если посмотреть трафик монитор, то там также может присутствовать соответствующее диагностическое сообщение от стороннего modbus slave устройства (например illegal data address, illegal modbus function)
- 2. В SN2-DVK modbus протокол с 0-based адресацией. Возможно в стороннем устройстве используется 1-based адресация (об этом может быть сказано в документации стороннего устройства), тогда адреса всех значений смещены на 1 регистр попробуйте адреса всех значений устройства в конфигурации SN2-DVK уменьшить на 1 (от значений адресов указанных в modbus документации стороннего устройства).

- 3. Попробуйте опцию в конфигурации значения устройства «обратный порядок байт», или, если значение состоит из нескольких слов, «обратный порядок слов»
- 4. Для некоторых modbus slave устройств может быть слишком большим количество регистров, автоматически запрашиваемых SN2-DVK (об этом также может быть сказано в сторонней документации). Попробуйте убрать из конфигурации все регистры за исключением какого-то одного (который не читается). Также, можно уменьшить параметр в конфигурации "Максимальное количество регистров в запросе", например до 20, 4 или 2. Проверьте работоспособность с новыми настройками.

#### 9.6 У SN2-DVK не получается отсылать /принимать сообщения

Если зайти во встроенный сервер, в раздел <u>notifications</u>, в нужном подразделе «Sms»/«Email»/«Telegram» будут счетчики количества отправленных/неотправленных/принятых сообщений. По значениям полей «Send» можно понять, получается ли отправлять сообщения, и производятся ли вообще попытки отправлять сообщения.

Если абонентов несколько:

Можно выяснить проблема с отсылкой сообщений существует только для одного абонента или для всех. Для этого, на той же странице есть подраздел «statistics by subscriber», где доступна колонка «Messages send», в которой указано количество успешно и неуспешно (при наличии) отправленных сообщений - в разрезе по каждому абоненту. Если проблема в отправке сообщения существует только для одного абонента, но не для других, - вероятно у такого абонента не указан, или некорректно указан, номер телефона / email / telegram.

Не получается принять сообщение от абонента:

Можно посмотреть на общий счетчик количества полученных сообщений "Received". Если значение этого поля окажется больше суммы полученных сообщений от каждого абонента в отдельности (из таблицы «statistics by subscriber») - значит мы отправляем на SN2-DVK сообщение с незарегистрированного телефонного номера / Email / Telegram id.

Если не получается принимать/отправлять SMS сообщения, можно попробовать выполнить следующие действия:

- 1. Убедиться, что сим карта вставлена и антенна подключена.
- 2. Убедиться, у сотового оператора, что сим карта не заблокирована, что услуга отправки SMS на сим карте включена, что текущий баланс позволяет отправку смс.
- 3. Опционально: зайти на встроенный сервер, раздел GSM, и проверить статус регистрации в сети и уровень сигнала.
- Позвонить на телефонный номер SN2-DVK: не должно быть такого, что «абонент не в сети». SN2-DVK должен сбросить вызов в любом случае, даже если номер звонящего не записан в конфигурацию. Не сбрасывание

звонка может быть свидетельством какого-то внутреннего сбоя встроенного по.

5. Заменить по возможности сим карту на другую, другого оператора

Компания ДВК-электро сохраняет за собой право внести изменения в документацию